# Allotment of land in Industrial Area

Provided as a service in Online Single Window of the State (SILPASATHI)

#### Log on to www.silpasathi.wb.gov.in and click on 'Apply online' button

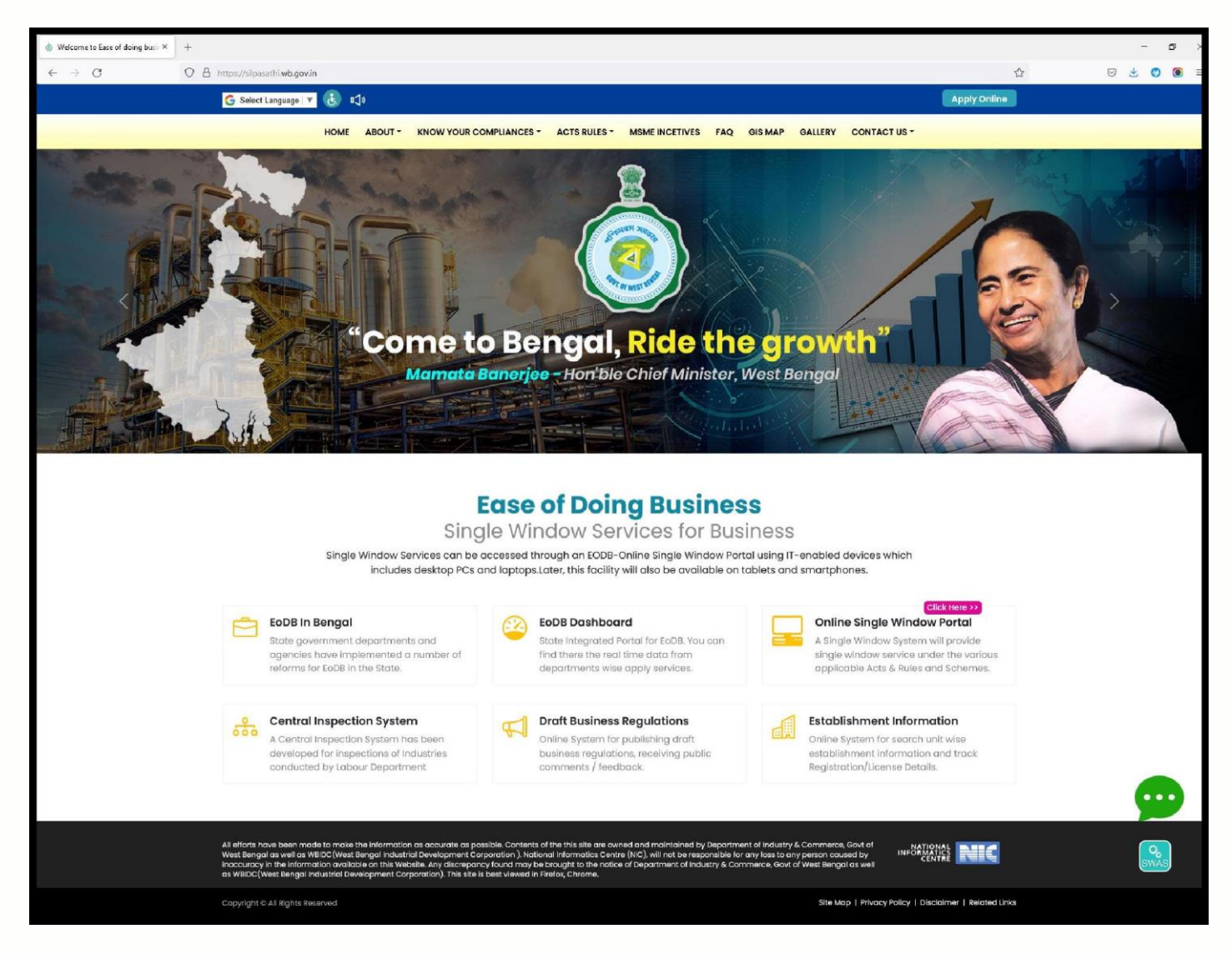

A sign up window will appear. Click on <u>'Create New'</u> for new user

| $^{\circ}$ User account  Ease of doing bu $	imes$ | +                                           |   | - | Ø   | × |
|---------------------------------------------------|---------------------------------------------|---|---|-----|---|
| $\leftarrow \  \  \rightarrow \  \  C$            | O 🛔 https://silpasathi.wb.gov.in/user/login | ☆ |   | ) ( | Ξ |
|                                                   |                                             |   |   |     |   |

Before proceeding for Registration page, Applicant need to click on the check box of <u>'I Agree and Understand the Process described'</u> and <u>'Proceed for Registration'</u> button on the bottom right

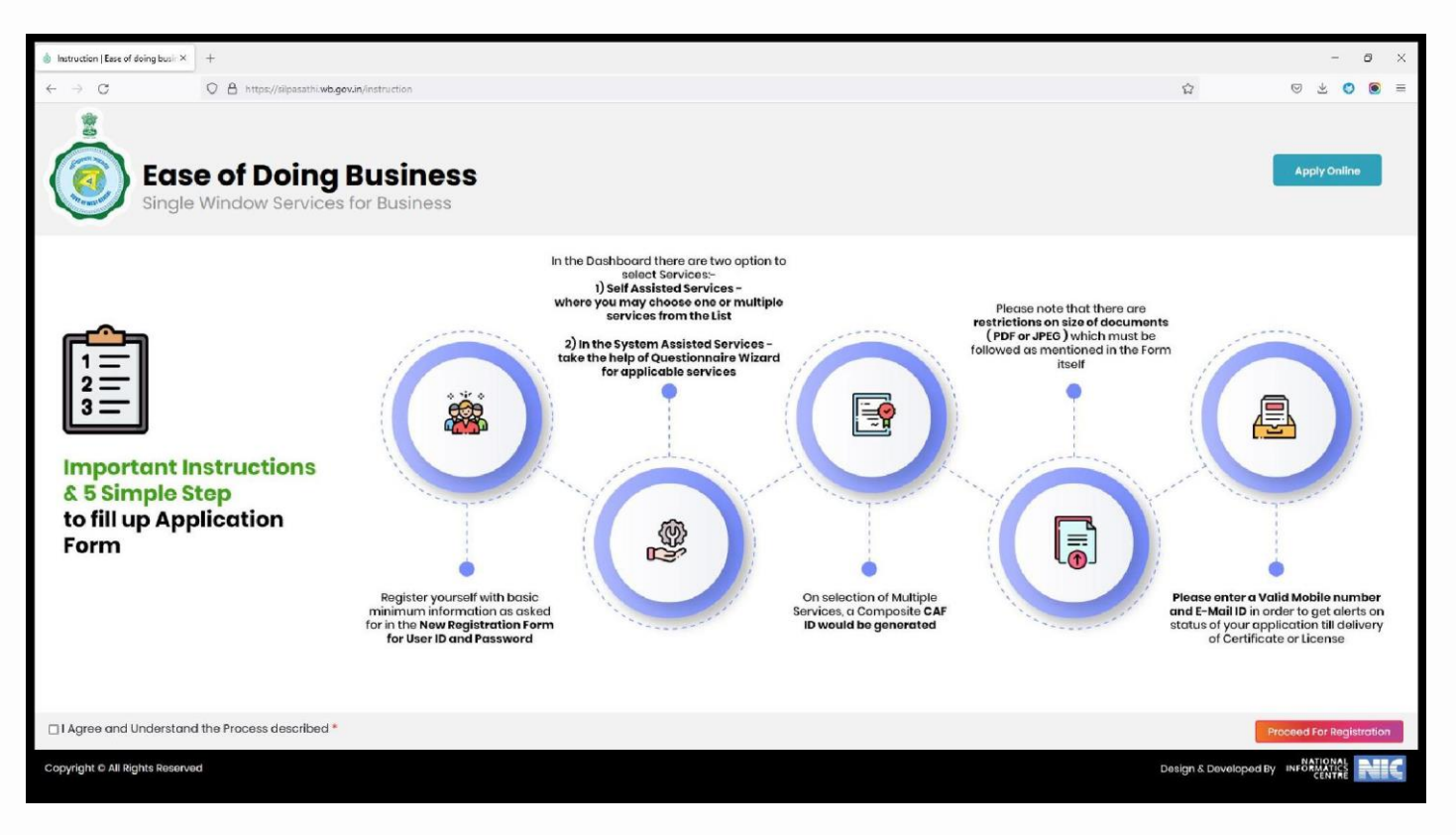

The <u>'User Registration'</u> window will appear with the relevant fields that the applicant need to fill accurately and click on <u>'Register'</u> as shown by the below screenshot. In case the applicant already have an account, click on the <u>'Sign In'</u> button and login using valid User ID, password and Captcha

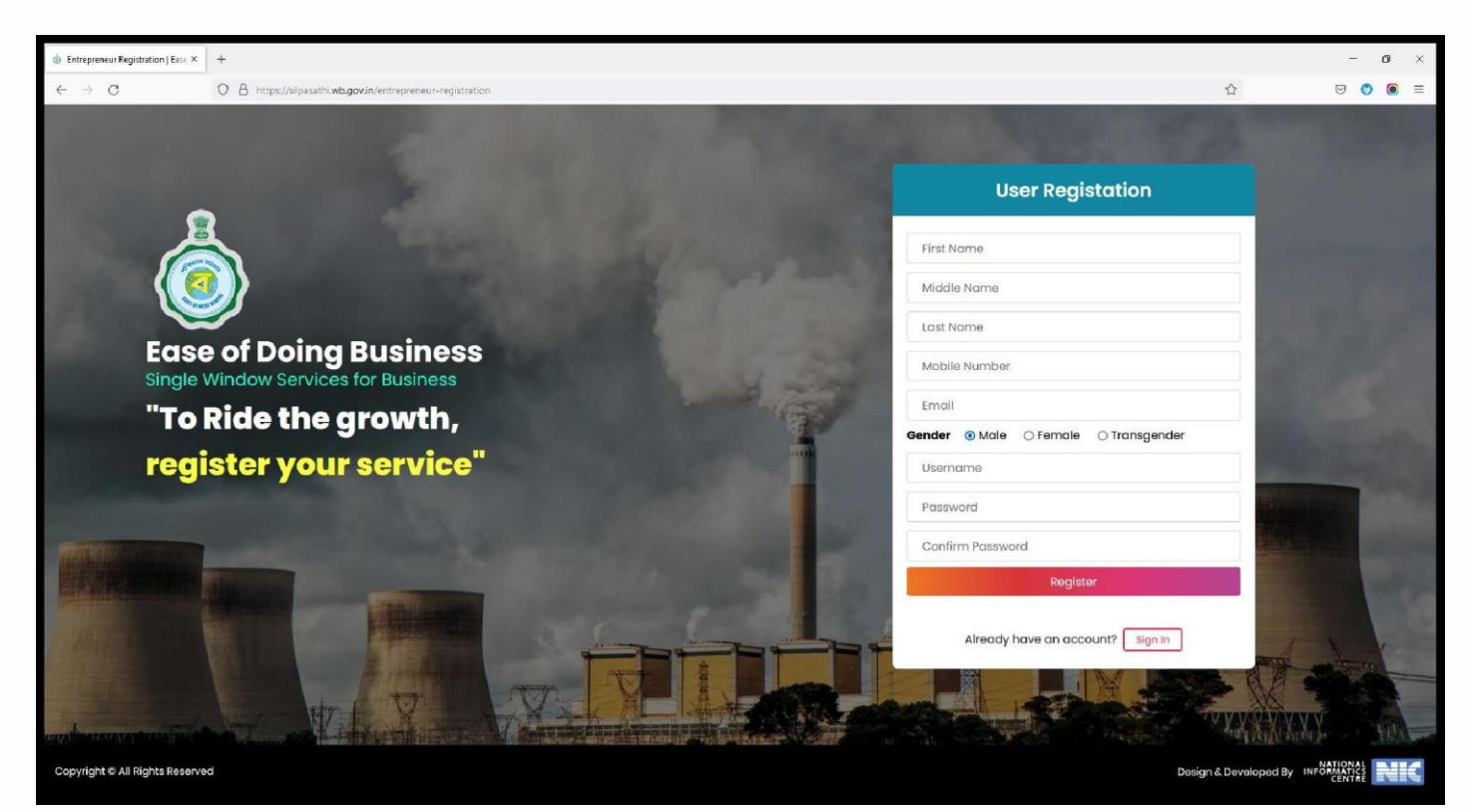

### Applicants will receive email confirmation. Please refer to the screenshot below

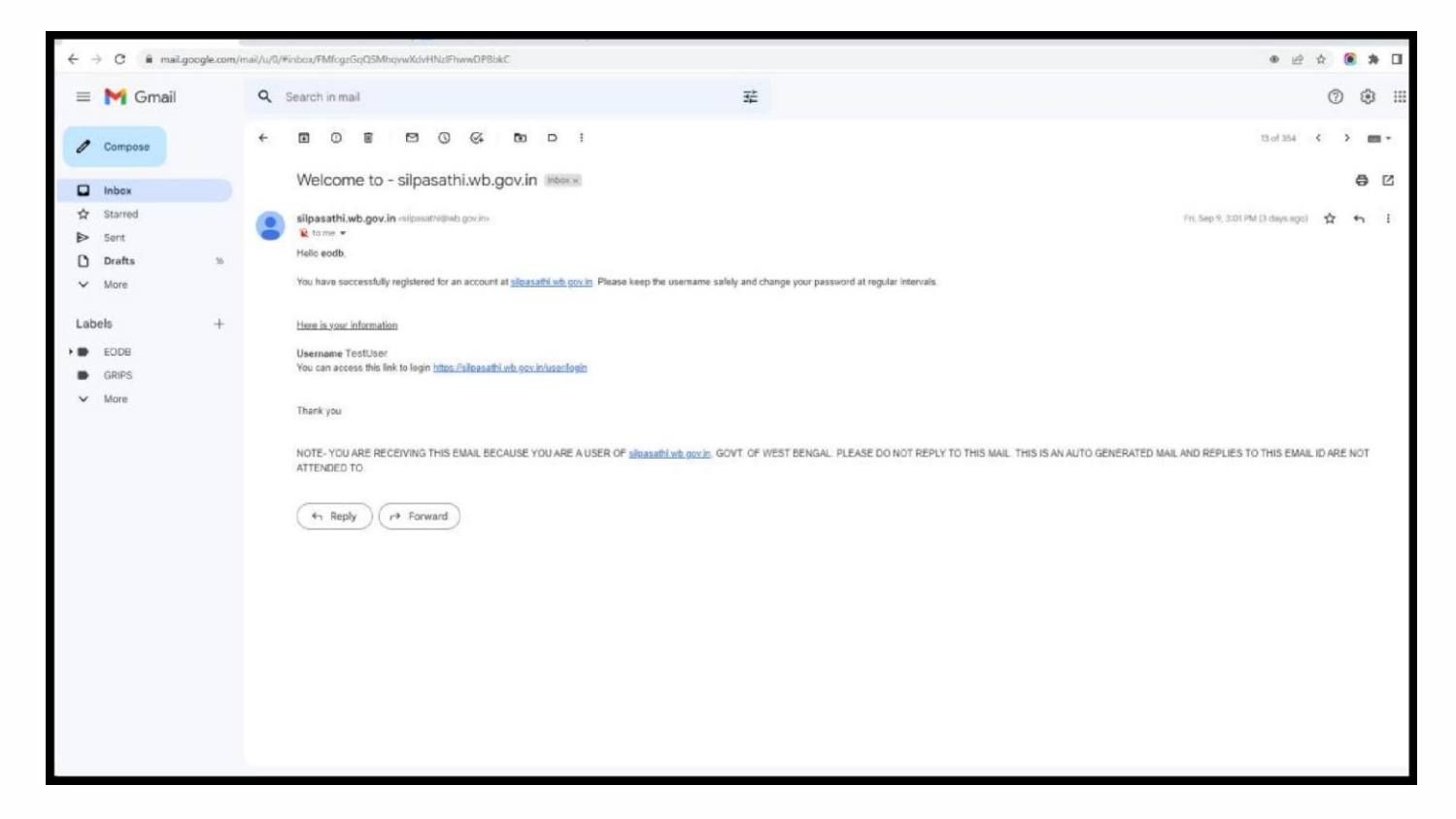

### Applicants will be redirected to the user dashboard. Refer to the screenshot below

| Establishment   Ease of doing busin × + |                                          |                                         |                       |                  | - 0                      | ×        |
|-----------------------------------------|------------------------------------------|-----------------------------------------|-----------------------|------------------|--------------------------|----------|
| $\leftrightarrow \rightarrow 0$         | A https://silpasathi.wb.gov.in/dashboard |                                         |                       | 合                | ⊌ 🕴                      | •        |
| & Ease of Doing Business                | Single Window Services for Business      |                                         |                       | - 4 <b>9</b>   😩 | Welcome Onb<br>TEST USER | ioard"   |
| 🙆 DASHBOARD 🕀 ALL ESTABLISHN            |                                          |                                         |                       |                  |                          |          |
| Welcome on Boa                          | rd                                       | System Guided Assistance Through Wizard | Self Assisted Service | Licenses for Tou | rism Industry            |          |
| SL NO.                                  | DEPARTMENT NAME                          |                                         | DETAILS               |                  |                          |          |
| 1                                       | Labour                                   |                                         | SOP Details           |                  |                          |          |
| 2                                       | WBPCB (Environment)                      |                                         | SOP Details           |                  |                          |          |
| 3                                       | WBIDC (IC & E)                           |                                         | SOP Details           |                  |                          |          |
| 4                                       | WESIDCL(MSME & T)                        |                                         | SOP Details           |                  |                          |          |
| 5                                       | WBIDC(IC & E)                            |                                         | SOP Details           |                  |                          |          |
| 6                                       | WBEIDC(IT & E)                           |                                         | SOP Details           |                  |                          |          |
| 7                                       | L & LR and RR & R                        |                                         | SOP Details           |                  |                          |          |
| 8                                       | Dte. Of Commercial Taxes (Finance)       |                                         | SOP Details           |                  |                          |          |
| 9                                       | Dte. Of Exise (Finance)                  |                                         | SOP Details           |                  |                          |          |
| 10                                      | AM & OU                                  |                                         | SOP Details           |                  |                          |          |
| n                                       | KMC                                      |                                         | SOP Details           |                  |                          |          |
| 12                                      | P & RD                                   |                                         | SOP Details           |                  |                          |          |
| 13                                      | Fire and ES                              |                                         | SOP Details           |                  |                          |          |
| 14                                      | WBSEDCL (Power)                          |                                         | SOP Details           |                  |                          | _        |
| Copyright © All Rights Reserved         |                                          |                                         |                       | Design & Deve    | loped by NEC 🗄           | all here |

### Click on <u>'ALL SERVICES'</u> to get the desired service

| Add Service   Eas | e of doing business × +                       |                                                                                                    |                                         | - ø ×                            |
|-------------------|-----------------------------------------------|----------------------------------------------------------------------------------------------------|-----------------------------------------|----------------------------------|
| ← → C             | C A https://silpasathi.wb.gov.in/add-s        | nvice                                                                                                    | ☆                                       | ⊚ ⊘ 🥃 =                          |
| 🎄 Ease a          | of Doing Business   Single Window Service     | es for Business                                                                                                    |                                         | Welcome Onboard*                 |
| @ DASHBO          | ARD 🚠 ALL ESTABLISHMENTS 🎤 ALL SERVICES 🖾 PRO | CEDURE COMPREHENSIVE LIST 🔄 QUERY/GRIEVANCES                                                                        |                                         |                                  |
| Selec             | ct The Required Service(s)                    |                                                                                                    | System Guided Assistance Through Wizard | Self Assisted Service            |
| Show              | 0 v entries                                   |                                                                                                    | Search:                                 |                                  |
|                   | -Search By Department-                        |                                                                                                    |                                         |                                  |
|                   | DEPARTMENT NAME                               | SERVICE NAME                                                                                                    |                                         | •                                |
|                   | Dte. Of Commercial Taxes - Finance            | Enrollment under Profession Tax                                                                                     |                                         |                                  |
|                   | Dte. Of Commercial Taxes - Finance            | Registration under Professional Tax                                                                                 |                                         |                                  |
|                   | Dte. Of Exise - Finance                       | Brand and Label Registration under State Excise and renewal                                                         |                                         |                                  |
|                   | Dte. Of Exise - Finance                       | Excise verification certificate                                                                                     |                                         |                                  |
|                   | Dte. Of Exise - Finance                       | License under State Excise for local sale, Import and export permit of Spirit and Indian-made foreign liquor (IMFL) |                                         |                                  |
|                   | Dte. Of Legal Metrology - Consumer Affairs    | Licence as Dealer of Weights and Measures under the Legal Metrology Act                                             |                                         |                                  |
|                   | Dte. Of Legal Metrology - Consumer Affairs    | Licence as Manufacturer of Weights and Measures under the Legal Metrology Act                                       |                                         |                                  |
|                   | Dte. Of Legal Metrology - Consumer Affairs    | Licence as Repairers of Weights and Measures under the Legal Metrology Act                                          |                                         |                                  |
|                   | Dte. Of Legal Metrology - Consumer Affairs    | Registration of Manufacturer / Packer under the Legal Metrology Act                                                 |                                         |                                  |
|                   | Fire and ES                                   | Fire Safety Certificate                                                                                             |                                         |                                  |
| Showin            | ng 1 to 10 of 48 entries                      |                                                                                                    | Previous 1                              | 2 3 4 5 Next                     |
|                   |                                               |                                                                                                    |                                         | Create CAE                       |
|                   |                                               |                                                                                                    |                                         |                                  |
|                   |                                               |                                                                                                    |                                         |                                  |
| Copyright © A     | il Rights Reserved                            |                                                                                                    |                                         | Design & Developed by MIC 100000 |

Applicant has to choose the service named "Alloment of Land in Industrial Area" under the department named WBIDC – IC & E

| 🔇 Add Ser                           | vice   Ease of doing busin × +                            |                                                                                 | ~ - ₫ ×                                                       |
|-------------------------------------|-----------------------------------------------------------|---------------------------------------------------------------------------------|---------------------------------------------------------------|
| $\leftrightarrow \rightarrow \circ$ | 🗎 silpasathi.wb.gov.in/add-service                        |                                                                                 | 🖻 🖈 🔍 🚾 🔚 🍖 🖪 🖈 🗆 🜑 Paused) :                                 |
| 🎄 Ease                              | of Doing Business   Single Window Servic                  | es for Business                                                                 | 49   🤮 Welcome Onboard -<br>Sudhansu Mahato                   |
| 论 DASHB                             | IOARD 🌐 ALL ESTABLISHMENTS 🎤 ALL SERVICES 🖃 PR            |                                                                                 |                                                               |
|                                     |                                                           | So For any technical query, kindly drop a mail at helpdesk.silpasathi@gmail.com |                                                               |
| Sele                                | ct The Required Service(s)                                |                                                                                 | System Guided Assistance Through Wizard Self Assisted Service |
| Show                                | 10 v entries                                              |                                                                                 | Search: Iand                                                  |
|                                     | -Search By Department-                                    |                                                                                 |                                                               |
| •                                   | DEPARTMENT NAME                                           | A SERVICE NAME                                                                  | \$                                                            |
|                                     | L & LR and RR & R                                         | Change in Land use(Land Conversion)                                             |                                                               |
|                                     | WBIDC - IC & E                                            | Allotment of land in Industrial Area (WBIDC)                                    |                                                               |
| 0                                   | WBIIDC - IC & E                                           | Allotment of land in Industrial Area (WBIIDC)                                   |                                                               |
| Show                                | ring 1 to 3 of 3 entries (filtered from 52 total entries) |                                                                                 | Previous 1 Next                                               |
|                                     |                                                           |                                                                                 | Create CAF                                                    |
|                                     |                                                           |                                                                                 |                                                               |
|                                     |                                                           |                                                                                 |                                                               |
|                                     |                                                           |                                                                                 | ٦                                                             |
|                                     |                                                           |                                                                                 |                                                               |
|                                     |                                                           |                                                                                 |                                                               |
|                                     |                                                           |                                                                                 |                                                               |
|                                     |                                                           |                                                                                 |                                                               |
|                                     |                                                           |                                                                                 |                                                               |
|                                     |                                                           |                                                                                 |                                                               |
|                                     |                                                           |                                                                                 |                                                               |
| Copyright ©                         | All Rights Reserved                                       |                                                                                 | Design & Developed by New Construction                        |
|                                     |                                                           |                                                                                 |                                                               |

On clicking the "Create CAF" button the Applicant's CAF ID will be created. Click on 'Apply Online' to proceed with the application

| S Establishment   Ease of doing bu: X +                                                                                                    |    | ~                    |               | ×              |
|----------------------------------------------------------------------------------------------------|----|----------------------|---------------|----------------|
| ← → C 🔒 silpasathi.wb.gov.in/dashboard 🗠 Q                                                                                                    | Ê  | ☆ 🗅 🗯                |               | :              |
| BUSINESS REFERENCE ID : CAF2022000498                                                                                                    |    | Check Statu          | s 🗸           | *              |
| BUSINESS REFERENCE ID : CAF2022000490                                                                                                    |    | Check Statu          | s V           |                |
| BUSINESS REFERENCE ID : CAF2022000488                                                                                                    |    | Check Statu          | is 🗸          |                |
| BUSINESS REFERENCE ID : CAF2022000484                                                                                                    |    | Check Statu          | s 🗸           |                |
| BUSINESS REFERENCE ID : CAF2022000476                                                                                                    |    | Apply Onlin          | e ~           |                |
| BUSINESS REFERENCE ID : CAF2022000471                                                                                                    |    | Check Statu          | is V          |                |
| BUSINESS REFERENCE ID : CAF2022000466                                                                                                    |    | Check Statu          | is 🗸          |                |
| BUSINESS REFERENCE ID : CAF2022000465                                                                                                    |    | Check Statu          | s v           |                |
| BUSINESS REFERENCE ID : CAF2022000456                                                                                                    |    | Apply Onlin          | • ~           |                |
| BUSINESS REFERENCE ID : CAF2022000453                                                                                                    |    | Apply Onlin          | e ^           |                |
| SL NO. SERVICE                                                                                                    |    | ACTION               |               |                |
| 1       Allotment of land in Industrial Area (WBIDC) (WBRTPS Timeline: Evaluating land allotment application for industrial use – 10 days)         Image: Completed industrial Area (WBIDC) (WBRTPS Timeline: Evaluating land allotment application for industrial use – 10 days)         Image: Completed industrial Area (WBIDC) (WBRTPS Timeline: Evaluating land allotment application for industrial use – 10 days)         Image: Completed industrial Area (WBIDC) (WBRTPS Timeline: Evaluating land allotment application for industrial use – 10 days)         Image: Completed industrial Area (WBIDC) (WBRTPS Timeline: Evaluating land allotment application for industrial use – 10 days)         Image: Completed industrial Area (WBIDC) (WBRTPS Timeline: Evaluating land allotment application for industrial use – 10 days)         Image: Completed industrial Area (WBIDC) (WBRTPS Timeline: Completed industrial use – 10 days)         Image: Complete (WBIDC) (WBRTPS Timeline: Completed industrial use – 10 days)         Image: Complete (WBIDC) (WBRTPS Timeline: Complete (WBIDC) (WBRTPS Timeline: Complete (WBIDC) (WBRTPS Timeline: Complete (WBIDC) (WBRTPS Timeline: Complete (WBIDC) (WBRTPS Timeline: Complete (WBIDC) (WBRTPS Timeline: Complete (WBIDC) (WBRTPS Timeline: Complete (WBIDC) (WBRTPS Timeline: Complete (WBIDC) (WBRTPS Timeline: Complete (WBIDC) (WBRTPS Timeline: Complete (WBIDC) (WBRTPS Timeline: Complete (WBIDC) (WBRTPS Timeline: Complete (WBIDC) (WBRTPS Timeline: Complete (WBIDC) (WBRTPS Timeline: Complete (WBIDC) (WBIDC) (WBRTPS Timeline: Complete (WBIDC) (WBRTPS Timeline: Complete (WBIDC) (WBRTPS Timeline: Complete (WBIDC) (WBRTPS Timeline: Complete (WBIDC) (WBRTPS Timeline: Complete (WBIDC) (WBRTPS Timeline: Complete (WBIDC) (WBRTPS Timeline: Complete (WBIDC) (WBRTPS Timeline: Co |    | •                    |               |                |
|                                                                                                    |    |                      |               |                |
| Copyright © All Rights Reserved                                                                                                    | De | esign & Developed by |               | įAhes 🗸        |
| 🚱 🥝 🚔 🖸 📦 🥥 🔤 🖾 🕸 🔀 😵 🔒 😒 🔍 🚚                                                                                                    |    | - () († a            | PM (<br>01-10 | )9:32<br>-2022 |

Applicant will be redirected to the Common Application Form to fill in the relevant details required for successful registration. The below screenshot is the first step of the form.

| S Establishment   Ease of doing bus X S Commo                        | on Application Form   Ease 🗙 🕂                           |                               | v - 0 - ×                         |
|----------------------------------------------------------------------|----------------------------------------------------------|-------------------------------|-----------------------------------|
| $\leftrightarrow$ $\rightarrow$ C $($ silpasathi.wb.gov.in/caf/appli | cation29/cTZVZkZ6YkIYNDJWT0ISQWo5RjZmZz09/Q05            | zN1hIZ3dVVHhVQIR0OEd2alNiUT09 | ९ 🖻 🖈 🖬 😩 :                       |
| & Ease of Doing Business   Single V                                  | Vindow Services for Business                             |                               | A Velcome Onboard*                |
| 🐼 DASHBOARD 🔹 ALL ESTABLISHMENTS 🖋 AL                                | L SERVICES I PROCEDURE COMPREHENSIVE LIST                | QUERY/GRIEVANCES              |                                   |
| 🔂 For                                                                | any technical query, kindly drop a mail at helpdesk.silp | asathi@gmail.com              |                                   |
| Common Application Fo                                                | orm - CAF2022000453                                      |                               | 10%                               |
| Applied On •<br>2022-Sep-14<br>Organization Details                  |                                                          |                               |                                   |
| Organisation Name *                                                  | Organisation Type *                                      |                               |                                   |
| CIN*                                                                 | Organisation Acts *                                      | Date of Incorporation *       | Organisation Pan No *             |
| 123                                                                  | The Companies Act, 2013                                  | 2021-06-16                    | AKUPC2694J                        |
| Trade License Number                                                 | GST No *                                                 | GST Category *                |                                   |
| 56123                                                                | 19AKUPC2694J1Z5                                          | Services V                    |                                   |
| SAC (Service)                                                        |                                                          |                               |                                   |
| Copyright © All Rights Reserved                                      |                                                          |                               | Design & Developed by NEC         |
| 🚱 🏉 🚞 🔯                                                              | O 🔤 🖾 🕸 🔁 🔇                                              |                               | △ 叭 貸 atil PM 09:38<br>01-10-2022 |

| S Establishment   Ease of doing bu: X S Common                              | Application Form   Ease 🗙 🕂                  |                                    |                                     |
|-----------------------------------------------------------------------------|----------------------------------------------|------------------------------------|-------------------------------------|
| $\leftrightarrow$ $\rightarrow$ C $\ $ silpasathi.wb.gov.in/caf/application | ation29/cTZVZkZ6YkIYNDJWT0ISQWo5RjZmZz09/Q05 | zN1hIZ3dVVHhVQIR0OEd2alNiUT09      | ९ 🖻 🖈 🖬 😩 :                         |
| & Ease of Doing Business   Single W                                         | indow Services for Business                  |                                    | û 👌 📔 🤔 Welcome Onboard ► 🕈         |
| SAC (Service)<br>14562                                                      |                                              |                                    |                                     |
| Organization Contact Details                                                |                                              |                                    |                                     |
| Telephone Number<br>9830000000                                              | FAX<br>Enter FAX                             | E-Mail *<br>abctestpvtltd@test.com | Website Enter Website               |
| Registered Office Address                                                   |                                              |                                    |                                     |
| Is Registered office address outside West<br>Bengal ? *<br>_ Yes () No      |                                              |                                    |                                     |
| Building No *                                                               | Building Name *                              | Street 1                           | Street 2                            |
| 52                                                                          | Test Building                                | Test Street 1                      | Test Street 2                       |
| City / Town / Village                                                       | District                                     | Post Office                        | Pincode                             |
| Test City                                                                   | Kolkata                                      | Park Street                        | 700040                              |
| Do you have group of companies in West<br>Bengai? •                         | ral Datalla                                  |                                    | Design & Developed by MIC Market    |
|                                                                             | o 🔤 🖾 🕸 🔁 🔇                                  |                                    | △ ()) () and PM 09:41<br>01-10-2022 |

| ) Establishment   Ease of doing bus 🗙 🔇 Common                       | Application Form   Ease 🗙 🕂                |                                                                                                    | v - 6                      | ) >              |
|----------------------------------------------------------------------|--------------------------------------------|----------------------------------------------------------------------------------------------------|----------------------------|------------------|
| → C                                                                  | ation29/cTZVZkZ6YkIYNDJWT0ISQWo5RjZmZz09/Q | 05zN1hIZ3dVVHhVQIR0OEd2alNiUT09                                                                                                    | ର୍ 🖻 🛧 🔯 🌲 🗖               |                  |
| 9830000000                                                           | Enter FAX                                  | abctestpvtltd@test.com                                                                                                    | Enter Website              |                  |
| Registered Office Address                                            |                                            |                                                                                                    |                            |                  |
| s Registered office address outside West<br>Bengal ? *<br>⊖ Yes 🔹 No |                                            |                                                                                                    |                            |                  |
| Building No *                                                        | Building Name *                            | Street 1                                                                                                    | Street 2                   |                  |
| 52                                                                   | Test Building                              | Test Street 1                                                                                                    | Test Street 2              |                  |
| City / Town / Village                                                | District                                   | Post Office                                                                                                    | Pincode                    |                  |
| Test City                                                            | Kolkata                                    | Park Street                                                                                                    | 700040                     |                  |
| 3engal? •<br>● Yes ○ No<br>Group Of Companies In West Beng           | gal Details                                |                                                                                                    |                            |                  |
| Name of Group Company *                                              | Activity *                                 |                                                                                                    |                            |                  |
| reaction of companies                                                | monoroccurring V                           |                                                                                                    | Add more field             |                  |
| << Back                                                              |                                            |                                                                                                    | Save & Continue >>         |                  |
| right © All Rights Reserved                                          |                                            |                                                                                                    | Design & Developed by NIIC |                  |
| ) 🏈 🚞 🖸 🔞                                                            | o 🔤 📴 🗣 🔁 🔇                                | A      S     O     O | _ (↓) (₽ aff 01-:          | 1 09:4<br>1 0-20 |

After successful filling up of step-1 of the form and clicking on "Save and Continue", applicant is redirected to the step-2 of the form.

| S Establishment   Ease of doing bu: × S Common Ap                                                                                                    | oplication Form   Ease 🗙 🕂                                                                                                    |                                                                                                    |                                                                                                    |
|----------------------------------------------------------------------------------------------------|----------------------------------------------------------------------------------------------------|----------------------------------------------------------------------------------------------------|----------------------------------------------------------------------------------------------------|
| $\leftarrow$ $\rightarrow$ C $($ silpasathi.wb.gov.in/caf/application                                                                                                    | on29-step-2/cTZVZkZ6YkIYNDJWT0ISQWo5RjZmZz09,                                                                                                    | /Q05zN1hIZ3dVVHhVQIR0OEd2aINiUT09                                                                                                    | ९ 🖻 ☆ 🙆 🗯 🖬 😩 :                                                                                                    |
| & Ease of Doing Business   Single Win                                                                                                    | dow Services for Business                                                                                                    |                                                                                                    | Q <sup>3</sup>   Sector Onboard ↑                                                                                                    |
| 🐼 DASHBOARD  🔓 ALL ESTABLISHMENTS 🖋 ALL SE                                                                                                    | RVICES EPROCEDURE COMPREHENSIVE LIST EQ                                                                                                    | JERY/GRIEVANCES                                                                                                    |                                                                                                    |
| S For any technica                                                                                                    | l query, kindly drop a mail at helpdesk.silpasathi@gm                                                                                                    | ail.com                                                                                                    |                                                                                                    |
|                                                                                                    |                                                                                                    |                                                                                                    |                                                                                                    |
| Common application form data partie                                                                                                    | גווע saved.                                                                                                    |                                                                                                    |                                                                                                    |
| Common Application For                                                                                                    | m - CAF2022000453                                                                                                    |                                                                                                    |                                                                                                    |
| Process Start []                                                                                                    |                                                                                                    |                                                                                                    | 10%                                                                                                    |
| Do you have group of companies elsewhere in<br>India/Abroad? •<br>O Yes                                                                                                    |                                                                                                    |                                                                                                    |                                                                                                    |
| Particulars Of The Management Of Th                                                                                                    | e Firm                                                                                                    |                                                                                                    |                                                                                                    |
| Designation •                                                                                                    | Name of Applicant *                                                                                                    | Street 01 *                                                                                                    | Street 02 *                                                                                                    |
| Partner 🗸                                                                                                    | Test Partner                                                                                                    | Test Street 01                                                                                                    | Test Street 02                                                                                                    |
| Country •                                                                                                    | State *                                                                                                    | District *                                                                                                    | City Town Village *                                                                                                    |
|                                                                                                    | West Bengal                                                                                                    |                                                                                                    | Koikata                                                                                                    |
| Copyright @ All Rights Reserved                                                                                                    |                                                                                                    |                                                                                                    | Design & Developed by                                                                                                    |
|                                                                                                    |                                                                                                    |                                                                                                    | ×                                                                                                    |
|                                                                                                    |                                                                                                    |                                                                                                    | △ (1) (1) PM 09:49<br>01-10-2022                                                                                                    |
|                                                                                                    |                                                                                                    | 2 3 0 2                                                                                                    | △ (I) (IF and PM 09:49<br>01-10-2022                                                                                                    |
| Image: Stablishment   Ease of doing but X       Image: Common A                                                                                                    | pplication Form   Ease X +                                                                                                    |                                                                                                    |                                                                                                    |
| Image: Stablishment   Ease of doing but ×       Image: Stablishment   Ease of doing but ×       Image: Stablishment +       Image: Stablishment +       Image: Stablishment + </td <td>pplication Form   Ease X +<br/>on29-step-2/cTZVZkZ6YkIYNDJWT0ISQWo5RjZmZz09</td> <td>9/Q05zN1hIZ3dVVHhVQIR0OEd2alNiUT09</td> <td></td>                                                                                                    | pplication Form   Ease X +<br>on29-step-2/cTZVZkZ6YkIYNDJWT0ISQWo5RjZmZz09                                                                                                    | 9/Q05zN1hIZ3dVVHhVQIR0OEd2alNiUT09                                                                                                    |                                                                                                    |
| <ul> <li>② Establishment   Ease of doing bu: ×</li> <li>③ Common A</li> <li>↔ → C</li> <li>ⓐ silpasathi.wb.gov.in/caf/applicati</li> <li>③ Ease of Doing Business   Single Win</li> <li>Pincode •</li> </ul>                                                                                                    | pplication Form   Ease × +<br>on29-step-2/cTZVZkZ6YkIYNDJWT0ISQWo5RjZmZz0S<br>dow Services for Business<br>Aadhaar No *                                                                                                    | Image: Second system       Image: Second system         0/Q05zN1hIZ3dVVHhVQIR00Ed2aINiUT09                                                                                                    |                                                                                                    |
| <ul> <li>♥ Particular</li> <li>♥ Particular</li> <li>♥ Establishment   Ease of doing bu: ×</li> <li>♥ C ● silpasathi.wb.gov.in/caf/applicati</li> <li>♥ Ease of Doing Business   Single Win</li> <li>Pincode •</li> <li>700040</li> </ul>                                                                                                    | Image: Second system       Image: Second system       Image: Second system       Image: Second system         pplication Form   Ease       X       +       Image: Second system       Image: Second system       Image: Second sy                                                                                                    | Image: Solution of the second second secon             |                                                                                                    |
| Image: Second System of Lease of doing but ×       Image: Second System of Lease of doing but ×       Image: Second System of Lease of Lease o                                       | DW       E3       Image: Constraint of the promoters (Image: Constraint of the promoters (Image: Constraint of the promoters of the promoters (Image: Constraint of the promoters of the promoters of the promoters of the promoters of the promoters of the promoters of the promoters of the promoters of the p                                       | Image: Second system         Image: Second system         Image: Second system           9/Q05zN1hIZ3dVVHhVQIR00Ed2aINiUT09           Mobile Number *         9830000005                                                                                                    |                                                                                                    |
| <ul> <li>② Establishment   Ease of doing bu: ×</li> <li>③ Common A</li> <li>↔ → C</li> <li>ⓐ silpasathi.wb.gov.in/caf/applicati</li> <li>③ Ease of Doing Business   Single Win</li> <li>Pincode •</li> <li>700040</li> <li>Email •</li> <li>Testportner@test.com</li> </ul>                                                                                                    | Image: Provide state of the promoters of the promoters of th                     | Image: Second system       Image: Second system         0/Q05zN1hIZ3dVVHhVQIR00Ed2alNiUT09         Mobile Number *         9830000005                                                                                                    | <ul> <li>▲ (1) PM 09.49<br/>01-10-2022</li> <li>■ PM 09.49<br/>01-10-2022</li> <li>■ PM 09.49<br/>01-10-2022</li> <l< td=""></l<></ul> |
| <ul> <li>♦ Pincode</li> <li>Pincode</li> <li>Pincode</li> <li>Testportner@test.com</li> </ul>                                                                                                    | DW       ES       F         pplication Form   Ess:       ×       +         on29-step-2/cTZVZkZ6YkIYNDJWT0ISQWo5RjZmZz05         clow Services for Business         Aadhaar No *         397788000234         Personal Net Worth Of the Promoters (₹ In Lakhs) *         1500000                                                                                                    | Image: Second system       Image: Second system         9/Q05zN1hIZ3dVVHhVQIR00Ed2aINiUT09         Mobile Number *         9830000005                                                                                                    |                                                                                                    |
| Image: State of the second of the second                     | Image: Second system       Image: Second system         pplication Form   Ease       X         pplication Form   Ease       X         cdow Services for Business         Aadhaar No*         397788000234         Personal Net Worth Of the Promoters (₹ In Lakhs)*         1500000                                                                                                    | Image: Second system       Image: Second system         2/Q05zN1hIZ3dVVHhVQIR00Ed2alNiUT09         Mobile Number *         983000005                                                                                                    | <ul> <li>▲ ① ① 10-2022</li> <li>● ② ▲ ① ▲ ○</li> <li>● ② ▲ ○ ▲ ○</li> <li>● ③ ● ○ ▲ ○</li> <li>● ○ ▲ ○</li> <li>● ● ● ● ● ● ● ● ● ● ● ● ● ● ● ● ● ● ●</li></ul>                                                                                                    |
| <ul> <li>② Establishment   Ease of doing but ×</li> <li>③ Establishment   Ease of doing but ×</li> <li>③ Common A</li> <li>← → C</li> <li>ⓐ silpasathi.wb.gov.in/caf/applicati</li> <li>③ Ease of Doing Business   Single Win</li> <li>Pincode •</li> <li>700040</li> <li>Email •</li> <li>Testportner@test.com</li> <li>Add more field</li> <li>Nature Of Project / Industry</li> <li>Brief Description of project(max 250 Words) •</li> </ul>                                                                                                    | Image: Second Second                     | Image: Section of the section of the sec | ▲ ① ① ① ① 2022         ▲ ① ① ① ① 2022         ● ② ④ ① ④ ① ④ ① ● ○         ● ② ④ ① ● ○ ● ○         ● ③ ● ○ ● ○ ● ○         ● ③ ● ○ ● ○ ● ○         ● ③ ● ○ ● ○ ● ○         ● ◎ ● ○ ● ○ ● ○         ● ● ● ● ○ ● ○ ● ○ ● ○ ● ○         ● ● ● ● ○ ● ○ ● ○ ● ○ ● ○ ● ○         ● ● ● ● ○ ● ○ ● ○ ● ○ ● ○ ● ○ ● ○ ● ○ ●                                                                                                    |
| <ul> <li>② Common A</li> <li>✓ Common A</li> <li>✓ Common A</li> <li>✓ C Isipasathi.wb.gov.in/caf/applicati</li> <li>② Ease of Doing Business   Single Win</li> <li>Pincode •</li> <li>700040</li> <li>Email •</li> <li>Testpartner@test.com</li> <li>Add more field</li> <li>Nature Of Project / Industry</li> <li>Brief Description of project (max 250 Words) •</li> <li>Test Project</li> </ul>                                                                                                    | Image: pplication Form   Ease     pplication Form   Ease     pplication Form   Ease     +     on29-step-2/cTZVZkZ6YklYNDJWT0ISQWo5RjZmZz09     cdow Services for Business     Aadhaar No *     397788000234      Personal Net Worth Of the Promoters (₹ In Lakhs) * 1500000   Industrial Park Name *        Vidyasagar Industrial Park                                                                                                    | Image: Section of the section of the sec |                                                                                                    |
| <ul> <li>(a) (a) (a) (a) (a) (a) (a) (a) (a) (a)</li></ul>                                                                                                    | Image: Second Second Secon | Image: Second system                                                                                                    | M984<br>01-10-2022                                                                                                    |
| <ul> <li>② Common A</li> <li>✓ Establishment   Ease of doing bu: X</li> <li>③ Common A</li> <li>✓ → C</li> <li>ⓐ silpasathi.wb.gov.in/caf/applicati</li> <li>③ Ease of Doing Business   Single Win</li> <li>Pincode •</li> <li>700040</li> <li>Email •</li> <li>Testportner@test.com</li> <li>Add more field</li> <li>Nature Of Project / Industry</li> <li>Brief Description of project(max 250 Words) •</li> <li>Test Project</li> </ul>                                                                                                    | Image: Provide state of the property of the property of the propert | Image: Second Second Secon | Moded<br>01-10-2022          PM 09:49<br>01-10-2022         PM 09:49<br>01-10-2022         PM 09:49<br>01-10-2022         PM 09:49<br>01-10-2022         PM 09:49<br>TEST USER         PO P 10         PO P 10                                                                                                    |
| Image: State of the second second                     | Image: Second Second Secon | Image: Second Second Secon | <ul> <li>Merid Market</li> <li>Merid Market</li> <li>Merid Market</li> <li>Merid Market</li> <li>Welcome Onboard</li> <li>Welcome Onboard</li> <li>Welcome Onboard</li> <li>Welcome Onboard</li> <li>Sub Division *</li> <li>Kharagpur</li> </ul>                                                                                                    |
| Image: Stablishment   Ease of doing bu:       X       Image: Common A         Image: Stablishment   Ease of doing bu:       X       Image: Common A         Image: Stablishment   Ease of doing bu:       X       Image: Common A         Image: Stablishment   Ease of doing bu:       X       Image: Common A         Image: Stablishment   Ease of doing bu:       X       Image: Common A         Image: Stablishment   Ease of Doing Business   Single Win       Image: Single Win         Image: Stablishment   Ease of Doing Business   Single Win       Image: Single Win         Image: Stablishment   Ease of Doing Business   Single Win       Image: Single Win         Image: Stablishment   Ease of Doing Business   Single Win       Image: Single Win         Image: Stablishment   Ease of Doing Business   Single Win       Image: Single Win         Image: Stablishment   Testportner@itest.com       Image: Single Stablishment   Testportner@itest.com         Add more field       Image: Single Stablishment   Testportner@itest.com         Image: Stablishment   Testportner@itest.com       Image: Single Stablishment   Testportner@itest.com         Image: Stablishment   Testportner@itest.com       Image: Single Stablishment   Testportner@itest.com         Image: Stablishment   Testportner@itest.com       Image: Single Stablishment   Testportner@itest.com         Image: Stablishment   Testportner@itest.com       Image: Single Stablishment                                                                                                    | Image: Provide a state of the property of the provided and the provided at the provided at the prov | Image: Second Second Secon | PM 09.49   Image: Contract Number *   9830000007   Sub Division * Kharagpur                                                                                                    |
| Image: State of the second decided of the second decided of the second decided decided                     | Image: Second Second                     | Image: Second Second Secon | Multiple of the second second seco                 |
| Image: Second Second Seco | Image: Provide the second second  | Image: Second Second Secon | PM 09.49   Image: Contract Number*   983000007   Sub Division*   Kharagpur   Total area covered by building*   100                                                                                                    |
| Image: Second Second Secon                     | Image: Provide the second second  | Image: Second Second Secon | Multiple of the second second seco                 |
| Image: Second Second Secon                     | Image: Provide the second second  | Image: Second Second Secon | Contract Number     Sub Division     Kharagpur     Total area covered by building                                                                                                    |

| rief Description of project(max 250 Words) *<br>Test Project                | Industrial Park Name * Vidyasagar Industrial Park | District * Paschim Medinipur (West Medinipur)                              | Sub Division * Kharagpur              |
|-----------------------------------------------------------------------------|---------------------------------------------------|----------------------------------------------------------------------------|---------------------------------------|
| _                                                                           | li di                                             |                                                                            |                                       |
| Requirement                                                                 |                                                   |                                                                            |                                       |
| rea Type [ In Acres/Sqm./No. of Units of<br>DF/Shed ] *                     | Requirment of Land (sq mtr) *                     | Preferable location of land (Decided by WBIIDC on basis of availability) * | Total area covered by building *      |
| Developed Land 🗸                                                            |                                                   | 120                                                                        |                                       |
| ny area necessary for open storage (to be<br>nown in plant layoutdrawing) * |                                                   |                                                                            |                                       |
| No                                                                          |                                                   |                                                                            |                                       |
| Proposed Products Of Manufacturin                                           | ng Including Annual Capacity                      |                                                                            |                                       |
| roduct Details *                                                            | By Products (If Any) *                            | Type *                                                                     | Nature and Quality of effluent (cubic |
| Test Product                                                                | Test By Product                                   | Engineering ~                                                              | meter/day) *                          |
| Add more field                                                              |                                                   |                                                                            | bdy                                   |
|                                                                             |                                                   |                                                                            |                                       |

After successful filling up of step-2 of the form and clicking on *"Save and Continue"*, applicant is redirected to the step-3 of the form.

| Stablishment   Ease of doing bu: X Common Application Form   Ease X +                                          |                                                                              |                  | ~                     |                           |
|----------------------------------------------------------------------------------------------------|------------------------------------------------------------------------------|------------------|-----------------------|---------------------------|
| $\leftarrow$ $\rightarrow$ C $($ silpasathi.wb.gov.in/caf/application29-step-3/cTZVZkZ6YkIYNDJWT0ISQWo5RjZmZz0 | 9/Q05zN1hIZ3dVVHhVQIR0OEd2alNiUT09                                           | QE               | ☆ 🗅 🗯                 | □ 😩 :                     |
| & Ease of Doing Business   Single Window Services for Business                                                 |                                                                              | ф <mark>3</mark> |                       | JSER                      |
| ② DASHBOARD 👸 ALL ESTABLISHMENTS 🖋 ALL SERVICES 	☐ PROCEDURE COMPREHENSIVE LIST 	☐                             | QUERY/GRIEVANCES                                                             |                  |                       |                           |
| යි For a                                                                                                    | ny technical query, kindly drop a mail at <u>helpdesk.silpasathi@gmail.c</u> | <u>om</u>        |                       |                           |
|                                                                                                    |                                                                              |                  |                       |                           |
| Common application form data partially saved.                                                                  |                                                                              |                  |                       |                           |
| Common Application Form - CAF2022000453                                                                        |                                                                              |                  |                       |                           |
| Process Start 0                                                                                                |                                                                              |                  |                       | 10%                       |
|                                                                                                    |                                                                              |                  |                       |                           |
| Capital Outlay (₹)                                                                                             |                                                                              |                  |                       |                           |
| CAPITAL OUTLAY (₹)                                                                                             | AMOUNT(₹ IN LAKHS)                                                           |                  |                       |                           |
| Land & Site Development                                                                                        | 120000                                                                       |                  |                       |                           |
| CAPITAL OUTLAY (₹)                                                                                             | AMOUNT(₹ IN LAKHS)                                                           |                  |                       |                           |
| Module Cost                                                                                                    | 150000                                                                       |                  |                       |                           |
| CAPITAL OUTLAY (₹)                                                                                             | AMOUNT(₹ IN LAKHS)                                                           |                  |                       |                           |
| Building                                                                                                    | 110000                                                                       |                  |                       |                           |
| CAPITAL OUTLAY (?)                                                                                             | AMOUNT(₹ IN LAKHS)                                                           |                  |                       |                           |
| Copyright © All Rights Reserved                                                                                |                                                                              | C                | Design & Developed by | NIC NATIONALIS            |
| 🚱 🦉 🔚 🖸 🌢                                                                                                    |                                                                              |                  | - () († a             | 10 PM 09:56<br>01-10-2022 |

| S Establishment   Ease of doing bu: X S Common Application Form   E                                                                                                    | Ease × +                                                                                                    |                                                                                                    | - D - X                                                                                                    |
|----------------------------------------------------------------------------------------------------|----------------------------------------------------------------------------------------------------|----------------------------------------------------------------------------------------------------|----------------------------------------------------------------------------------------------------|
| ← → C                                                                                                    | ZVZkZ6YkIYNDJWT0ISQWo5RjZmZz09/Q0                                                                                                    | 5zN1hIZ3dVVHhVQIR0OEd2aINiUT09                                                                                                    | ९ 🖻 🖈 🖬 😩 :                                                                                                    |
| & Ease of Doing Business   Single Window Servic                                                                                                    | ces for Business                                                                                                    |                                                                                                    | 요 <sup>3</sup>   😫 Welcome Onboard -<br>TEST USER                                                                                                    |
| CAPITAL OUTLAY (2)                                                                                                    | AN                                                                                                    | MOUNT(₹ IN LAKHS)                                                                                                    |                                                                                                    |
| Plant and Machineries                                                                                                    | 1                                                                                                    | 100000                                                                                                    |                                                                                                    |
| CAPITAL OUTLAY (₹)                                                                                                    | AN                                                                                                    | MOUNT(₹ IN LAKHS)                                                                                                    |                                                                                                    |
| Miscellaneous Fixed Asset                                                                                                    | 8                                                                                                    | 80000                                                                                                    |                                                                                                    |
| CAPITAL OUTLAY (₹)                                                                                                    | AN                                                                                                    | MOUNT(₹ IN LAKHS)                                                                                                    |                                                                                                    |
| Furniture                                                                                                    | 2                                                                                                    | 95000                                                                                                    |                                                                                                    |
| CAPITAL OUTLAY (₹)                                                                                                    | AN                                                                                                    | MOUNT(₹ IN LAKHS)                                                                                                    |                                                                                                    |
| Contingencies                                                                                                    |                                                                                                    | 100000                                                                                                    |                                                                                                    |
| CAPITAL OUTLAY (2)                                                                                                    | AN                                                                                                    | MOUNT(₹ IN LAKHS)                                                                                                    |                                                                                                    |
| Preim & Preoperative Expense                                                                                                    |                                                                                                    | 120000                                                                                                    |                                                                                                    |
| Plan Of Investment (₹ In Lakh)                                                                                                    |                                                                                                    |                                                                                                    |                                                                                                    |
| FIRST YEAR (Z IN LAKHS)                                                                                                    | SECOND YEAR (₹ IN LAKHS)                                                                                                    | THIRD YE                                                                                                    | AR (₹ IN LAKHS)                                                                                                    |
| 375000                                                                                                    | 200000                                                                                                    | 300000                                                                                                    |                                                                                                    |
| TOTAL (Z IN LAKHS)                                                                                                    |                                                                                                    |                                                                                                    |                                                                                                    |
| 879000                                                                                                    |                                                                                                    |                                                                                                    |                                                                                                    |
| Promoters Contribution (₹ In Lakhs)                                                                                                    |                                                                                                    |                                                                                                    |                                                                                                    |
|                                                                                                    |                                                                                                    |                                                                                                    |                                                                                                    |
| Copyright © All Rights Reserved                                                                                                    |                                                                                                    |                                                                                                    | Design & Developed by                                                                                                    |
|                                                                                                    |                                                                                                    |                                                                                                    |                                                                                                    |
| 🚱 ∂ 🚆 💽 📦 🗿 🔤                                                                                                    |                                                                                                    | 2 😣 🔕 🥥                                                                                                    | △ (1) (1) → (1) → |
| 🚱 ∂ 🚞 🖸 📦 💽 🔤                                                                                                    |                                                                                                    | 2 8 0 4                                                                                                    | ← (1) (1) mil PM 09:55<br>01-10-2022                                                                                                    |
| <ul> <li>Establishment   Ease of doing bull X</li> <li>Common Application Form   E</li> </ul>                                                                                                    | 8 (1) (1) (1) (1) (1) (1) (1) (1) (1) (1)                                                                                                    | 2 😒 🔘 🥥 🕼                                                                                                    | ← ① 🛱 📶 PM 09-56<br>01-10-2022                                                                                                    |
| <ul> <li>Establishment   Ease of doing but X</li> <li>Common Application Form   E</li> <li>Silpasathi.wb.gov.in/caf/application29-step-3/cTZ</li> </ul>                                                                                                    |                                                                                                    | SzN1hIZ3dVVHhVOIROOEd2aINiUT09                                                                                                    |                                                                                                    |
| <ul> <li>Establishment   Ease of doing bul ×</li> <li>Common Application Form   E</li> <li>Common Application 29-step-3/cTZ</li> <li>CAPITAL OUTLAY (2)</li> </ul>                                                                                                    | EX F<br>Asse X +<br>ZVZkZGYkIYNDJWT0ISQWo5RjZmZz09/Q05<br>AM                                                                                                    | SZNIhIZ3dVVHhVQIROOEd2aINiUT09<br>KOUNT(2 IN LAKHS)                                                                                                    | ▲ (1) (2) and (1) and (2) and (2) and |
| <ul> <li>Establishment   Ease of doing bu: ×</li> <li>Common Application Form   E</li> <li>CAPITAL OUTLAY (2)</li> <li>Contingencies</li> </ul>                                                                                                    | Image: An and a state of the state of the state of th | SzN1hIZ3dVVHhVQIR00Ed2aINiUT09       KOUNT (Z IN LAKHS)                                                                                                    | PM 09-55<br>01-10-2022 ↓ □ ★ ↓ □ ★ ↓ □ ★ ↓ □ ★                                                                                                    |
| Contingencies     CAPITAL OUTLAY (₹)                                                                                                    | Image: Second state     Image: Second state       Image: Second state     Image: Second state       Imag                                                                                                    | SZNIhIZ3dVVHhVQIROOEdZaINiUT09<br>ROUNT(2 IN LAKHS)<br>00000<br>ROUNT(2 IN LAKHS)                                                                                                    | C ① ♥ Ⅲ PM 09:55<br>01:10-2022          <                                                                                                    |
|                                                                                                    | Image: Second state state sta               | Image: Sex 11 hiz3dVVHhVQIR00Ed2aINiUT09           KOUNT (2 IN LAKHS)           00000           KOUNT (2 IN LAKHS)           20000                                                                                                    |                                                                                                    |
| Establishment   Ease of doing bu: × Common Application Form   E Establishment   Ease of doing bu: × Common Application Form   E E ÷ C • silpasathi.wb.gov.in/caf/application29-step-3/cT2 CAPITAL OUTLAY (2) Contingencies CAPITAL OUTLAY (2) Prelim & Preoperative Expense Plan Of Investment (2 In Lakh)                                                                                                    | Image: A constraint of the second second s       | Image: SzN1hIZ3dVVHhVQIR00Ed2aINiUT09           KOUNT(2 IN LAKHS)           00000           KOUNT(2 IN LAKHS)           20000                                                                                                    | PM 09-55<br>01-10-202 ↓ ● ● ★ ● ● ★ ● ● ★ ● ● ★ ● ● ★ ● ● ★ ● ● ★ ● ● ★ ● ● ★ ● ● ★ ● ● ★                                                                                                    |
| Establishment   Ease of doing bul X Common Application Form   E Set a silpasathi.wb.gov.in/caf/application29-step-3/cTZ CAPITAL OUTLAY (2) Contingencies CAPITAL OUTLAY (2) Prelim & Preoperative Expense Plan Of Investment (2 In Lakh) FIRST YEAR (2 IN LAKHS)                                                                                                    | EE F LE COND YEAR (Z IN LAKHS)                                                                                                    | Image: Second State         Image: Second State                                                                                                    | PM 09-55<br>01-10-2022 C IP → IP → IP → IP → IP → IP → IP → IP                                                                                                    |
| Common Application Form   E Establishment   Ease of doing bui X S Common Application Form   E Establishment   Ease of doing bui X S Common Application Form   E Common Application 29-step-3/cTZ CAPITAL OUTLAY (2) Contingencies CAPITAL OUTLAY (2) Prelim & Preoperative Expense Plan Of Investment (2 In Lakh) FIRST YEAR (2 IN LAKHS) 375000                                                                                                    | EX F<br>SECOND YEAR (Z IN LAKHS)<br>200000                                                                                                    | Image: Second State         Image: Second State                                                                                                    |                                                                                                    |
|                                                                                                    | Image: A state of the state of the       | Image: Second State         Image: Second State                                                                                                    |                                                                                                    |
|                                                                                                    | Image: x         +           ZVZKZGYKIYNDJWT0ISQWo5RjZmZz09/Q05         AM           Image: X         +           ZVZKZGYKIYNDJWT0ISQWo5RjZmZz09/Q05         AM           Image: X         +           ZVZKZGYKIYNDJWT0ISQWo5RjZmZz09/Q05         AM           Image: X         +           ZVZKZGYKIYNDJWT0ISQWo5RjZmZz09/Q05         AM           Image: X         +           ZVZKZGYKIYNDJWT0ISQWo5RjZmZz09/Q05         AM           Image: X         +           ZVZKZGYKIYNDJWT0ISQWo5RjZmZz09/Q05         AM           Image: X         +           ZVZKZGYKIYNDJWT0ISQWo5RjZmZz09/Q05         AM           Image: X         +           ZVZKZGYKIYNDJWT0ISQWo5RjZmZz09/Q05         AM           Image: X         +           ZVZKZGYKIYNDJWT0ISQWo5RjZmZz09/Q05         AM           Image: X         +           ZVZKZGYKIYNDJWT0ISQW05RjZmZz09/Q05         AM           Image: X         +           ZVZKZGYKIYNDJWT0ISQW05RjZmZz09/Q05         AM           Image: X         +           ZVZKZGYKIYNDJWT01         AM           ZVZKZGYKIYNDJWT01         AM           ZVZKZGYKIYNDJWT01         AM           ZVZKZGYKZGYKIYNDJWT01                                                                                                    | Image: Second state         Image: Second state                                                                                                    | ▲ (*) (* d) (* d) |
| Common Application Form   E Establishment   Ease of doing bu: X Common Application Form   E Establishment   Ease of doing bu: X Common Application Form   E Capital CUTLAY (2) Contingencies CAPITAL OUTLAY (2) Prelim & Preoperative Expense Plan Of Investment (2 In Lakh) FIRST YEAR (2 IN LAKHS) 375000 TOTAL (2 IN LAKHS) 875000 Promoters Contribution (2 In Lakhs)                                                                                                    | Image: A constraint of the second year (z in lakes)           SECOND YEAR (z in lakes)                                                                                                    | Image: Second state         Image: Second state                                                                                                    |                                                                                                    |
| Source Contribution (₹ In Lakhs)       You Contribution (₹ In Lakhs)       OF WHICH EXPONDENT                                                                                                    | Image: X       +         ZVZKZGYKIYNDJWT0ISQWo5RjZmZz09/Q05         Image: X       +         ZVZKZGYKIYNDJWT0ISQWo5RjZmZz09/Q05         Image: X       +         SECOND YEAR (? IN LAKHS)         200000                                                                                                    | Image: Second state state |                                                                                                    |
|                                                                                                    | Image: X         +           ZVZKZGYKIYNDJWT0ISQWo5RjZmZz09/Q05         AM           Image: X         +           ZVZKZGYKIYNDJWT0ISQWo5RjZmZz09/Q05         AM           Image: Image: Image                                                                                                    | Image: Second state state | ▲ ● ♥ ➡ PM 09:55<br>01:10-202<br>● ▷ ★ ◎ ★ □ ●<br>AR (₹ IN LAKHS)<br>TERM LOAN (BORROWING) (₹ IN LAKHS)<br>200000                                                                                                    |
| Common Application Form   E Establishment   Ease of doing bu: X Common Application Form   E Set a silpasathi.wb.gov.in/caf/application29-step-3/cTZ CAPITAL OUTLAY (2) Contingencies CAPITAL OUTLAY (2) Contingencies CAPITAL OUTLAY (2) Prelim & Preoperative Expense Plan Of Investment (2 In Lakh) FIRST YEAR (2 IN LAKHS) 375000 TOTAL (2 IN LAKHS) 875000 Promoters Contribution (2 In Lakhs) TOTAL CONTRIBUTION (2 IN LAKHS) OF WHICH EC 875000 Anticipated Time (To Be Reckoned From The Date                                                                                                 | Image: Second year (? IN LAKHS)         QUITY (? IN LAKHS)         QUITY (? IN LAKHS)         U/2                                                                                                    | Image: Second state state |                                                                                                    |
| Common Application Form   E Establishment   Ease of doing bu: × Common Application Form   E Establishment   Ease of doing bu: × Common Application Form   E E -> C Isignasathi.wb.gov.in/caf/application29-step-3/cT2 CAPITAL OUTLAY (2) Contingencies CAPITAL OUTLAY (2) Prelim & Preoperative Expense Plan Of Investment (2 In Lakh) FIRST YEAR (2 IN LAKHS) 375000 TOTAL (2 IN LAKHS) 875000 Promoters Contribution (2 In Lakhs) TOTAL CONTRIBUTION (2 IN LAKHS) 0F WHICH EC 875000 Anticipated Time (To Be Reckoned From The Date For construction and Installation of Plant and Machineries (In | Image: X         +           ZVZKZGYKIYNDJWT0ISQWo5RjZmZz09/Q05         AM           Image: X         +           ZVZKZGYKIYNDJWT0ISQWo5RjZmZz09/Q05         AM           Image: Image: Image                                                                                                    | Image: Second state state | C       Image: Control of the second second se                                        |
| Common Application Form [E] Establishment [Ease of doing bu: X Common Application Form [E] CAPITAL OUTLAY (2) Contingencies CAPITAL OUTLAY (2) Contingencies CAPITAL OUTLAY (2) Prelim & Preoperative Expense Plan Of Investment (2 In Lakh) FIRST YEAR (2 IN LAKHS) 375000 TOTAL (2 IN LAKHS) 875000 Promoters Contribution (2 In Lakhs) FORM CONTRIBUTION (2 IN LAKHS) 6000 Anticipated Time (To Be Reckoned From The Data For construction and Installation of Plant and Machineries (In Months)*                                                                                                 | Image: x         +           ZVZKZGYKIYNDJWT0ISQWo5RjZmZz09/Q05         AM           Image: X         +           ZVZKZGYKIYNDJWT0ISQWo5RjZmZz09/Q05         AM           Image: X         +           SECOND YEAR (# IN LAKHS)         Image: X           QUITY (# IN LAKHS)         U/s           CO0000         Image: X           COT Delivery Of Possession Of Lar         For commencing production (In Mon 12                                                                                                    | Image: Second state state |                                                                                                    |
| Common Application Form   E Establishment   Ease of doing bu: X Common Application Form   E CAPITAL OUTLAY (2) Contingencies CAPITAL OUTLAY (2) Contingencies CAPITAL OUTLAY (2) Prelim & Preoperative Expense Plan Of Investment (2 In Lakh) FIRST YEAR (2 IN LAKHS) 375000 TOTAL (2 IN LAKHS) 875000 TOTAL (2 IN LAKHS) 875000 CONTRIBUTION (2 IN LAKHS) 0F WHICH EC 875000 Anticipated Time (To Be Reckoned From The Date For construction and Installation of Plant and Machineries (In Months) * 12                                                                                             | Image: Second Year (2 in Lakhs)         Quitty (2 in Lakhs)         Quitty (2 in Lakhs)         Of Delivery Of Possession Of Lar         For commencing production (In Mon         12                                                                                                    | Image: Second state state |                                                                                                    |
| Common Application Form [E] Establishment [Ease of doing bu: X Common Application Form [E] CAPITAL OUTLAY (2) Contingencies CAPITAL OUTLAY (2) Contingencies CAPITAL OUTLAY (2) Prelim & Preoperative Expense Plan Of Investment (2 In Lakh) FIRST YEAR (2 IN LAKHS) 375000 TOTAL (2 IN LAKHS) 875000 Promoters Contribution (2 In Lakhs) FORMOTERS Contribution (2 IN LAKHS) 875000 Anticipated Time (To Be Reckoned From The Data For construction and Installation of Plant and Machineries (In Months)* 12                                                                                       | Image: X       +         ZVZKZ6YKIYNDJWT0ISQWo5RjZmZz09/Q05         AM         III         SECOND YEAR (# IN LAKHS)         200000         QUITY (# IN LAKHS)         Of Delivery Of Possession Of Lar         For commencing production (in Mon         12                                                                                                    | Image: Second state state sta         |                                                                                                    |
| Common Application Form [E] Establishment [Ease of doing bu: X] Common Application Form [E] CAPITAL OUTLAY (2) Contingencies CAPITAL OUTLAY (2) Contingencies CAPITAL OUTLAY (2) Contingencies CAPITAL OUTLAY (2) Prelim & Preoperative Expense Plan Of Investment (2 In Lakh) FIRST YEAR (2 IN LAKHS) 375000 TOTAL (2 IN LAKHS) 875000 Promoters Contribution (2 In Lakhs) 875000 TOTAL CONTRIBUTION (2 IN LAKHS) 67 OF WHICH EC 875000 Anticipated Time (To Be Reckoned From The Date For construction and Installation of Plant and Machineries (In Months) * 12 Capyright & All Rights Reserved  | Image: Non-Section (In Mon-II2                                                                                                    | Image: Second state of the second state of the second state of  |                                                                                                    |

After successful filling up of step-3 of the form and clicking on *"Save and Continue"*, applicant is redirected to the step-4 of the form.

| S Establishment   Ease of doing bu: × S Common                         | Application Form   Ease 🗙 🕂                |                                                    |                  | ~ <u> </u>                              |  |  |
|------------------------------------------------------------------------|--------------------------------------------|----------------------------------------------------|------------------|-----------------------------------------|--|--|
| $\leftrightarrow$ $\rightarrow$ C $($ silpasathi.wb.gov.in/caf/applica | tion29-step-4/cTZVZkZ6YkIYNDJWT0ISQWo5RjZi | mZz09/Q05zN1hIZ3dVVHhVQIR0OEd2alNiUT09             | Q (2)            | ☆ ◎ 🛊 🛛 🚢 :                             |  |  |
| & Ease of Doing Business   Single Wi                                   | ndow Services for Business                 |                                                    | 4 <mark>3</mark> | Welcome Onboard TEST USER               |  |  |
| 🐼 DASHBOARD 🛗 ALL ESTABLISHMENTS 🖋 ALL :                               | SERVICES E PROCEDURE COMPREHENSIVE LIST    | E QUERY/GRIEVANCES                                 |                  |                                         |  |  |
|                                                                        | For any technical query, kindly d          | rop a mail at <u>helpdesk.silpasathi@gmail.com</u> |                  |                                         |  |  |
|                                                                        |                                            |                                                    |                  |                                         |  |  |
| Common application form data par                                       | tially saved.                              |                                                    |                  |                                         |  |  |
| Common Application Fo                                                  | rm = CAE2022000/453                        |                                                    |                  |                                         |  |  |
|                                                                        | IIII CAP2022000433                         |                                                    |                  |                                         |  |  |
|                                                                        |                                            |                                                    |                  | 10%                                     |  |  |
|                                                                        |                                            |                                                    |                  |                                         |  |  |
| Employment Potentialities                                              |                                            |                                                    |                  |                                         |  |  |
| DIRECT                                                                 | OF WHICH PERMANENT                         | CONTRACTUAL                                        | INDIRECT         |                                         |  |  |
| 1000                                                                   | 750                                        | 250                                                | 50               |                                         |  |  |
| Requirements Of Infrastructure Faci                                    | lities Or Amenities                        |                                                    |                  |                                         |  |  |
| POWER (in KW AT)                                                       | VOLTS                                      | WATER (in KL/D)                                    | OTHERS           |                                         |  |  |
| 100                                                                    | 50                                         | 25                                                 | 1                |                                         |  |  |
| << Back                                                                |                                            |                                                    |                  | Save & Continue >>                      |  |  |
| Copyright & All Rights Reserved                                        |                                            |                                                    |                  |                                         |  |  |
| 🚱 🏉 🚞 🖸 🗳 🔇                                                            |                                            | 🛐 🚺 🔕 😣 🖉                                          |                  | △ (1)) (1) and PM 09:59<br>□ 01-10-2022 |  |  |

After successful filling up of step-4 of the form and clicking on "Save and Continue", applicant is redirected to the step-5 of the form.

| Stablishment   Ease of doing but x Common Application Form   Ease x                                                     | v - 0 - x-                                                             |
|----------------------------------------------------------------------------------------------------|------------------------------------------------------------------------|
| ← → C 🔒 silpasathi.wb.gov.in/caf/application29-step-5/cTZVZkZ6YkIYNDJWT0ISQWo5RjZmZz09/Q05zN1hIZ3dVVHhVQlR0OEd2alNiUT09 | ९ 🖻 ☆ 🔯 🗯 🖬 💄 :                                                        |
| සි Ease of Doing Business   Single Window Services for Business                                                         | Q <sup>3</sup>   elcome Onboard <sup>▼</sup> <sup>^</sup><br>TEST USER |
| 🐵 DASHBOARD  👜 ALL ESTABLISHMENTS 🖋 ALL SERVICES 📰 PROCEDURE COMPREHENSIVE LIST 📰 QUERY/GRIEVANCES                      |                                                                        |
| S For any technical query, kindly drop a mail at helpdesk.silpasathi@gmail.com                                          |                                                                        |
|                                                                                                    |                                                                        |
| Ommon application form data partially saved.                                                                            |                                                                        |
| Common Application Form - CAF2022000453                                                                                 | 10%                                                                    |
| Project Details                                                                                                    |                                                                        |
| Does the proposed project involve pollution of Remarks * Project Category *                                             |                                                                        |
| No Vite Obteen Obtange Okea                                                                                             |                                                                        |
| Is there any Foreign Investment? *                                                                                      |                                                                        |
| ○ Yes ● No                                                                                                    |                                                                        |
| Copyright © All Rights Reserved                                                                                         | Design & Developed by Mile and Arca                                    |
| 🚱 🥝 🚔 🖸 📦 💿 🔤 🔞 👎 🔂 😒 💫 🔕 🥥 🖉                                                                                           |                                                                        |

| S Establishment   Ease of doing bu: × S Common Application Form   Ease                           | e x +                                                          |                                              |  |  |  |  |  |  |
|--------------------------------------------------------------------------------------------------|----------------------------------------------------------------|----------------------------------------------|--|--|--|--|--|--|
| $\leftrightarrow$ $\rightarrow$ C $\square$ silpasathi.wb.gov.in/caf/application29-step-5/cTZV   | ZkZ6YkIYNDJWT0ISQWo5RjZmZz09/Q05zN1hIZ3dVVHhVQIR0OEd2a         | INIUT09 🤍 🖄 🏚 🖬 🎩 🗄                          |  |  |  |  |  |  |
| & Ease of Doing Business   Single Window Service                                                 | s for Business                                                 | Ç <sup>3</sup>   Succome Onboard → TEST USER |  |  |  |  |  |  |
| Companies Own Performance (Last 3 Years)                                                         |                                                                |                                              |  |  |  |  |  |  |
| Туре •                                                                                           | First Year (₹ In Lakhs) *                                      | Second Year (₹ In Lakhs) *                   |  |  |  |  |  |  |
| Term Loans V                                                                                     | 50000                                                          | 50000                                        |  |  |  |  |  |  |
| Third Year (₹ In Lakhs) *<br>60000                                                               |                                                                |                                              |  |  |  |  |  |  |
| Add more field                                                                                   |                                                                |                                              |  |  |  |  |  |  |
|                                                                                                  | Name * Status in project * Activity *                          |                                              |  |  |  |  |  |  |
|                                                                                                  | working                                                        | Test Activity                                |  |  |  |  |  |  |
| 1st Year Turnover (₹ In Lakhs) *                                                                 | 2nd Year Turnover (₹ In Lakhs) *                               | 3rd Year Turnover (₹ In Lakhs) *             |  |  |  |  |  |  |
| 50000                                                                                            | 60000                                                          | 70000                                        |  |  |  |  |  |  |
| Ist Year PBT (₹ In Lakhs)*         2nd Year PBT (₹ In Lakhs)*         3rd Year PBT (₹ In Lakhs)* |                                                                |                                              |  |  |  |  |  |  |
| 100000 200000 150000                                                                             |                                                                |                                              |  |  |  |  |  |  |
| 1st Year Net Worth (₹ In Lakhs) *                                                                | 2nd Year Net Worth (₹ In Lakhs) *                              | 3rd Year Net Worth (₹ In Lakhs) *            |  |  |  |  |  |  |
| 150000                                                                                           | 250000                                                         | 250000                                       |  |  |  |  |  |  |
| Add more field                                                                                   |                                                                |                                              |  |  |  |  |  |  |
| Copyright © All Rights Reserved                                                                  | opyright © All Rights Reserved Design & Developed by 🔐 🤇 💥 🖓 🗤 |                                              |  |  |  |  |  |  |
| 📀 🤌 🚞 🖸 🚺                                                                                        | 🛛 🗣 🛃 💽 🌛 😒 🖉                                                  | → ① ① PM10-00<br>01-10-2022                  |  |  |  |  |  |  |

| S Establishment   Ease of doing bus × S Common Application Form   Ease | × +                                                     |                                   |  |  |  |  |  |
|------------------------------------------------------------------------|---------------------------------------------------------|-----------------------------------|--|--|--|--|--|
| ← → C  ⓐ silpasathi.wb.gov.in/caf/application29-step-5/cTZV2           | ZkZ6YkIYNDJWT0ISQWo5RjZmZz09/Q05zN1hIZ3dVVHhVQIR0OEd2al | NiUT09 🔍 🖻 🖈 🗖 😩 🗄                |  |  |  |  |  |
|                                                                        |                                                         | •                                 |  |  |  |  |  |
| Group Concerns/Promoters And Their Financial Re                        | ecord Of Last 3 Years                                   |                                   |  |  |  |  |  |
| Name *                                                                 | Status in project *                                     | Activity *                        |  |  |  |  |  |
| Test Group of Companies 🗸 🗸                                            | Working 🗸                                               | Test Activity                     |  |  |  |  |  |
| lst Year Turnover (₹ In Lakhs) *                                       | 2nd Year Turnover (₹ In Lakhs) *                        | 3rd Year Turnover (₹ In Lakhs) *  |  |  |  |  |  |
| 50000                                                                  | 60000                                                   | 70000                             |  |  |  |  |  |
| lst Year PBT (₹ In Lakhs) *                                            | 2nd Year PBT (₹ In Lakhs) *                             | 3rd Year PBT (7 In Lakhs) *       |  |  |  |  |  |
| 100000                                                                 | 200000                                                  | 150000                            |  |  |  |  |  |
| lst Year Net Worth (₹ In Lakhs) *                                      | 2nd Year Net Worth (쿤 in Lakhs) *                       | 3rd Year Net Worth (ह in Lakhs) * |  |  |  |  |  |
| 150000                                                                 | 250000                                                  | 250000                            |  |  |  |  |  |
| Add more field                                                         |                                                         |                                   |  |  |  |  |  |
| Status Of Existing Loans (If Any)                                      |                                                         |                                   |  |  |  |  |  |
| Bank Name *                                                            | Loan Type *                                             | Amount (₹ In Lakhs) *             |  |  |  |  |  |
| FirstRand Bank Ltd 🗸                                                   | Term Loan (Short & Long-term Loan) 🗸 🗸                  | 1000000                           |  |  |  |  |  |
| Status *                                                               |                                                         |                                   |  |  |  |  |  |
| Letter of Credit 🗸                                                     |                                                         |                                   |  |  |  |  |  |
| Add more field                                                         |                                                         |                                   |  |  |  |  |  |
| << Back                                                                |                                                         | Save & Continue >>                |  |  |  |  |  |
|                                                                        |                                                         |                                   |  |  |  |  |  |
| Copyright © All Rights Reserved                                        |                                                         | Design & Developed by             |  |  |  |  |  |
|                                                                        | 3 🕸 🛃 🔇 🔒 🔇 4                                           | → (1) (PM10.00<br>01-10-2022      |  |  |  |  |  |

After successful fill up of step-5 form applicant clicks on the "Save and Continue" button and gets redirect to the document upload page.

| Stablishment   Ease of doing bu: x S Upload Documents   Ease of doin x +                                                                                                    |                                     |
|----------------------------------------------------------------------------------------------------|-------------------------------------|
| ← → C 🔒 silpasathi.wb.gov.in/caf/upload-document/Q05zN1hIZ3dVVHhVQIR0OEd2alNiUT09                                                                                                    | Q 🖻 ☆ 🖄 角 🚨 :                       |
| සි Ease of Doing Business   Single Window Services for Business                                                                                                    | 0                                   |
| 🐵 DASHBOARD 🖞 ALL ESTABLISHMENTS 🎤 ALL SERVICES 📺 PROCEDURE COMPREHENSIVE LIST 📺 QUERY/GRIEVANCES                                                                                                    |                                     |
| G For any technical query, kindly drop a mail at helpdesk.silpasathi@gmail.com                                                                                                    |                                     |
|                                                                                                    |                                     |
| Common application form data partially saved.                                                                                                    |                                     |
| Upload Documents - CAE2022000453                                                                                                    |                                     |
| Grad Bood Hields Grad Gring D                                                                                                    |                                     |
|                                                                                                    | 33%                                 |
| A self-declaration in Organization's letter head that none of the promoters/directors/partners/proprietor of the organization or the organization itself, do not contrave                                                                                                    | ene the provision of the Companies  |
| Act, 2013, PF, ESI, Income Tax, GST and any other statutory compliances/law, as applicable.                                                                                                    | · · ·                               |
| a sample.pdf                                                                                                    | Remove                              |
| Audited Financial Statement/Annual Accounts including audit report and directors' report & MGT-9 etc. (Annual Report) of the company and the group companies (in                                                                                                    | f any) for last 3 years,            |
| ample.pdf                                                                                                    | Remove                              |
| Certificate of Registration (if any)                                                                                                    |                                     |
| ☐ sample.pdf                                                                                                    | Remove                              |
| Copy of PAN                                                                                                    |                                     |
| ample.pdf                                                                                                    | Remove                              |
| Copyright © All Rights Reserved                                                                                                    | Design & Developed by               |
| A Representation of the second second secon | 스 (U) (다 and PM 10:02<br>01-10-2022 |

| S Establishment   Ease of doing bus                   | V Deload Documents   Ease of doin X +                                                                                                    |                  | ·                                 |
|-------------------------------------------------------|----------------------------------------------------------------------------------------------------|------------------|-----------------------------------|
| $\leftrightarrow$ $\rightarrow$ C $($ silpasathi.wb.g | ov.in/caf/upload-document/Q05zN1hIZ3dVVHhVQIR0OEd2alNiUT09                                                                                  | QÊ               | ☆ 🗅 🗯 🖬 🚢 🗄                       |
| & Ease of Doing Business                              | s   Single Window Services for Business                                                                                                    | 4 <mark>3</mark> | Welcome Onboard TEST USER         |
| Details of the proposed Project                       |                                                                                                    |                  |                                   |
| ample.pdf                                             |                                                                                                    |                  | Remove                            |
| GST Certificate,                                      |                                                                                                    |                  |                                   |
| 🛃 sample.pdf                                          |                                                                                                    |                  | Remove                            |
| Identify Proof(e.g. PAN) and Ac                       | dress proof (e.g. Voter Id/ Adhaar/Passport/DrivingLicense/ElectricityBill etc.) of promoters/directors/partners/proprietor etc. (to be ann | exed in DPR      | ?).                               |
| 🗃 sample.pdf                                          |                                                                                                    |                  | Remove                            |
| IT Return                                             |                                                                                                    |                  |                                   |
| ample.pdf                                             |                                                                                                    |                  | Remove                            |
| Net Worth Statement for all Dir                       | rectors                                                                                                    |                  |                                   |
| 🛃 sample.pdf                                          |                                                                                                    |                  | Remove                            |
| Partnership Deed                                      |                                                                                                    |                  |                                   |
| 诸 sample.pdf                                          |                                                                                                    |                  | Remove                            |
| Project Feasibility Report                            |                                                                                                    |                  |                                   |
| 🛃 sample.pdf                                          |                                                                                                    |                  | Remove                            |
| Requirement and justification                         | of land                                                                                                    |                  |                                   |
| ample.pdf                                             |                                                                                                    |                  | Remove                            |
| Signature                                             |                                                                                                    |                  |                                   |
| ample.pdf                                             |                                                                                                    |                  | Remove                            |
| Copyright © All Rights Reserved                       |                                                                                                    | Desi             | ign & Developed by NIC Marshaltes |
| 🕘 🏉 🔚 🔍                                               | 📦 💿 🔤 🛱 🛃 🔇 🚴 😒 🕥 🥥 🖉                                                                                                    |                  | △ (I) 🛱 📶 PM 10:03<br>01-10-2022  |

| 📀 Establishment   Ease of doing bu: x 📀 Upload Documents   Ease of doin x +     |             | ~                     |                                   |
|---------------------------------------------------------------------------------|-------------|-----------------------|-----------------------------------|
| ← → C  ilpasathi.wb.gov.in/caf/upload-document/Q05zN1hlZ3dVVHhVQlR0OEd2alNiUT09 | 2 6 \$      | 0 🗯 🛛                 | 🛓 :                               |
| a sample.pdf                                                                    |             | Remove                | ^                                 |
| IT Return                                                                       |             |                       |                                   |
| a sample.pdf                                                                    |             | Remove                |                                   |
| Net Worth Statement for all Directors                                           |             |                       |                                   |
| 🗟 sample.pdf                                                                    |             | Remove                |                                   |
| Partnership Deed                                                                |             |                       | _                                 |
| ample.pdf                                                                       |             | Remove                |                                   |
| Project Feasibility Report                                                      |             |                       | -                                 |
| asample.pdf                                                                     |             | Remove                |                                   |
| Requirement and justification of land                                           |             |                       | -                                 |
| ample.pdf                                                                       |             | Remove                |                                   |
| Signature                                                                       |             |                       |                                   |
| a sample.pdf                                                                    |             | Remove                |                                   |
| Trade License,                                                                  |             |                       |                                   |
| 🛃 sample.pdf                                                                    |             | Remove                |                                   |
| Udyam registration certificate/UAM (if any)                                     |             |                       |                                   |
| a sample.pdf                                                                    |             | Remove                |                                   |
|                                                                                 |             |                       |                                   |
| << Back                                                                         | Save        | e & Continue          | >>>                               |
| Copyright © All Rights Reserved                                                 | Design & De | eveloped by           | NATIONAL<br>INFORMATICS<br>CENTRE |
| 🚱 🤌 📇 🖸 😉 📀 🔤 🛱 🧗 🔀 📎 🗦 😒 🥥 🚚 🖳                                                 | _ (         | () ( <b>(</b> ) all ( | PM 10:03<br>1-10-2022             |

Applicant uploads the necessary documents and clicks on *"Save & Continue"* button and gets redirected to the application preview page.

| 🕲 Establishment   Ease of doing bu: X 🚯 Common Application Form Previx X +                                                                                                    |                                                                                                    |                       |  |  |  |  |  |
|----------------------------------------------------------------------------------------------------|----------------------------------------------------------------------------------------------------|-----------------------|--|--|--|--|--|
| ← → C                                                                                                    | Q                                                                                                    | 2 🖈 🗅 🛊 🖬 😩 🗄         |  |  |  |  |  |
| ക്ക് Ease of Doing Business   Single Window Services for Business                                                                                                    | ¢ <mark>9</mark>                                                                                                    | Welcome Onboard*      |  |  |  |  |  |
| ලා DASHBOARD 🛗 ALL ESTABLISHMENTS 🎤 ALL SERVICES ලා PROCEDURE COMPREHENSIVE LIST ලා ප                                                                                                    | QUERY/GRIEVANCES                                                                                                    |                       |  |  |  |  |  |
| For any technical query, kindly drop a mail at helpd                                                                                                    | S For any technical query, kindly drop a mail at helpdesk.silpasathi@gmail.com                                        |                       |  |  |  |  |  |
|                                                                                                    |                                                                                                    |                       |  |  |  |  |  |
| Ocuments successfully uploaded.                                                                                                    |                                                                                                    |                       |  |  |  |  |  |
| Common Application Form Preview - CAF20220004                                                                                                    | 153                                                                                                    |                       |  |  |  |  |  |
|                                                                                                    |                                                                                                    |                       |  |  |  |  |  |
|                                                                                                    |                                                                                                    | 67%                   |  |  |  |  |  |
| PARAMETERS INPUTS                                                                                                    |                                                                                                    |                       |  |  |  |  |  |
| PARAMETERS                                                                                                    | INPUTS                                                                                                    |                       |  |  |  |  |  |
| Applied On                                                                                                    | INPUTS<br>14-09-2022                                                                                                  |                       |  |  |  |  |  |
| Applied On Organization Details                                                                                                    | INPUTS<br>14-09-2022                                                                                                  |                       |  |  |  |  |  |
| PARAMETERS         Applied On         Organization Details         Organisation Name                                                                                                    | INPUTS<br>14-09-2022<br>Abc Test Pvt. Ltd.                                                                            |                       |  |  |  |  |  |
| PARAMETERS         Applied On         Organization Details         Organisation Name         Organisation Type                                                                                                    | INPUTS I4-09-2022 Abc Test Pvt. Ltd. Private Limited Company                                                          |                       |  |  |  |  |  |
| PARAMETERS         Applied On         Organization Details         Organisation Name         Organisation Type         CIN                                                                                                 | INPUTS<br>14-09-2022<br>Abc Test Pvt. Ltd.<br>Private Limited Company<br>123                                          |                       |  |  |  |  |  |
| PARAMETERS         Applied On         Organization Details         Organisation Name         Organisation Type         CIN         Organisation Acts                                                                       | INPUTS<br>14-09-2022<br>Abc Test Pvt. Ltd.<br>Private Limited Company<br>123<br>The Companies Act, 2013               |                       |  |  |  |  |  |
| PARAMETERS         Applied On         Organization Details         Organisation Name         Organisation Type         CIN         Organisation Acts         Date of Incorporation                                         | INPUTS<br>14-09-2022<br>Abc Test Pvt. Ltd.<br>Private Limited Company<br>123<br>The Companies Act, 2013<br>16-06-2021 |                       |  |  |  |  |  |
| PARAMETERS         Applied On         Organization Details         Organisation Name         Organisation Type         CIN         Organisation Acts         Date of Incorporation         Copyright & All Rights Reserved | INPUTS I4-09-2022 Abc Test Pvt. Ltd. Private Limited Company I23 The Companies Act, 2013 I6-06-2021                   | Design & Developed by |  |  |  |  |  |

| Ø   | S Establishment   Ease of doing bu: X S Common Application Form Prev: X +           |                                                                                                    |  |  |  |
|-----|-------------------------------------------------------------------------------------|----------------------------------------------------------------------------------------------------|--|--|--|
| ←   | → C a silpasathi.wb.gov.in/caf/application-preview/Q05zN1hIZ3dVVHhVQIR0OEd2alNiUT09 | 역 순 ☆ 🙆 🛊 🗖 😩 :                                                                                                    |  |  |  |
| ا 🚓 | ase of Doing Business   Single Window Services for Business                         | A <sup>9</sup>   😩 Welcome Onboard* ^                                                                                                    |  |  |  |
|     | Organisation Pan No                                                                 | AKUPC2694J                                                                                                    |  |  |  |
|     | Trade License Number                                                                | 56123                                                                                                    |  |  |  |
|     | GST No                                                                              | 19AKUPC2694JIZ5                                                                                                    |  |  |  |
|     | SAC (Service)                                                                       | 14562                                                                                                    |  |  |  |
|     | Organization Contact Details                                                        |                                                                                                    |  |  |  |
|     | Telephone Number                                                                    | 983000000                                                                                                    |  |  |  |
|     | FAX                                                                                 |                                                                                                    |  |  |  |
|     | E-Mail                                                                              | abctestpvtltd@test.com                                                                                                    |  |  |  |
|     | Website                                                                             |                                                                                                    |  |  |  |
|     | Registered Office Address                                                           |                                                                                                    |  |  |  |
|     | Is Registered office address outside West Bengal ?                                  | No                                                                                                    |  |  |  |
|     | Building No                                                                         | 52                                                                                                    |  |  |  |
|     | Building Name                                                                       | Test Building                                                                                                    |  |  |  |
|     | Street 1                                                                            | Test Street 1                                                                                                    |  |  |  |
|     | Street 2                                                                            | Test Street 2                                                                                                    |  |  |  |
|     | City / Town / Village                                                               | Test City                                                                                                    |  |  |  |
|     | District                                                                            | Kolkata                                                                                                    |  |  |  |
| Сор | vright © All Rights Reserved                                                        | Design & Developed by NIC States                                                                                                    |  |  |  |
| 6   | ) 🥝 🚞 💿 📦 💿 🔤 🖾 🧗 🚺                                                                 | PM 10.06 Image: A state of the state of the sta |  |  |  |

| ٢                                                              | S Establishment   Ease of doing bu: X S Common Application Form Previ: X +                        |                                                                                                    |  |  |  |  |
|----------------------------------------------------------------|---------------------------------------------------------------------------------------------------|----------------------------------------------------------------------------------------------------|--|--|--|--|
| ÷                                                              | $\rightarrow$ C $($ silpasathi.wb.gov.in/caf/application-preview/Q05zN1hIZ3dVVHhVQIR00Ed2alNiUT09 | 역 년 ☆ 🙆 🛊 🖬 😩 🗄                                                                                                    |  |  |  |  |
|                                                                | Post Office                                                                                       | Park Street                                                                                                    |  |  |  |  |
|                                                                | Pincode                                                                                           | 700040                                                                                                    |  |  |  |  |
|                                                                | Do you have group of companies in West Bengal?                                                    | Yes                                                                                                    |  |  |  |  |
|                                                                | Group of Companies in West Bengal Details                                                         |                                                                                                    |  |  |  |  |
|                                                                | Name of Group Company                                                                             | Test Group of Companies                                                                                                    |  |  |  |  |
|                                                                | Activity                                                                                          | Manufacturing                                                                                                    |  |  |  |  |
|                                                                | Do you have group of companies elsewhere in India/Abroad?                                         | No                                                                                                    |  |  |  |  |
|                                                                | Particulars Of The Management Of The Firm                                                         |                                                                                                    |  |  |  |  |
|                                                                | Designation                                                                                       | 3                                                                                                    |  |  |  |  |
|                                                                | Name of Applicant                                                                                 | Test Partner                                                                                                    |  |  |  |  |
|                                                                | Street 01                                                                                         | Test Street 01                                                                                                    |  |  |  |  |
|                                                                | Street 02                                                                                         | Test Street 02                                                                                                    |  |  |  |  |
|                                                                | Country                                                                                           | India                                                                                                    |  |  |  |  |
|                                                                | State                                                                                             | West Bengal                                                                                                    |  |  |  |  |
|                                                                | District                                                                                          | Kolkata                                                                                                    |  |  |  |  |
|                                                                | City Town Village                                                                                 | Kolkata                                                                                                    |  |  |  |  |
|                                                                | Pincode                                                                                           | 700040                                                                                                    |  |  |  |  |
|                                                                | Aadhaar No                                                                                        | 397788000234                                                                                                    |  |  |  |  |
| Copyright © All Rights Reserved Design & Developed by NIC 2000 |                                                                                                   |                                                                                                    |  |  |  |  |
| 0                                                              |                                                                                                   | Image: Second second second |  |  |  |  |

| Mobile Number98000006Office Contact Number98000007EmailTespartnergitescomBreisonal Net Worth Of the Promoters (it in Lakhs)160000Nature of Project / Industry1600000Nature of Project / Industry1610000Brief Description of project1620000Industrial Park NameVidyasogar industrial ParkDistrictNachim Medinipur (West Medinipur)Sub DislonNachim Medinipur (West Medinipur)RequirementNachim Medinipur (West Medinipur)Requirement of Land (sg mtr)160000Requirement of Land (sg mtr)160000Total area covered by building10Any area necessary for open storage (to be shown in plant layoutdrawing)10Any area necessary for open storage (to be shown in plant Layoutdrawing)10Project Product Utational Enductor10Product Details10By Products (If Any)16× ProductBy Products (If Any)16× Product                                                                                                    | → C isilpasathi.wb.gov.in/caf/application-preview/Q05zN1hIZ3dVVHhVQIR0OEd2 | alNiUT09                           | Q | B | Ó | * |  |
|----------------------------------------------------------------------------------------------------|----------------------------------------------------------------------------|------------------------------------|---|---|---|---|--|
| Office Contact Number98300007EnailFetpartner@etscomPersonal Net Worth Of the Promoters (2 In Lakhs)Io000Nature of Project / IndustryTest ProjectIndustrial Park NameValyasgar industrial ParkIndustrial Park NameValyasgar industrial ParkDistrictReachin Medinipur (West Medinipur)Sub DivisionNaragurRequirementFerderselfsqm/No. of Units of SDF/Shed ]Requirement of Land (Society Symphone)DivisionRequirement of Land (Society Symphone)Society Society S                                     | Mobile Number                                                              | 9830000005                         |   |   |   |   |  |
| EndlEdepartergetescomPersonal Net Worth Of the Promoters (© In Lackts)50000Nature OF Project (In Lackts)50000Nature OF Project (In Lackts)50000Industrial Park Name614 Project (Naturial Park)Industrial Park Name614 Oragoar Industrial Park)Sub Ital624 Oragoar Industrial Park)Sub Ital624 Oragoar Industrial Park)Requirement624 Oragoar Industrial Park)Requirement of Land (Sqmtr)604 Oragoar Industrial Park)Requirement of Land (Sqmtr)604 Oragoar Industrial Park)Preferable Ital Cacktory Division Soft Soft Mall60Requirement of Land (Sqmtr)60And area encessary for open storage (torbush number)60Any area encessary for open storage (torbush number)60Product Detailing Annual Cacktory70Product Detailing Annual Cacktory70                                                                                                    | Office Contact Number                                                      | 983000007                          |   |   |   |   |  |
| Personal Net Worth of the Promoters (2 in Lakhs)Bio000Birl Description of projectIndustrial Park NameDistrictSub DivisionBedrementRequirementRequirement Soft Syndsoft Syndsoft Syn                                                                                                    | Email                                                                      | Testpartner@test.com               |   |   |   |   |  |
| Nature of Project fundatesBiel Description of projectRev ProjectIndustial Park NameVidoagar Industrial ParkDistrictBrach Machinipur (Neuronal Constraint)Biel DescriptionRevier Machinipur (Neuronal Constraint)BedrementBrach Machinipur (Neuronal Constraint)Requirement of Landon (Sprighted To Spright)Brach Machinipur (Neuronal Constraint)Requirement of Landon (Sprighted Spright)Brach Machinipur (Neuronal Constraint)Requirement of Landon (Sprighted Spright)Brach Machinipur (Neuronal Constraint)Requirement of Landon (Sprighted Sprighted Spright)Brach Machinipur (Neuronal Constraint)Represent of Landon (Sprighted Sprighted Spri                   | Personal Net Worth Of the Promoters (쿤 In Lakhs)                           | 1500000                            |   |   |   |   |  |
| Biel Description of projectEer ProjectIndustrial Park NameVidyasgar Industrial ParkDistrictPachim Medinipur(Mest Medinipur)Sub DivisionIndraguraRequirementVidyasgar Industrial ParkRequirement of Land (seg mtr)Devloped LandPreferable location of land (Decided by WBIDC on basis of availability)Devloped LandTotal area covered by buildingDiAny area necessary for open storage (to be shown in part to tryct)DiProduct Decided StratementProduct StratementProduct Decided StratementExproductProduct StratementExproductBy Products (ff Any)ExproductBy Products (ff Any)ExproductBy Products (ff Any)ExproductBy Products (ff Any)ExproductBy Products (ff Any)ExproductBy Products (ff Any)ExproductBy Products (ff Any)ExproductBy Products (ff Any)ExproductBy Products (ff Any)Expressed Park                                                                                                    | Nature of Project / Industry                                               |                                    |   |   |   |   |  |
| Industrial Park NameVidyaogar Industrial ParkDistrictRochim Medinipur(West Medinipur)Sub DivisionKaroguarRequirementKaroguar DespectiveAradype [n Acres/sgm/No.of Units of SDF/Shed]Devlope LandRequirement of Land (sq.mtr)Solope LandPreferabe Location of Land (sq.mtr)Devlope LandTotal ore covered by buildingOilAnyarea necessary for open storage (totes hown in plant tota)Devlope LandProdet Detailed Sub Media Detailed Sub Media Detailed S | Brief Description of project                                               | Test Project                       |   |   |   |   |  |
| District         Paschim Medinipur (West Medinipur)           Sub Division         Kharagpur           Requirement         Eveloped Land           Requirement (sq mtr)         Developed Land           Preferable location of land (Decided by WBIIDC on basis of availability)         Eveloped Land           Total area covered by building         100           Any area necessary for open storage (to be shown in plant layoutdrawing)         no           Product Details         Test Products Of Manufacturing Including Annual Capacity           Product Details         Test Products (if Any)                                                                                                    | Industrial Park Name                                                       | Vidyasagar Industrial Park         |   |   |   |   |  |
| Sub Division         Kharaggur           Requirement         Read Type [In Acres/Sqm/No.of Units of SDF/Shed]         Boeloped Land           Requirement of Land (sq mtr)         Boeloped Land         Boeloped Land           Preferable location of Land (Decided by WBILDC on basis of availability)         Boeloped Land         Boeloped Land           Total area covered by building         Boeloped Land         Boeloped Land         Boeloped Land           Anyarea necessary for open storage (to be shown in plant loyoutdrawing)         Boeloped Land         Boeloped Land </td <td>District</td> <td>Paschim Medinipur (West Medinipur)</td> <td></td> <td></td> <td></td> <td></td> <td></td>                                                                                                    | District                                                                   | Paschim Medinipur (West Medinipur) |   |   |   |   |  |
| Requirement           Area Type [ In Acres/Sqm./No. of Units of SDF/Shed ]         Devloped Land           Requirement of Land (sq mtr)         50           Preferable location of land (Decided by WBIDC on basis of availability)         10           Total area covered by building         00           Any area necessary for open storage (to be shown in plant layoutdrawing)         o           Proposed Products of Manufacturing Including Annual Capacity         Total area covered by Layoutdrawing (to be shown in plant layoutdrawing)           Product Details         Total area covered by Layoutdrawing (to be shown in plant layoutdrawing)         Total area covered by Layoutdrawing (to be shown in plant layoutdrawing)           Proposed Products of Manufacturing Including Annual Capacity         Total area covered by Layoutdrawing (to be shown in plant layoutdrawing)           Product Details         Total area covered by Layoutdrawing (to be shown in plant layoutdrawing)         Total area covered by Layoutdrawing (to be shown in plant layoutdrawing)           Product Details         Total area covered by Layoutdrawing (total by Layoutdrawing)         Total area covered by Layoutdrawing (total by Layoutdrawing)           Product Details         Total area covered by Layoutdrawing (total by Layoutdrawing)         Total area covered by Layoutdrawing (total by Layoutdrawing)           Product Details         Total area covered by Layoutdrawing (total by Layoutdrawing)         Total area covered by Layoutdrawing (total by Layoutdrawing (t                                                                                                    | Sub Division                                                               | Kharagpur                          |   |   |   |   |  |
| Area Type [ In Acres/Sqm/No. of Units of SDF/Shed ]         Developed Land           Requirment of Land (sq mtr)         50           Preferable location of land (Decided by WBIDC on basis of availability)         10           Total area covered by building         00           Any area necessary for open storage (to be shown in plant layoutdrawing)         no           Proposed Products Of Manufacturing Including Annual Capacity         Fer Product Details           Product Details         Test Products (If Any)         Test By Product                                                                                                    | Requirement                                                                |                                    |   |   |   |   |  |
| Requirment of Land (sq mtr)     150       Preferable location of land (Decided by WBIDC on basis of availability)     20       Total area covered by building     00       Any area necessary for open storage (to be shown in plant loyoutdrawing)     no       Proposed Products Of Manufacturing Including Annual Capacity     For power       Product Details     Test Products (If Any)       By Products (If Any)     Test By Product                                                                                                    | Area Type [ In Acres/Sqm./No. of Units of SDF/Shed ]                       | Developed Land                     |   |   |   |   |  |
| Preferable location of land (becided by WBIIDC on basis of availability)     120       Total area covered by building     100       Any area necessary for open storage (to be shown in plant layoutdrawing)     no       Proposed Products Of Manufacturing Including Annual Capacity     Product Details       Product Details     Test Products (If Any)       By Products (If Any)     Test By Product                                                                                                    | Requirment of Land (sq mtr)                                                | 150                                |   |   |   |   |  |
| Total area covered by building     100       Any area necessary for open storage (to be shown in plant layoutdrawing)     no       Proposed Products Of Manufacturing Including Annual Capacity     Product Details       Product Details     Test Product       By Products (if Any)     Test By Product                                                                                                    | Preferable location of land (Decided by WBIIDC on basis of availability)   | 120                                |   |   |   |   |  |
| Any area necessary for open storage (to be shown in plant layoutdrawing)     no       Proposed Products Of Manufacturing Including Annual Capacity     Test Product Details       Product Details     Test Product (If Any)       By Products (If Any)     Test By Product                                                                                                    | Total area covered by building                                             | 100                                |   |   |   |   |  |
| Proposed Products Of Manufacturing Including Annual Capacity         Test Product           Product Details         Test Product           By Products (If Any)         Test By Product                                                                                                    | Any area necessary for open storage (to be shown in plant layoutdrawing)   | no                                 |   |   |   |   |  |
| Product Details     Test Product       By Products (If Any)     Test By Product                                                                                                    | Proposed Products Of Manufacturing Including Annual Capacity               |                                    |   |   |   |   |  |
| By Products (If Any) Test By Product                                                                                                    | Product Details                                                            | Test Product                       |   |   |   |   |  |
|                                                                                                    | By Products (If Any)                                                       | Test By Product                    |   |   |   |   |  |

| 0    | Establishment   Ease of doing bu: X S Common Application Form Previx X +          |                                             |  |  |  |  |  |
|------|-----------------------------------------------------------------------------------|---------------------------------------------|--|--|--|--|--|
| ←    | → C  ilpasathi.wb.gov.in/caf/application-preview/Q05zN1hIZ3dVVHhVQIR0OEd2alNiUT09 | 역 🖻 🖈 🖬 😩 🗄                                 |  |  |  |  |  |
|      | Туре                                                                              | 1                                           |  |  |  |  |  |
|      | Nature and Quality of effluent (cubic meter/day))                                 | Day                                         |  |  |  |  |  |
|      | Capital Outlay (₹)                                                                |                                             |  |  |  |  |  |
|      | Land & Site Development                                                           | 120000                                      |  |  |  |  |  |
|      | Module Cost                                                                       | 150000                                      |  |  |  |  |  |
|      | Building                                                                          | 110000                                      |  |  |  |  |  |
|      | Plant and Machineries                                                             | 100000                                      |  |  |  |  |  |
|      | Miscellaneous Fixed Asset                                                         | 80000                                       |  |  |  |  |  |
|      | Furniture                                                                         | 95000                                       |  |  |  |  |  |
|      | Contingencies                                                                     | 100000                                      |  |  |  |  |  |
|      | Prelim & Preoperative Expense                                                     | 120000                                      |  |  |  |  |  |
|      | Plan Of Investment (₹ In Lakh)                                                    |                                             |  |  |  |  |  |
|      | FIRST YEAR (₹ IN LAKHS)                                                           | 375000                                      |  |  |  |  |  |
|      | SECOND YEAR (₹ IN LAKHS)                                                          | 200000                                      |  |  |  |  |  |
|      | THIRD YEAR (₹ IN LAKHS)                                                           | 300000                                      |  |  |  |  |  |
|      | TOTAL (₹ IN LAKHS)                                                                | 875000                                      |  |  |  |  |  |
|      | Promoters Contribution (₹ In Lakhs)                                               |                                             |  |  |  |  |  |
|      | TOTAL CONTRIBUTION (7 IN LAKHS)                                                   | 875000                                      |  |  |  |  |  |
| Сору | right © All Rights Reserved                                                       | Design & Developed by Design & Developed by |  |  |  |  |  |
| •    |                                                                                   |                                             |  |  |  |  |  |

| ٢   | Establishment   Ease of doing bu: X 📀 Common Application Form Previ: X +           |                              | X              |
|-----|------------------------------------------------------------------------------------|------------------------------|----------------|
| ←   | → C  silpasathi.wb.gov.in/caf/application-preview/Q05zN1hIZ3dVVHhVQIR0OEd2alNiUT09 | ର୍ 🖻 🛧 🧿 🌲 🗖 🔒               | . :            |
|     | OF WHICH EQUITY (₹ IN LAKHS)                                                       | 500000                       | *              |
|     | U/S LOAN (₹ IN LAKHS)                                                              | 175000                       |                |
|     | TERM LOAN (BORROWING)(₹ IN LAKHS)                                                  | 200000                       |                |
|     | Anticipated Time (To Be Reckoned From The Date Of Delivery Of Possession Of Land)  |                              |                |
|     | For construction and Installation of Plant and Machineries (In Months)             | 12                           |                |
|     | For commencing production (In Months)                                              | 12                           |                |
|     | To reach the proposed production capacity (in Months)                              | 10                           |                |
|     | Employment Potentialities                                                          |                              |                |
|     | DIRECT                                                                             | 1000                         |                |
|     | OF WHICH PERMANENT                                                                 | 750                          |                |
|     | CONTRACTUAL                                                                        | 250                          |                |
|     | INDIRECT                                                                           | 50                           |                |
|     | Requirements Of Infrastructure Facilities Or Amenities                             |                              |                |
|     | POWER (in KW AT)                                                                   | 100                          |                |
|     | VOLTS                                                                              | 50                           |                |
|     | WATER (in KL/D)                                                                    | 25                           |                |
|     | OTHERS                                                                             | 1                            |                |
|     | Project Details                                                                    |                              |                |
| Сор | right © All Rights Reserved                                                        | Design & Developed by NUC    | Manes          |
| 6   | 2 😂 😂 🥥 🔤 🖸 🔯                                                                      | - 0 🛱 🖉 - 0 🖓 🌉 - 0 🖗 at PM1 | .0:07<br>-2022 |

| ٢            | Establishment   Ease of doing bu: X S Common Application Form Previc X +            |                                | x        |
|--------------|-------------------------------------------------------------------------------------|--------------------------------|----------|
| $\leftarrow$ | → C 🔒 silpasathi.wb.gov.in/caf/application-preview/Q05zN1hIZ3dVVHhVQIR0OEd2alNiUT09 | 역 년 ☆ 🔯 🖈 🗖 😩                  | :        |
|              | Project Details                                                                     |                                | ^        |
|              | Does the proposed project involve pollution of wastes/air in any way?               | No                             |          |
|              | Remarks                                                                             | Test Remarks                   |          |
|              | Project Category                                                                    | White                          |          |
|              | Is there any Foreign Investment?                                                    | no                             |          |
|              | Collaboration With Foreign And Joint Sector                                         |                                |          |
|              | Companies Own Performance (Last 3 Years)                                            |                                |          |
|              | Туре                                                                                | Term Loans                     |          |
|              | First Year (₹ In Lakhs)                                                             | 50000                          |          |
|              | Second Year (₹ In Lakhs)                                                            | 50000                          |          |
|              | Third Year (₹ In Lakhs)                                                             | 60000                          |          |
|              | Group Concerns/Promoters And Their Financial Record Of Last 3 Years                 |                                |          |
|              | Name                                                                                | Test Group of Companies        | ۰.       |
|              | Status in project                                                                   | Working                        |          |
|              | Activity                                                                            | Test Activity                  |          |
|              | 1st Year Turnover (₹ In Lakhs)                                                      | 50000                          |          |
|              | 2nd Year Turnover (₹ In Lakhs)                                                      | 60000                          |          |
|              | 3rd Year Turnover (₹ In Lakhs)                                                      | 70000                          |          |
| Сору         | right © All Rights Reserved                                                         | Design & Developed by NUC 2000 | •        |
| 0            |                                                                                     | - () (* at PM 10:0             | 18<br>22 |

| Ø            | Establishment   Ease of doing but X 😵 Common Application Form Previt X +                                                                                                    |                                    | 3 |
|--------------|----------------------------------------------------------------------------------------------------|------------------------------------|---|
| $\leftarrow$ | → C 🔒 silpasathi.wb.gov.in/caf/application-preview/Q05zN1hIZ3dVVHhVQIR0OEd2alNiUT09                                                                                                   | ର୍ଜ 🖈 🗅 😩                          | : |
|              | lst Year PBT (₹ In Lakhs)                                                                                                    | 100000                             | * |
|              | 2nd Year PBT (₹ In Lakhs)                                                                                                    | 200000                             |   |
|              | 3rd Year PBT (₹ In Lakhs)                                                                                                    | 150000                             |   |
|              | lst Year Net Worth (ह in Lakhs)                                                                                                    | 150000                             |   |
|              | 2nd Year Net Worth (₹ In Lakhs)                                                                                                    | 250000                             |   |
|              | 3rd Year Net Worth (₹ In Lakhs)                                                                                                    | 250000                             |   |
|              | Status Of Existing Loans (If Any)                                                                                                    |                                    |   |
|              | Bank Name                                                                                                    | FirstRand Bank Ltd                 |   |
|              | Loan Type                                                                                                    | Term Loan (Short & Long-term Loan) |   |
|              | Amount (₹ In Lakhs)                                                                                                    | 1000000                            |   |
|              | Status                                                                                                    | Letter of Credit                   |   |
|              | UPLOADED SUPPORTING DOCUMENTS                                                                                                    |                                    |   |
|              | Details of the proposed Project                                                                                                    | View                               |   |
|              | Requirement and justification of land                                                                                                    | View                               |   |
|              | Project Feasibility Report                                                                                                    | View                               |   |
|              | Audited Financial Statement/Annual Accounts including audit report and directors' report & MGT-9 etc.(Annual Report) of the company and the group companies(if any) for last 3 years, | View                               |   |
|              | Identify Proof(e.g. PAN) and Address proof(e.g. Voter Id/<br>Adhaar/Passport/DrivingLicense/ElectricityBill etc.) ofpromoters/directors/partners/proprietor etc.                      | View                               |   |
| Cop          | yright © All Rights Reserved                                                                                                    | Design & Developed by NITC MERSING |   |
| 6            | ) 🥔 😭 💿 📦 💿 🔤 🔞 🧗 🛃                                                                                                    | PM 10:09                           | 1 |

## Applicant checks the declaration "Checkbox" and clicks on the "Submit" button to successfully submit the application.

|                                                                                                    | 0   | Establishment   Ease of doing bu: × S Common Application Form Previ: × +                                                                                                    |      |   |    |           |          | ~       | - 0           | ×              |
|----------------------------------------------------------------------------------------------------|-----|----------------------------------------------------------------------------------------------------|------|---|----|-----------|----------|---------|---------------|----------------|
| Audited Financial Statement/Annual Accounts including audit report and directors' report & MOT-9       View         Identify Proof(eg. PAN) and Address proof(eg. Voter Id/<br>Adhoar/Passport/DrivingLicense/ElectricityBill etc.) otpromoters/directors/partners/proprietor etc.<br>(to be annexed in DPR).       View         Net Worth Statement for all Directors       View         Partnership Deed       View         Certificate of Registration (if any)       View         Trade License,       View         OST Certificate,       View         Udyam registration certificate/UAM (if any)       View         Udyam registration certificate/UAM (if any)       View         If Return       View         Aself-declaration in Organization's letter head that none of the<br>promoters/directors/partners/account isself, do not<br>contravement he provision other Companies Act, 2013, PF, ES, lincome Tax, QST and any other statutory<br>compliances/(aw, as applicable.       View         I hereby declare that the particulars given above are true to the best of my knowledge and belief * | ÷   | C isilpasathi.wb.gov.in/caf/application-preview/Q05zN1hIZ3dVVHhVQIR0OEd2alNiUT05                                                                                                    | )    | Q | È  | ☆         | Ō        | *       |               | B : E          |
| Identify Proof(e.g. PAN) and Address proof(e.g. Voter Id/       View         Adhaar/Prasport/brivingLicense/EtectricityBill etc.) dpromoters/directors/partners/proprietor etc.       View         Net Worth Statement for all Directors       View         Certificate of Registration (if any)       View         Trade License,       View         OST Certificate,       View         Copy of PAN       View         Udyam registration certificate/UAM (if any)       View         If Return       View         Signature       View         A self-declaration in Organization's letter head that none of the promoters/directors/partners/proprietor ratu, OST and any other statutory compliances/law, as applicable.       View                                                                                                    |     | Audited Financial Statement/Annual Accounts including audit report and directors' report & MOT-9<br>etc.(Annual Report) of the company and the group companies(if any) for last 3 years,                                                                                                    | View |   |    |           |          |         |               | *              |
| Net Worth Statement for all Directors       View         Partnership Deed       View         Certificate of Registration (if any)       View         Trade License,       View         OST Certificate,       View         Copy of PAN       View         Udyam registration certificate/UAM (if any)       View         Udyam registration certificate/UAM (if any)       View         IT Return       View         Signature       View         A self-declaration in Organization's letter head that none of the<br>provision of the Companies Act, 2013, PF, ESI, Income Tax, OST and any other statutory<br>compliances/low, as applicable.       View                                                                                                    |     | Identify Proof(e.g. PAN) and Address proof(e.g. Voter Id/<br>Adhaar/Passport/DrivingLicense/ElectricityBill etc.) ofpromoters/directors/partners/proprietor etc.<br>(to be annexed in DPR).                                                                                                    | View |   |    |           |          |         |               |                |
| Partnership Deed       View         Certificate of Registration (if any)       View         Trade License,       View         OST Certificate,       View         Copy of PAN       View         Udyam registration certificate/UAM (if any)       View         IT Return       View         Signature       View         A self-declaration in Organization's letter head that none of the proprietor of the organization itself, do not contravene the provision of the Companies Act, 2013, PF, ESI, Income Tax, GST and any other statutory compliances/law, as applicable.       View                                                                                                    |     | Net Worth Statement for all Directors                                                                                                    | View |   |    |           |          |         |               |                |
| Certificate of Registration (if any)       View         Trade License,       View         OST Certificate,       View         Copy of PAN       View         Udyam registration certificate/UAM (if any)       View         If Return       View         Signature       View         A self-declaration in Organization's letter head that none of the<br>promoters/directors/partners/proprietor ofthe organization other organization itself, do not<br>contravene the provision ofthe Companies Act, 2013, PF, ESI, Income Tax, GST and any other statutory<br>compliances/law, as applicable.       View                                                                                                    |     | Partnership Deed                                                                                                    | View |   |    |           |          |         |               |                |
| Trade License,       View         OST Certificate,       View         Copy of PAN       View         Udyam registration certificate/UAM (if any)       View         If Return       View         Signature       View         A self-declaration in Organization's letter head that none of the promoters/directors/partners/ proprietor of the organization ritself, do not contravene the provision of the Companies Act, 2013, PF, ESI, Income Tax, GST and any other statutory compliances/law, as applicable.       View                                                                                                    |     | Certificate of Registration (if any)                                                                                                    | View |   |    |           |          |         |               |                |
| OST Certificate,       View         Copy of PAN       View         Udyam registration certificate/UAM (if any)       View         If Return       View         Signature       View         A self-declaration in Organization's letter head that none of the<br>promoters/directors/partners/proprietor of the organization itself, do not<br>contravene the provision of the Companies Act, 2013, PF, ESI, Income Tax, OST and any other statutory<br>compliances/law, as applicable.       View                                                                                                    |     | Trade License,                                                                                                    | View |   |    |           |          |         |               |                |
| Copy of PAN       View         Udyam registration certificate/UAM (if any)       View         If Return       View         Signature       View         A self-declaration in Organization's letter head that none of the<br>promoters/directors/partners/proprietor ofthe organization othe organization istelf, do not<br>contravene the provision of the Companies Act, 2013, PF, ESI, Income Tax, OST and any other statutory<br>compliances/law, as applicable.       View                                                                                                    |     | GST Certificate,                                                                                                    | View |   |    |           |          |         |               |                |
| Udyam registration certificate/UAM (if any)       View         IT Return       View         Signature       View         A self-declaration in Organization's letter head that none of the promoters/directors/partners/proprietor ofthe organization othe organization istelf, do not contravene the provision of the Companies Act, 2013, PF, ESI, Income Tax, OST and any other statutory compliances/law, as applicable.       View                                                                                                    |     | Copy of PAN                                                                                                    | View |   |    |           |          |         |               |                |
| If Return     View       Signature     View       A self-declaration in Organization's letter head that none of the<br>promoters/directors/partners/proprietor of the organization orthe organization itself, do not<br>contravene the provision of the Companies Act, 2013, PF, ESL Income Tax, OST and any other statutory<br>compliances/law, as applicable.     View                                                                                                    |     | Udyam registration certificate/UAM (if any)                                                                                                    | View |   |    |           |          |         |               |                |
| Signature     View       A self-declaration in Organization's letter head that none of the<br>promoters/directors/partners/proprietor of the organization on the organization itself, do not<br>contravene the provision of the Companies Act, 2013, PF, ESI, Income Tax, GST and any other statutory<br>compliances/law, as applicable.     View                                                                                                    |     | IT Return                                                                                                    | View |   |    |           |          |         |               |                |
| A self-declaration in Organization's letter head that none of the promoters/directors/partners/proprietor of the organization itself, do not contravene the provision of the Companies Act, 2013, PF, ESI, Income Tax, OST and any other statutory compliances/raw, as applicable.                                                                                                    |     | Signature                                                                                                    | View |   |    |           |          |         |               |                |
| I hereby declare that the particulars given above are true to the best of my knowledge and belief *                                                                                                    |     | A self-declaration in Organization's letter head that none of the<br>promoters/directors/partners/proprietor of the organization or the organization itself, do not<br>contravene the provision of the Companies Act, 2013, PF, ESL Income Tax, GST and any other statutory<br>compliances/law, as applicable. | View |   |    |           |          |         |               |                |
|                                                                                                    |     | I hereby declare that the particulars given above are true to the best of my knowledge and belief                                                                                                    | f*   |   |    |           |          |         |               |                |
| Submit                                                                                                    |     |                                                                                                    |      |   |    |           |          | Su      | bmit          |                |
| Copyright & All Rights Reserved Design & Developed by NIC 2000                                                                                                    | Сор | yright © All Rights Reserved                                                                                                    |      |   | De | isign & D | levelope | ed by N |               | Mhes -         |
|                                                                                                    | •   | ) 🥝 🚞 💿 📦 💿 🔤 🖾 🧖 🔀                                                                                                    |      |   |    |           | ()) (f   | ते व्या | PM 1<br>01-10 | 10:09<br>-2022 |

On successful submission the applicant gets redirected to the application status page where the status of the application shows "Pending".

| S Establishment   Ease of doing bu: × S Common Application Form Previ: × +                     |                                                                      |                   | ~ <u> </u>                          |
|------------------------------------------------------------------------------------------------|----------------------------------------------------------------------|-------------------|-------------------------------------|
| $\leftarrow$ $\rightarrow$ C a silpasathi.wb.gov.in/caf/submitted/cTZVZkZ6YkIYNDJWT0ISQWo5RjZm | Zz09/Q05zN1hIZ3dVVHhVQIR0OEd2aINiUT09                                | QB                | ☆ 🗅 🗯 🖬 🚢 🗄                         |
| & Ease of Doing Business   Single Window Services for Business                                 | 4 <mark>3</mark>                                                     | Welcome Onboard*  |                                     |
| 🐵 DASHBOARD 🛗 ALL ESTABLISHMENTS 🥜 ALL SERVICES 🗉 PROCEDURE COMPREHEN                          | ISIVE LIST EQUERY/GRIEVANCES                                         |                   |                                     |
|                                                                                                | G For any technical query, kindly drop a mail at <u>helpdesk.sil</u> | pasathi@gmail.com |                                     |
| Current Status-CAF2022000453                                                                   |                                                                      |                   |                                     |
| NAME OF THE SERVICES                                                                           |                                                                      | CURRENT STATUS    | DATE                                |
| Allotment of land in Industrial Area (WBIDC)                                                   | Pending                                                              | Completed         |                                     |
|                                                                                                | Application Payment Initiated                                        | Pending           |                                     |
|                                                                                                | Application Payment Completed                                        | Pending           |                                     |
|                                                                                                | Forward                                                              | Pending           |                                     |
|                                                                                                | Waiting for Cabinet Approval                                         | Pending           |                                     |
|                                                                                                | Approved / Reject                                                    | Pending           |                                     |
|                                                                                                | Lease Payment Initiated                                              | Pending           |                                     |
|                                                                                                | Lease Payment Completed                                              | Pending           |                                     |
|                                                                                                | Possession Certificate Delivered                                     | Pending           |                                     |
|                                                                                                |                                                                      |                   |                                     |
| Copyright © All Rights Reserved                                                                |                                                                      | De                | ign & Developed by NIC Managements  |
| 📀 🥝 🚍 💽 📦 💽 📴 🕅                                                                                | 🔁 🔇 🍋 🔇 🔇 🥥 🖉                                                        |                   | △ (↓) (‡ and PM 10:12<br>01-10-2022 |

The status of the application in the dashboard now changes and the "Pending" status becomes active. Applicant also gets a "Click to Proceed" button to view the details of the application.

| S Establishment   Ease of doing bu: X S Common Application Form Previ: X +                                                                                                    |     | ~                |                  | ×            |
|----------------------------------------------------------------------------------------------------|-----|------------------|------------------|--------------|
| ← → C                                                                                                    | l B | ☆ ©              | * 🗆 (            |              |
| BUSINESS REFERENCE ID : CAF2022000490                                                                                                    |     | Check Sto        | atus 🗸           | •            |
| BUSINESS REFERENCE ID : CAF2022000488                                                                                                    |     | Check Sto        | atus 🗸 🗸         |              |
| BUSINESS REFERENCE ID : CAF2022000484                                                                                                    |     | Check Sto        | otus 🗸           |              |
| BUSINESS REFERENCE ID : CAF2022000476                                                                                                    |     | Apply On         | line 🗸 🗸         |              |
| BUSINESS REFERENCE ID : CAF2022000471                                                                                                    |     | Check Sto        | atus 🗸 🗸         |              |
| BUSINESS REFERENCE ID : CAF2022000466                                                                                                    |     | Check Sto        | otus 🗸 🗸         |              |
| BUSINESS REFERENCE ID : CAF2022000465                                                                                                    |     | Check Sto        | atus 🗸 🗸         |              |
| BUSINESS REFERENCE ID : CAF2022000456                                                                                                    |     | Apply On         | line 🗸           |              |
| BUSINESS REFERENCE ID : CAF2022000453                                                                                                    |     | Check Sto        | atus 🔨           |              |
| SL NO. SERVICE                                                                                                    |     | ACTION           |                  |              |
| 1       Allotment of land in Industrial Area (WBIDC) (WBRTPS Timeline: Evaluating land allotment application for industrial use – 10 days)         Image: Completed in the provided of the provided of the p |     | Click to Proce   | ed               |              |
| Copyright © All Rights Reserved                                                                                                    | De  | sign & Developed | by NIC 🔛         | MAInes<br>ee |
| 📀 🥔 🚞 💟 🗉 🖸 🖾 🕅 🔀 🔇 🗦 😒 🥥 🥥 🗐                                                                                                    |     | - () ( <b>*</b>  | attl PM<br>01-10 | 10:12        |

The below screenshot displays the details of the application submitted. On successful submission of the application, application number is allotted for the application.

| Application View Details   Ease of x +                                                                                                    | v - 6 X                              |
|----------------------------------------------------------------------------------------------------|--------------------------------------|
| $\leftarrow$ $\rightarrow$ C $\blacksquare$ silpasathi.wb.gov.in/viewdetails/29/cTZVZkZ6YkIYNDJWT0ISQWo5RjZmZz09/Q05zN1hiZ3dvVHhVQIR0OEd2aINiUT09 | 🖻 🖈 😃 🔚 🌾 🖬 🔅 🗇 🚱                    |
| & Ease of Doing Business   Single Window Services for Business                                                                                    | 0 🔍 🕹 🖓 🖓 🖓 🖓 🖓 🖓 🖓 🖓 🖓 🖓 🖓 🖓 🖓      |
| @ DASHBOARD @ ALL ESTABLISHMENTS ∳ ALL SERVICES                                                                                                   |                                      |
| For any technical query, kindly drop a mail at helpdesk.silpasathi@gmail                                                                          | il.com                               |
| Application Form View Details - CAF2022000453                                                                                                    |                                      |
| PARAMETERS                                                                                                    | INPUTS                               |
| Application Number                                                                                                    | Your Application No is WBIDC-7863-66 |
| Applied On                                                                                                    | 14-09-2022                           |
| Organization Details                                                                                                    |                                      |
| Organisation Name                                                                                                    | Abc Test Pvt. Ltd.                   |
| Organisation Type                                                                                                    | Private Limited Company              |
| CIN                                                                                                    | 123                                  |
| Organisation Acts                                                                                                    | The Companies Act, 2013              |
| Date of Incorporation                                                                                                    | 16-06-2021                           |
| Organisation Pan No                                                                                                    | AKUPC2694J                           |
| Trade License Number                                                                                                    | 56123                                |
| GST No                                                                                                    | 19AKUPC2694JIZ5                      |
| SAC (Service)                                                                                                    | 14562                                |
| Organization Contact Details                                                                                                    |                                      |
| Telephone Number                                                                                                    | 983000000                            |
| FAX                                                                                                    |                                      |
| E-Moil                                                                                                    | abctestpvtltd@test.com               |
| Website                                                                                                    |                                      |
| Registered Office Address                                                                                                    |                                      |
| Copyright © All Rights Reserved                                                                                                    | Design & Developed by                |

From WBIDC end once payment for the application is initiated the status of the application changes from "Pending" to "Application Payment initiated".

|                                                                                         | JZmZz09/Q05zN1hIZ3dVVHhVQIR0OEd2alNiUT09              | Q 🖻                                 | ☆ ⋈ ≱ 🛛 😩 🗄 |  |  |  |  |
|-----------------------------------------------------------------------------------------|-------------------------------------------------------|-------------------------------------|-------------|--|--|--|--|
| & Ease of Doing Business   Single Window Services for Business 🗘 🕘 🖉 😻 Welcome Onboard* |                                                       |                                     |             |  |  |  |  |
| 🛛 DASHBOARD 👔 ALLESTABLISHMENTS 🎤 ALL SERVICES 📼 PROCEDURE COMPRE                       | HENSIVE LIST                                          |                                     |             |  |  |  |  |
|                                                                                         | G For any technical query, kindly drop a mail at<br>↓ | <u>helpdesk.silpasathi@gmail.cc</u> | <u>om</u>   |  |  |  |  |
| Current Status-CAF2022000453                                                            |                                                       |                                     |             |  |  |  |  |
| NAME OF THE SERVICES                                                                    |                                                       | CURRENT STATUS                      | DATE        |  |  |  |  |
| Allotment of land in Industrial Area (WBIDC)                                            | Pending                                               | Completed                           |             |  |  |  |  |
|                                                                                         | Application Payment Initiated                         | Completed                           |             |  |  |  |  |
|                                                                                         | Application Payment Completed                         | Pending                             |             |  |  |  |  |
|                                                                                         | Forward                                               | Pending                             |             |  |  |  |  |
|                                                                                         | Waiting for Cabinet Approval                          | Pending                             |             |  |  |  |  |
|                                                                                         | Approved / Reject                                     | Pending                             |             |  |  |  |  |
|                                                                                         |                                                       |                                     |             |  |  |  |  |
|                                                                                         | Lease Payment Initiated                               | Pending                             |             |  |  |  |  |
|                                                                                         | Lease Payment Initiated Lease Payment Completed       | Pending<br>Pending                  |             |  |  |  |  |

The same status is displayed in the applicant dashboard w.r.t the application. The action button changes to "Pay Now".

| S Establishment   Ease of doing bu: X S Common Application Form Previ X +                                                                                                    |    | ~                     |                  | X            |
|----------------------------------------------------------------------------------------------------|----|-----------------------|------------------|--------------|
| ← → C  isilpasathi.wb.gov.in/dashboard                                                                                                    | QE | è 🖈 🙆 🗯               |                  | ) :          |
|                                                                                                    |    |                       |                  | *            |
| BUSINESS REFERENCE ID : CAF2022000490                                                                                                    |    | Check Statu           | s ~              |              |
| BUSINESS REFERENCE ID : CAF2022000488                                                                                                    |    | Check Status          | s ~              |              |
| BUSINESS REFERENCE ID : CAF2022000484                                                                                                    |    | Check Status          | s ~              |              |
| BUSINESS REFERENCE ID : CAF2022000476                                                                                                    |    | Apply Online          | • ~              |              |
| BUSINESS REFERENCE ID : CAF2022000471                                                                                                    |    | Check Statu           | • ~              |              |
| BUSINESS REFERENCE ID : CAF2022000466                                                                                                    |    | Check Statu           | • ~              |              |
| BUSINESS REFERENCE ID : CAF2022000465                                                                                                    |    | Check Statu           | 8 🗸              |              |
| BUSINESS REFERENCE ID : CAF2022000456                                                                                                    |    | Apply Online          | • ~              |              |
| BUSINESS REFERENCE ID : CAF2022000453                                                                                                    |    | Check Statu           | s ^              |              |
| SL NO. SERVICE                                                                                                    |    | ACTION                |                  |              |
| 1         Allotment of land in Industrial Area (WBIDC) (WBRTPS Timeline: Evaluating land allotment application for industrial use – 10 days)                                                                                                    |    | Pay Now               |                  |              |
| Approved / Reject     Approved / Reject     Case Payment Initiated     Dease Payment Completed     Possession Certificate Delivered                                                                                                    | _  |                       |                  |              |
|                                                                                                    |    |                       |                  |              |
| Copyright © All Rights Reserved                                                                                                    |    | Design & Developed by |                  | ihes 🖵       |
| A Representation of the second second secon |    | - () ( <b>p</b> al    | PM 10<br>01-10-1 | ):13<br>2022 |

On clicking the "Pay Now" button, applicant is redirected to the payment details page.

| S Establishment   Ease of doing bus ×                                                                                  | e-Payments   Ease of doing busin × +                                         |                                                                          |                                                                                                    |                 | - 0 - X-                                   |  |  |  |  |  |  |
|----------------------------------------------------------------------------------------------------|------------------------------------------------------------------------------|--------------------------------------------------------------------------|----------------------------------------------------------------------------------------------------|-----------------|--------------------------------------------|--|--|--|--|--|--|
| C 🗈 silpasathi.wb.gov.in/payu-payments/cTZVZkZ6YkIYNDJWT0ISQWo5RjZmZz09/Q05zN1hIZ3dVVHhVQIR0OEd2alNiUT09 🔍 🖄 🏚 🖈 🗈 🏝 🗄 |                                                                              |                                                                          |                                                                                                    |                 |                                            |  |  |  |  |  |  |
| 🚓 Ease of Doing Business   Single Window Services for Business 🕴 🗘 💘 🐝 🖓 🖓 🖓 🖓 🖓 🖓 🖓 🖓 🖓 🖓 🖓 🖓 🖓                       |                                                                              |                                                                          |                                                                                                    |                 |                                            |  |  |  |  |  |  |
| 🖄 DASHBOARD 🛗 ALL ESTABLISHMENTS 🖋 ALL SERVICES 📺 PROCEDURE COMPREHENSIVE LIST 🥅 QUERY/GRIEVANCES                      |                                                                              |                                                                          |                                                                                                    |                 |                                            |  |  |  |  |  |  |
|                                                                                                    | Sor any technical query, kindly drop a mail at helpdesk.silpasathi@gmail.com |                                                                          |                                                                                                    |                 |                                            |  |  |  |  |  |  |
| Payments Details-C                                                                                                    | AF2022000453                                                                 |                                                                          |                                                                                                    |                 |                                            |  |  |  |  |  |  |
| Details of the depositor                                                                                               |                                                                              |                                                                          |                                                                                                    |                 |                                            |  |  |  |  |  |  |
| Name                                                                                                    | Test User                                                                    | Note: By pressing "Confirm Payment" button you are redirected to Grips p |                                                                                                    |                 |                                            |  |  |  |  |  |  |
| Email                                                                                                    | sudhansumht@gmail.com                                                        | please<br>dashbo                                                         | please do not press back button or refresh. You will automatically redirect to<br>dashboard after successful payment. Please don't be confused if not redirected |                 |                                            |  |  |  |  |  |  |
| Mobile                                                                                                    | 9749689171                                                                   | e updated within 72                                                      | hours.                                                                                                    |                 |                                            |  |  |  |  |  |  |
| Service wise fees details                                                                                              |                                                                              |                                                                          |                                                                                                    |                 |                                            |  |  |  |  |  |  |
| SL. NO. NAME OF THE S                                                                                                  | ERVICES                                                                      |                                                                          | PURPOSE                                                                                                    | HEAD OF ACCOUNT | PAYABLE AMOUNT(RS.)                        |  |  |  |  |  |  |
| 1 Allotment of land                                                                                                    | l in Industrial Area (WBIDC)                                                 |                                                                          | WBIDC APPLICATION FEES PAYMENT                                                                                                    | 00880380        | 1255                                       |  |  |  |  |  |  |
|                                                                                                    | 1255                                                                         |                                                                          |                                                                                                    |                 |                                            |  |  |  |  |  |  |
| // Baok                                                                                                    |                                                                              |                                                                          |                                                                                                    |                 | Confirm Payment                            |  |  |  |  |  |  |
| Buck                                                                                                    |                                                                              |                                                                          |                                                                                                    |                 | Comm Payment                               |  |  |  |  |  |  |
| Copyright © All Rights Reserved                                                                                        |                                                                              |                                                                          |                                                                                                    |                 | Design & Developed by NIC MARANA           |  |  |  |  |  |  |
|                                                                                                    | ) 💿 🔤 🕅 🧖                                                                    | 0                                                                        |                                                                                                    |                 | △ (1) → (1) → A11 → PM 10:14<br>01-10-2022 |  |  |  |  |  |  |

On clicking the "Confirm Payment" button applicant is redirected to the payment gateway to make the necessary payment.

| S Establishment   Ease of doing bus X                             | ment Page × +                        | •                 |                           |                                   |   | ~       |                   | X              |
|-------------------------------------------------------------------|--------------------------------------|-------------------|---------------------------|-----------------------------------|---|---------|-------------------|----------------|
| $\leftrightarrow$ $\rightarrow$ C $($ apitest.payu.in/public/#/15 | 1dd412e5c7783d4962017cec4ba8         | 3454a4f2b22514a0e | ed8e6ade18b39ade5f5/cards |                                   | Ê | ☆ ©     | * 🗆 🤅             | 1 E            |
|                                                                   | ← Back Ear                           | syAccounts        | CARDS (CREDIT/DEBIT)      | 📲 English 🗸                       | * |         |                   | *              |
|                                                                   | Enter new card                       |                   | Card Number               |                                   |   |         |                   |                |
|                                                                   | Payable Now ₹1                       | 1255 💿            |                           |                                   |   |         |                   |                |
|                                                                   | Transaction Id: EODB8137892008914787 |                   | Expiry                    | CVV @                             |   |         |                   |                |
|                                                                   |                                      |                   | ΜΜ/ΥΥ                     |                                   |   |         |                   |                |
|                                                                   |                                      |                   | Name on Card              |                                   |   |         |                   |                |
|                                                                   |                                      |                   |                           |                                   |   |         |                   |                |
|                                                                   |                                      |                   | Secure this option        | n for faster checkouts            |   |         |                   |                |
|                                                                   |                                      |                   | Pr                        |                                   |   |         |                   |                |
|                                                                   |                                      |                   | Ph                        | KOCEED                            |   |         |                   |                |
|                                                                   |                                      |                   |                           |                                   |   |         |                   |                |
|                                                                   |                                      | *                 |                           |                                   | • |         |                   |                |
|                                                                   | Privacy Policy                       |                   | Verified Verified         | d MasterCard. RuPay> SafeKey Core |   |         |                   |                |
|                                                                   |                                      |                   |                           |                                   |   |         |                   | -              |
|                                                                   | 0 🔤 🖾                                |                   | 0 🔒 😣                     | o 🥥 🕅                             |   | - () (* | aff PM 1<br>01-10 | 10:15<br>-2022 |

Applicant has to provide the card details to proceed.

| S Establishment   Ease of doing bu: 🗙 🔒 Pay                                                                                                    | yment Page X                   | +                   |                             |                            |                   | · · · · · · · · · · · · · · · · · · · |
|----------------------------------------------------------------------------------------------------|--------------------------------|---------------------|-----------------------------|----------------------------|-------------------|---------------------------------------|
| $\leftrightarrow$ $\rightarrow$ C $(h)$ apitest.payu.in/public/#/1                                                                                                    | .51dd412e5c7783d4962017ce      | c4ba8454a4f2b22514a | a0ed8e6ade18b39ade5f5/cards |                            | • 🖻 🖈             | o 🛪 🛛 😩 🗄                             |
|                                                                                                    | ← Back                         | EasyAccounts        | CARDS (CREDIT/DEBIT)        | ³[∞ English <del>-</del>   | •                 | *                                     |
|                                                                                                    | Enter new ca                   | rd                  | Card Number                 |                            |                   |                                       |
|                                                                                                    | Payable Now                    | ₹1255 о             | 5123-4567-8901-2            | 2346                       |                   |                                       |
|                                                                                                    | Transaction Id: EODB8137892008 | 914787              | Expiry                      | CVV @                      |                   |                                       |
|                                                                                                    |                                |                     | 05/25                       | •••                        |                   |                                       |
|                                                                                                    |                                |                     | Name on Card                |                            |                   |                                       |
|                                                                                                    |                                |                     | Test Payee                  |                            |                   |                                       |
|                                                                                                    |                                |                     | Secure this option          | for faster checkouts       |                   |                                       |
|                                                                                                    |                                |                     | PR                          | OCEED                      |                   |                                       |
|                                                                                                    |                                |                     |                             |                            |                   |                                       |
|                                                                                                    |                                | Ŧ                   |                             |                            | *                 |                                       |
|                                                                                                    | Payu Privacy Policy            |                     | Verified<br>Visa            | MasterCard. RuPay» SafeKey | 9 <b>23</b> y 855 |                                       |
| <ul> <li>(a)</li> <li>(b)</li> <li>(c)</li> <li>(c)</li></ul> | 8                              | R E                 | 8 4                         | 0                          | ۵                 | (1) PM 10:15<br>01-10-2022            |

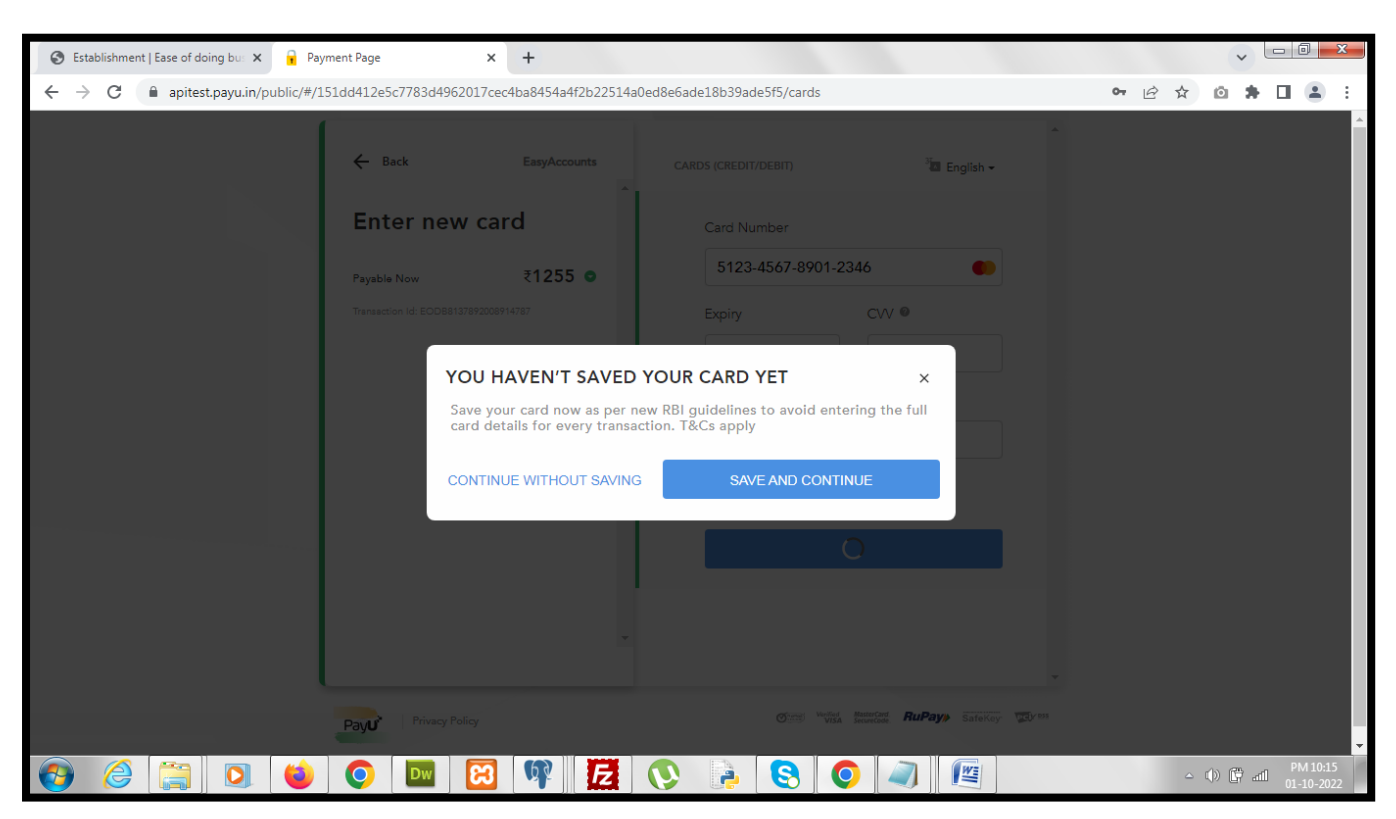

On clicking the "Proceed" button applicant is asked for a confirmation message.

After choosing the necessary action an OTP is sent to applicant's mobile number, which is to be provided to complete the transaction.

| S Establishment   Ease of doing bu: × S HDFC Simulator                                                                                                    | × +                        |                               |
|----------------------------------------------------------------------------------------------------|----------------------------|-------------------------------|
| C acssimuat.payubiz.in/pg/hdfc/hdfchome                                                                                                    |                            | 여 순 ☆ 🙆 🛊 🖬 😩 🗄               |
|                                                                                                    |                            |                               |
|                                                                                                    |                            |                               |
|                                                                                                    |                            |                               |
|                                                                                                    |                            |                               |
|                                                                                                    | HDFC SIMULATOR             |                               |
|                                                                                                    | PLEASE ENTER THE OTP       |                               |
|                                                                                                    |                            |                               |
|                                                                                                    |                            |                               |
|                                                                                                    | Page will expire in 43 sec |                               |
|                                                                                                    |                            |                               |
|                                                                                                    |                            |                               |
|                                                                                                    | PAY CANCEL                 |                               |
|                                                                                                    |                            |                               |
|                                                                                                    |                            |                               |
|                                                                                                    |                            |                               |
|                                                                                                    |                            |                               |
|                                                                                                    |                            |                               |
|                                                                                                    |                            |                               |
|                                                                                                    |                            |                               |
|                                                                                                    |                            |                               |
| <ul> <li>(a)</li> <li>(b)</li> <li>(c)</li> <li>(c)</li></ul> | 🔞 🦞 🛃 💽 🍡 🧐 🦉              | △ (ψ) (PM 10:16<br>01-10-2022 |

| S Establishment   Ease of doing bus X S HDFC Simulator                      | × +                        | × - 0 ×                             |
|-----------------------------------------------------------------------------|----------------------------|-------------------------------------|
| $\leftrightarrow$ $\rightarrow$ C $\$ acssimuat.payubiz.in/pg/hdfc/hdfchome |                            | 여 🖻 🌣 🙆 🗯 🖬 😩 🗄                     |
|                                                                             |                            |                                     |
|                                                                             |                            |                                     |
|                                                                             |                            |                                     |
|                                                                             | HDFC SIMULATOR             |                                     |
|                                                                             | PLEASE ENTER THE OTP       |                                     |
|                                                                             |                            |                                     |
|                                                                             |                            |                                     |
|                                                                             | Page will expire in 31 sec |                                     |
|                                                                             |                            |                                     |
|                                                                             |                            |                                     |
|                                                                             | PAY                        |                                     |
|                                                                             |                            |                                     |
|                                                                             |                            |                                     |
|                                                                             |                            |                                     |
|                                                                             |                            |                                     |
|                                                                             |                            |                                     |
|                                                                             |                            |                                     |
|                                                                             |                            |                                     |
|                                                                             | 🔞 🧗 🔀 📎 🌛 😒 🥥 🖉            | △ ()) () and PM 10:16<br>01-10-2022 |

After successful completion of the payment transaction, the status of the application changes to "Application Payment Completed".

| S Establishment   Ease of doing bu: X S Common Application Form Previe X +                                                                                                    |                                                            |                | ~ · · · ×                            |  |
|----------------------------------------------------------------------------------------------------|------------------------------------------------------------|----------------|--------------------------------------|--|
| $\leftrightarrow$ $\rightarrow$ C $($ silpasathi.wb.gov.in/caf/submitted/cTZVZkZ6YkIYNDJWT0ISQWo5RjZm                                                                                                    | Zz09/Q05zN1hIZ3dVVHhVQIR0OEd2alNiUT09                      | QBZ            | 2 🗅 🗯 🖬 🏝 🗄                          |  |
| 🚓 Ease of Doing Business   Single Window Services for Business 🎝 🕹 🚛 Welcome Onbo                                                                                                    |                                                            |                |                                      |  |
| 🐵 DASHBOARD  🛱 ALL ESTABLISHMENTS 🅜 ALL SERVICES 🖅 PROCEDURE COMPREHEN                                                                                                    |                                                            |                |                                      |  |
| G For any technical c                                                                                                    | query, kindly drop a mail at helpdesk.silpasathi@gmail.com |                |                                      |  |
| Current Status-CAF2022000453                                                                                                    |                                                            |                |                                      |  |
| NAME OF THE SERVICES                                                                                                    |                                                            | CURRENT STATUS | DATE                                 |  |
| Allotment of land in Industrial Area (WBIDC)                                                                                                    | Pending                                                    | Completed      |                                      |  |
|                                                                                                    | Application Payment Initiated                              | Completed      |                                      |  |
|                                                                                                    | Application Payment Completed                              | Completed      |                                      |  |
|                                                                                                    | Forward                                                    | Pending        |                                      |  |
|                                                                                                    | Waiting for Cabinet Approval                               | Pending        |                                      |  |
|                                                                                                    | Approved / Reject                                          | Pending        |                                      |  |
|                                                                                                    | Lease Payment Initiated                                    | Pending        |                                      |  |
|                                                                                                    | Lease Payment Completed                                    | Pending        |                                      |  |
|                                                                                                    | Possession Certificate Delivered                           | Pending        |                                      |  |
|                                                                                                    | I                                                          | 1              |                                      |  |
| Copyright © All Rights Reserved                                                                                                    |                                                            | Design         | n & Developed by NIC Mana            |  |
| A Representation of the second second secon | 2 🔇 🔒 🔇 🕥 🔊 🕅                                              |                | △ (b) (c) and PM 10:17<br>01-10-2022 |  |

The applicant status in the applicant dashboard w.r.t the application also changes to "Application Payment Completed".

| Establishment   Ease of doing buil X S Common Application Form Previe X +                                                                                                    |                  | v - 0                 | ×         |
|----------------------------------------------------------------------------------------------------|------------------|-----------------------|-----------|
| ←     →     C' <ul> <li>silpasathi.wb.gov.in/dashboard</li> <li>BUSINESS REFERENCE ID : CAF2022000498</li> </ul> Q <ul> <li>IIII BUSINESS REFERENCE ID : CAF2022000498</li> <li>IIIII BUSINESS REFERENCE ID : CAF2022000498</li> </ul> Q <ul> <li>IIIII BUSINESS REFERENCE ID : CAF2022000498</li> </ul>                                                                           | . 🕑 ☆ 🙆<br>Check | status                | E E       |
| BUSINESS REFERENCE ID : CAF2022000490                                                                                                    | Check            | Status 🗸 🗸            |           |
| BUSINESS REFERENCE ID : CAF2022000488                                                                                                    | Check            | Status 🗸 🗸            |           |
| BUSINESS REFERENCE ID : CAF2022000484                                                                                                    | Check            | Status 🗸 🤝            |           |
| BUSINESS REFERENCE ID : CAF2022000476                                                                                                    | Apply            | Online 🗸 🗸            |           |
| BUSINESS REFERENCE ID : CAF2022000471                                                                                                    | Check            | Status 🗸 🗸            |           |
| BUSINESS REFERENCE ID : CAF2022000466                                                                                                    | Check            | Status 🗸 🗸            |           |
| BUSINESS REFERENCE ID : CAF2022000465                                                                                                    | Check            | Status 🗸 🧹            |           |
| BUSINESS REFERENCE ID : CAF2022000456                                                                                                    | Apply            | Online 🗸 🗸            |           |
| BUSINESS REFERENCE ID : CAF2022000453                                                                                                    | Check            | Status 🔨              |           |
| SL NO. SERVICE                                                                                                    | ACTIO            | N                     |           |
| 1       Allotment of land in Industrial Area (WBIDC) (WBRTPS Timeline: Evaluating land allotment application for industrial use – 10 days)         ③ Pending @ Application Payment Initiated @ Application Payment Completed @ Forward @ Waiting for Cabinet Approval         ③ Approved / Reject Lease Payment Initiated Lease Payment Completed Possession Certificate Delivered | Click to Pro     | oceed                 |           |
| Copyright © All Rights Reserved                                                                                                    | Design & Develop | ed by NIC             | MAltics - |
| 🚱 🎯 🔄 🖸 🍯 🖸 🔤 🕄 🕸 🔂 🚱 😓 😒 🥥 🥥 🖉                                                                                                    | _ () (           | [] and PM :<br>이 - 10 | -2022     |

On clicking the "Click to Proceed" button applicant is redirected to the application details page where the payment details is being displayed.

| 0    | pplication View Details   Ease of × +                                                                     | ~ - <sup>0</sup>                                       | ×     |
|------|----------------------------------------------------------------------------------------------------|--------------------------------------------------------|-------|
| ÷    | C 🔒 silpasathi.wb.gov.in/viewdetails/29/cTZVZkZ6YkIYNDJWT0ISQWo5RjZmZz09/Q05zN1hlZ3dVVHhVQJR0OEd2alNiUT09 | 🖻 🖈 🔍 💭 🖓 👘 🖉 🖈 🗉 🛞 Poused                             | ) :   |
| & E  | ase of Doing Business   Single Window Services for Business                                               | р <mark>9</mark>   🤮 Welcome Onbegar<br>Sudhansu манат | d ▼ ^ |
| А    | pplication Form View Details - CAF2022000453                                                              |                                                        |       |
|      |                                                                                                    |                                                        |       |
|      | PARAMETERS                                                                                                | INPUTS                                                 |       |
|      | Application Number                                                                                        | Your Application No is WBIDC-7863-66                   |       |
|      | Applied On                                                                                                | 14-09-2022                                             |       |
|      | Application Payment Details                                                                               |                                                        |       |
|      | Payment Date                                                                                              | 19-09-2022                                             |       |
|      | Payable Amount                                                                                            | 1255                                                   |       |
|      | Organization Details                                                                                      |                                                        |       |
|      | Organisation Name                                                                                         | Abc Test Pvt. Ltd.                                     |       |
|      | Organisation Type                                                                                         | Private Limited Company                                |       |
|      | CIN                                                                                                    | 123                                                    |       |
|      | Organisation Acts                                                                                         | The Companies Act, 2013                                |       |
|      | Date of Incorporation                                                                                     | 16-06-2021                                             |       |
|      | Organisation Pan No                                                                                       | AKUPC2694J                                             |       |
|      | Trade License Number                                                                                      | 56123                                                  |       |
|      | GST No                                                                                                    | 19AKUPC2694JIZ5                                        | 0     |
|      | SAC (Service)                                                                                             | 14562                                                  | 0     |
|      | Organization Contact Details                                                                              |                                                        |       |
|      | Telephone Number                                                                                          | 983000000                                              |       |
|      | FAX                                                                                                    |                                                        |       |
|      | E-Moil                                                                                                    | abctestpvtltd@test.com                                 |       |
|      | Website                                                                                                   |                                                        |       |
| Сору | ight & All Rights Reserved                                                                                | Design & Developed by NIC 2000                         | ha .  |

Once the application is forwarded to higher authority by WBIDC, for approval, the status of the application changes to "Forward".

| S Establishment   Ease of doing bu: X S Common Application Form Previc X +                                       |                                                                  |                | Y D X                                 |  |  |
|----------------------------------------------------------------------------------------------------|------------------------------------------------------------------|----------------|---------------------------------------|--|--|
| $\leftarrow$ $\rightarrow$ <b>C</b> $($ <b>a</b> silpasathi.wb.gov.in/caf/submitted/cTZVZkZ6YklYNDJWT0ISQWo5RjZm | rZz09/Q05zN1hIZ3dVVHhVQIR0OEd2aINiUT09                           | Q B            | ☆ @ # □ ≗ :                           |  |  |
| & Ease of Doing Business   Single Window Services for Business                                                   |                                                                  |                |                                       |  |  |
| 🙉 DASHBOARD 🖞 ALL ESTABLISHMENTS 🖋 ALL SERVICES 📰 PROCEDURE COMPREHEN                                            | ISIVE LIST EQUERY/GRIEVANCES                                     |                |                                       |  |  |
|                                                                                                    | G For any technical query, kindly drop a mail at helpdesk.silpas | athi@gmail.com |                                       |  |  |
| Current Status-CAF2022000453                                                                                     |                                                                  |                |                                       |  |  |
| NAME OF THE SERVICES                                                                                             |                                                                  | CURRENT STATUS | DATE                                  |  |  |
| Allotment of land in Industrial Area (WBIDC)                                                                     | Pending                                                          | Completed      |                                       |  |  |
|                                                                                                    | Application Payment Initiated                                    | Completed      |                                       |  |  |
|                                                                                                    | Application Payment Completed                                    | Completed      |                                       |  |  |
|                                                                                                    | Forward                                                          | Completed      |                                       |  |  |
|                                                                                                    | Waiting for Cabinet Approval                                     | Pending        |                                       |  |  |
|                                                                                                    | Approved / Reject                                                | Pending        |                                       |  |  |
|                                                                                                    | Lease Payment Initiated                                          | Pending        |                                       |  |  |
|                                                                                                    | Lease Payment Completed                                          | Pending        |                                       |  |  |
|                                                                                                    | Possession Certificate Delivered                                 | Pending        |                                       |  |  |
|                                                                                                    | ·                                                                |                | ·                                     |  |  |
| Copyright © All Rights Reserved                                                                                  |                                                                  | Des            | ign & Developed by NIC Manahas        |  |  |
| 🚱 🥝 🚞 🖸 📦 🖉 😭                                                                                                    | 🛃 💽 🌛 😒 🥥 🔍 🖭                                                    |                | △ (I)) (I) and PM 10:19<br>01-10-2022 |  |  |

The same status is displayed in the applicant dashboard also w.r.t the application.

| 6  | Establishment   Ease of doing bus × | Common Application Form Previe × +                                                                                                    |    | ~                     | . 0 -               | x         |
|----|-------------------------------------|----------------------------------------------------------------------------------------------------|----|-----------------------|---------------------|-----------|
| ~  | > C 🔒 silpasathi.wb.gov             | v.in/dashboard Q                                                                                                    | Ê  | ☆ 🙆 🛊 [               |                     | :         |
|    | BUSINESS REFERENCE ID :             | CAF2022000498                                                                                                    |    | Check Status          | $\sim$              | *         |
|    | BUSINESS REFERENCE ID :             | CAF2022000490                                                                                                    |    | Check Status          | $\sim$              |           |
|    | BUSINESS REFERENCE ID :             | CAF2022000488                                                                                                    |    | Check Status          | $\sim$              |           |
|    | BUSINESS REFERENCE ID :             | CAF2022000484                                                                                                    |    | Check Status          | $\sim$              |           |
|    | BUSINESS REFERENCE ID :             | CAF2022000476                                                                                                    |    | Apply Online          | $\sim$              |           |
|    | BUSINESS REFERENCE ID :             | CAF2022000471                                                                                                    |    | Check Status          | $\sim$              |           |
|    | BUSINESS REFERENCE ID :             | CAF2022000466                                                                                                    |    | Check Status          | $\sim$              |           |
|    | BUSINESS REFERENCE ID :             | CAF2022000465                                                                                                    |    | Check Status          | $\sim$              |           |
|    | BUSINESS REFERENCE ID :             | CAF2022000456                                                                                                    |    | Apply Online          | $\sim$              |           |
|    | BUSINESS REFERENCE ID :             | CAF2022000453                                                                                                    |    | Check Status          | ^                   |           |
|    | SL NO. SERVICE                      |                                                                                                    |    | ACTION                |                     |           |
|    | 1 Allotment of land in I            | Industrial Area (WBIDC) (WBRTPS Timeline: Evaluating land allotment application for industrial use – 10 days)                                          |    | Click to Proceed      |                     |           |
|    | Approved / Reject                   | Application Payment Initiated  Application Payment Completed  Completed  Possession Certificate Delivered  Completed  Possession Certificate Delivered |    |                       |                     |           |
| Co | opyright © All Rights Reserved      |                                                                                                    | De | sign & Developed by N | C NATIONAL          | ICS +     |
| 6  | ) 🤌 📜 🔍                             | 📦 💿 🔤 🕅 🔁 💽 🗦 😒 🔍                                                                                                    |    | - 🕩 🛱 atl             | PM 10:1<br>01-10-20 | L9<br>)22 |

Once the application is forwarded for cabinet approval by WBIDC the status of the application changes to "Waiting for Cabinet Approval".

| S Establishment   Ease of doing bu: × S Common Application Form Previx +                                                                |                                                |                            | v lo x                             |
|----------------------------------------------------------------------------------------------------|------------------------------------------------|----------------------------|------------------------------------|
| $\label{eq:constraint} \leftarrow \ \Rightarrow \ \mathbf{C}  (\texttt{ lstarstnike}.gov.in/caf/submitted/cTZVZkZ6YkIYNDJWT0ISQWo5RjZm$ | Zz09/Q05zN1hIZ3dVVHhVQIR0OEd2aINiUT09          | QB                         | 🖈 🗅 🌲 🖬 🏝 E                        |
| & Ease of Doing Business   Single Window Services for Business                                                                          |                                                | ¢ <mark>3</mark>           | Welcome Onboard*                   |
| 🐵 DASHBOARD 🛗 ALL ESTABLISHMENTS 🎤 ALL SERVICES 🖅 PROCEDURE COMPREHEN                                                                   |                                                |                            |                                    |
|                                                                                                    | For any technical query, kindly drop a mail at | helpdesk.silpasathi@gmail. | com                                |
| Current Status-CAF2022000453                                                                                                    |                                                |                            |                                    |
| NAME OF THE SERVICES                                                                                                    |                                                | CURRENT STATUS             | DATE                               |
| Allotment of land in Industrial Area (WBIDC)                                                                                            | Pending                                        | Completed                  |                                    |
|                                                                                                    | Application Payment Initiated                  | Completed                  |                                    |
|                                                                                                    | Application Payment Completed                  | Completed                  |                                    |
|                                                                                                    | Forward                                        | Completed                  |                                    |
|                                                                                                    | Waiting for Cabinet Approval                   | Completed                  |                                    |
|                                                                                                    | Approved / Reject                              | Pending                    |                                    |
|                                                                                                    | Lease Payment Initiated                        | Pending                    |                                    |
|                                                                                                    | Lease Payment Completed                        | Pending                    |                                    |
|                                                                                                    | Possession Certificate Delivered               | Pending                    |                                    |
| Copyright © All Rights Reserved                                                                                                    |                                                | Des                        | ign & Developed by NIC Managements |

The same status is displayed in the applicant dashboard w.r.t the application.

| Establishment   Ease of doing bu: X Common Application Form Previx X                                                                                                    |                                      |
|----------------------------------------------------------------------------------------------------|--------------------------------------|
| ← → C                                                                                                    | < 2 ☆ @ ♣ 🛛 😩 :                      |
| BUSINESS REFERENCE ID : CAF2022000490                                                                                                    | Check Status                         |
| BUSINESS REFERENCE ID : CAF2022000488                                                                                                    | Check Status 🗸 🗸                     |
| BUSINESS REFERENCE ID : CAF2022000484                                                                                                    | Check Status 🗸 🗸                     |
| BUSINESS REFERENCE ID : CAF2022000476                                                                                                    | Apply Online 🗸                       |
| BUSINESS REFERENCE ID : CAF2022000471                                                                                                    | Check Status                         |
| BUSINESS REFERENCE ID : CAF2022000466                                                                                                    | Check Status 🗸 🗸                     |
| BUSINESS REFERENCE ID : CAF2022000465                                                                                                    | Check Status 🗸 🤝                     |
| BUSINESS REFERENCE ID : CAF2022000456                                                                                                    | Apply Online 🗸                       |
| BUSINESS REFERENCE ID : CAF2022000453                                                                                                    | Check Status                         |
| SL NO. SERVICE                                                                                                    | ACTION                               |
| 1       Allotment of land in Industrial Area (WBIDC) (WBRTPS Timeline: Evaluating land allotment application for industrial use – 10 days)         Image: Image: | Click to Proceed                     |
| Copyright © All Rights Reserved                                                                                                    | Design & Developed by NIC Marchine   |
| 🚱 🥝 📜 😉 💽 🔤 🖾 🕸 🔂 😒 🕞 🥥 🥥 🖉                                                                                                    | ∽ (1)) (☐ and PM 10-20<br>01-10-2022 |

Once the cabinet approval is completed from WBIDC end the lease payment for the application is automatically initiated and the status of the application changes to *"Lease Payment Initiated"* under the check status section of the application.

| S Establishment   Ease of doing bu: × S Common Application Form Previc × +                        |                                                                 |                  | × • • • • ×                          |
|---------------------------------------------------------------------------------------------------|-----------------------------------------------------------------|------------------|--------------------------------------|
| $\leftarrow \rightarrow \mathbf{C}$ ( silpasathi.wb.gov.in/caf/submitted/cTZVZkZ6YkIYNDJWT0ISQWo5 | RjZmZz09/Q05zN1hIZ3dVVHhVQIR0OEd2alNiUT09                       | QB               | 🖈 🗅 🌲 🗄                              |
| & Ease of Doing Business   Single Window Services for Busine                                      | ess                                                             | , <mark>3</mark> | Welcome Onboard*<br>TEST USER        |
| 🕼 DASHBOARD 🛗 ALL ESTABLISHMENTS 🎤 ALL SERVICES 🖾 PROCEDURE COMPR                                 | EHENSIVE LIST EQUERY/GRIEVANCES                                 |                  |                                      |
| G For any techn                                                                                   | ical query, kindly drop a mail at helpdesk.silpasathi@gmail.com |                  |                                      |
| Current Status-CAF2022000453                                                                      |                                                                 |                  |                                      |
| NAME OF THE SERVICES                                                                              |                                                                 | CURRENT STATUS   | DATE                                 |
| Allotment of land in Industrial Area (WBIDC)                                                      | Pending                                                         | Completed        |                                      |
|                                                                                                   | Application Payment Initiated                                   | Completed        |                                      |
|                                                                                                   | Application Payment Completed                                   | Completed        |                                      |
|                                                                                                   | Forward                                                         | Completed        |                                      |
|                                                                                                   | Waiting for Cabinet Approval                                    | Completed        |                                      |
|                                                                                                   | Approved / Reject                                               | Completed        |                                      |
|                                                                                                   | Lease Payment Initiated                                         | Completed        |                                      |
|                                                                                                   | Lease Payment Completed                                         | Pending          |                                      |
|                                                                                                   | Possession Certificate Delivered                                | Pending          |                                      |
|                                                                                                   |                                                                 |                  |                                      |
| Copyright © All Rights Reserved                                                                   |                                                                 | Des              | ign & Developed by                   |
| 🚱 进 🔄 🚺 🚺 🏟                                                                                       | Z 🔇 👌 🕄 🖉 🥥 🖉                                                   |                  | △ (t) (t) and PM 11:42<br>01-10-2022 |

The same status is reflected in the applicant dashboard w.r.t the application. Also a "Pay Now" button is available for the applicant to make the payment for the lease payment.

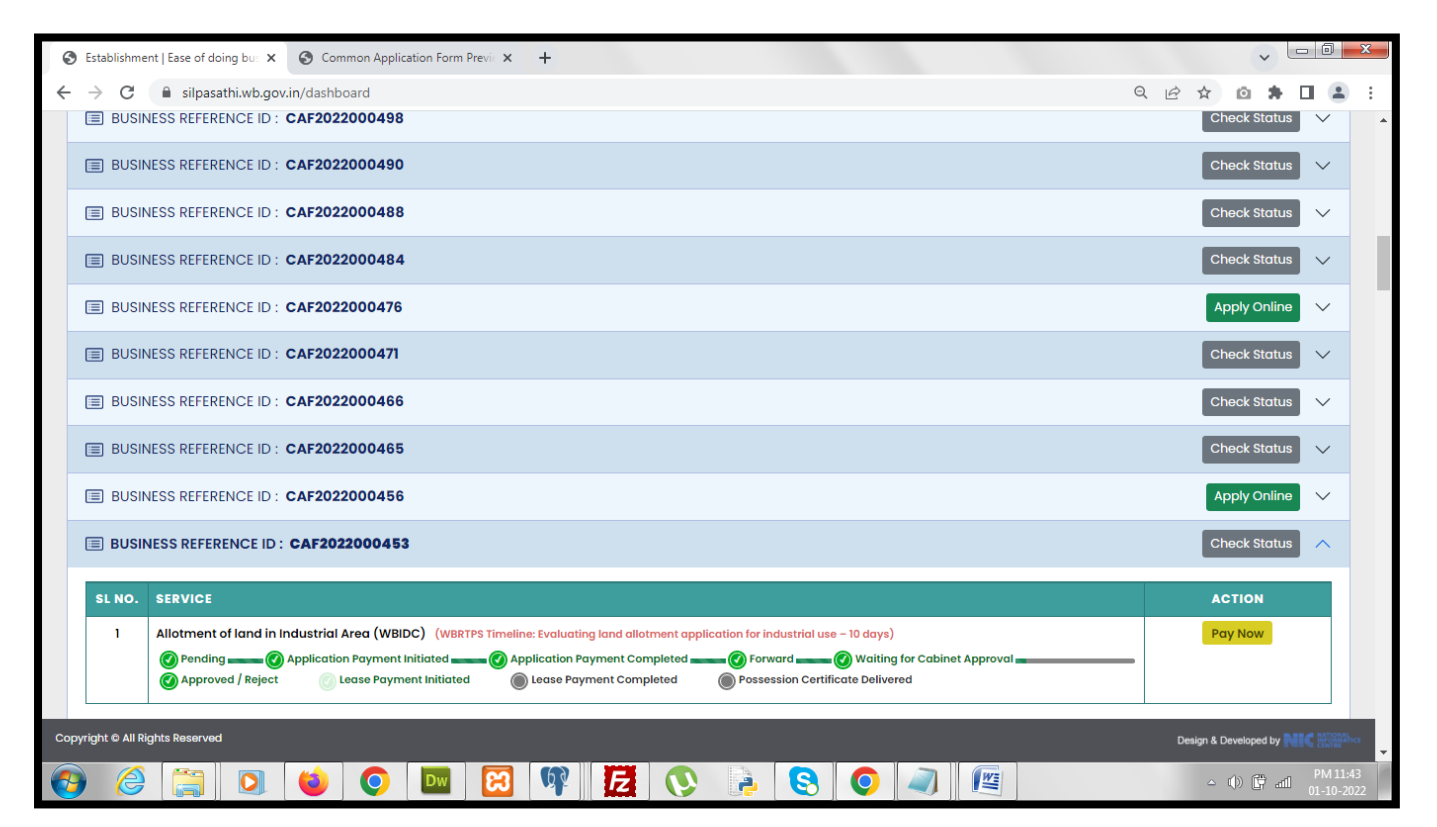

On clicking the "Pay Now" button applicant gets redirected to the payment details page.

| S Establishment   Ease of doing bus ×                                    | e-Payments   Ease of doing busin X +                                                                         |                 |                                                                              |                                               | · - 0 - ×                                                        |  |  |
|--------------------------------------------------------------------------|----------------------------------------------------------------------------------------------------|-----------------|------------------------------------------------------------------------------|-----------------------------------------------|------------------------------------------------------------------|--|--|
| $\leftrightarrow$ $\rightarrow$ C $\blacksquare$ silpasathi.wb.gov.in/pa | C   C   Silpasathi.wb.gov.in/payu-payments/cTZVZkZ6YklYNDJWT0lSQWo5RjZmZz09/Q05zN1hlZ3dVVHhVQlR0OEd2alNiUT09 |                 |                                                                              |                                               |                                                                  |  |  |
| 🎄 Ease of Doing Business   Sin                                           | gle Window Services for Business                                                                             |                 |                                                                              |                                               | y <sup>3</sup>   <b>elcome Onboard</b> <sup>+</sup><br>TEST USER |  |  |
| 🖄 DASHBOARD 🛛 🔒 ALL ESTABLISHMENTS                                       |                                                                                                    | LIST 🖂 C        | QUERY/GRIEVANCES                                                             |                                               |                                                                  |  |  |
|                                                                          | Ê                                                                                                    | For any t       | echnical query, kindly drop a mail at helpdesk.si                            | <u>pasathi@gmail.com</u>                      |                                                                  |  |  |
| Payments Details-C                                                       | AF2022000453                                                                                                 |                 |                                                                              |                                               |                                                                  |  |  |
| Details of the depositor                                                 |                                                                                                    |                 |                                                                              |                                               |                                                                  |  |  |
| Name                                                                     | Test User                                                                                                    | Note: E         | By pressing "Confirm Payment" butto                                          | n you are redirecte                           | ed to Grips portal,                                              |  |  |
| Email                                                                    | sudhansumht@gmail.com                                                                                        | please<br>dashb | e do not press back button or refresh<br>oard after successful payment. Plea | . You will automations<br>se don't be confuse | cally redirect to<br>ed if not redirected                        |  |  |
| Mobile                                                                   | 9749689171                                                                                                   | autom           | natically, your payment status will be                                       | updated within 72                             | hours.                                                           |  |  |
| Service wise fees details                                                |                                                                                                    |                 |                                                                              |                                               |                                                                  |  |  |
| SL. NO. NAME OF THE S                                                    | ERVICES                                                                                                    |                 | PURPOSE                                                                      | HEAD OF ACCOUNT                               | PAYABLE AMOUNT(RS.)                                              |  |  |
| 1 Allotment of land                                                      | l in Industrial Area (WBIDC)                                                                                 |                 | WBIDC LAND ALLOTMENT FEES PAYMENT                                            | 00880380                                      | 12200                                                            |  |  |
|                                                                          | Total 12200                                                                                                  |                 |                                                                              |                                               |                                                                  |  |  |
| << Back Confirm Payment                                                  |                                                                                                    |                 |                                                                              |                                               |                                                                  |  |  |
| Copyright © All Rights Reserved                                          |                                                                                                    |                 |                                                                              |                                               | Design & Developed by REC Management                             |  |  |
|                                                                          | ) 📀 🔤 🔀 📭 🛃                                                                                                  |                 |                                                                              |                                               | △ (I) (F and PM 11:45<br>01-10-2022                              |  |  |

On clicking the "Confirm Payment" button applicant is redirected to the payment gateway to make the necessary payment.

| S Establishment   Ease of doing bus 🗙 🔒 Payr                      | ment Page × +                              |                                                  |                                       |
|-------------------------------------------------------------------|--------------------------------------------|--------------------------------------------------|---------------------------------------|
| $\leftrightarrow$ $\rightarrow$ C $($ apitest.payu.in/public/#/76 | 6a41c89491d893230004195c79c9fdb7054e85433f | a57eeb66ba2f41c1d61f2/cards යේ                   | ☆ @ # □ ≗ :                           |
|                                                                   | Here Back EasyAccounts                     | CARDS (CREDIT/DEBIT)                             | Â                                     |
|                                                                   | Enter new card                             | Card Number                                      |                                       |
|                                                                   | Payable Now ₹12200 •                       | Enter Card Number                                |                                       |
|                                                                   | Transaction Id: EODB6847266688243089       | Expiry CVV @                                     |                                       |
|                                                                   |                                            | MM/YY Enter CVV                                  |                                       |
|                                                                   |                                            | Name on Card                                     |                                       |
|                                                                   |                                            | Enter name as on card                            |                                       |
|                                                                   |                                            | Secure this option for faster checkouts          |                                       |
|                                                                   |                                            | PROCEED                                          |                                       |
|                                                                   |                                            |                                                  |                                       |
|                                                                   |                                            |                                                  |                                       |
|                                                                   |                                            |                                                  |                                       |
|                                                                   | Privacy Policy                             | Character States Control RuPays SaferKoy TSS vos |                                       |
| 🚱 🄕 🎇 💿                                                           | <b>O D B P Z</b>                           | 🔊 🜔 🥥 🕺                                          | △ (1)) (1) and PM 11:46<br>01-10-2022 |

| S Establishment   Ease of doing bus X Pay                       | rment Page 🗙                  | +                    |                            |                            |          |      | ~       | - 0 <mark>- X</mark> - |
|-----------------------------------------------------------------|-------------------------------|----------------------|----------------------------|----------------------------|----------|------|---------|------------------------|
| $\leftrightarrow$ $\rightarrow$ C $$ apitest.payu.in/public/#/7 | 6a41c89491d893230004195       | c79c9fdb7054e85433fa | 57eeb66ba2f41c1d61f2/cards |                            | 07       | ₽ \$ | Ø 🕈     | • • ·                  |
|                                                                 | ← Back                        | EasyAccounts         | CARDS (CREDIT/DEBIT)       | 5 English <del>-</del>     |          |      |         | ^<br>_                 |
|                                                                 | Enter new ca                  | ard                  | Card Number                |                            |          |      |         |                        |
|                                                                 | Payable Now                   | ₹12200 ♀             | 5123-4567-8901-2           | 2346                       |          |      |         |                        |
|                                                                 | Transaction Id: EODB684726668 | 8243089              | Expiry                     | CVV @                      |          |      |         |                        |
|                                                                 |                               |                      | 05/25                      | •••                        |          |      |         |                        |
|                                                                 |                               |                      | Name on Card               |                            |          |      |         |                        |
|                                                                 |                               |                      | Test Payee                 |                            |          |      |         |                        |
|                                                                 |                               |                      | Secure this option         | for faster checkouts       |          |      |         |                        |
|                                                                 |                               |                      | PRO                        | OCEED                      |          |      |         |                        |
|                                                                 |                               |                      |                            |                            |          |      |         | - 1                    |
|                                                                 |                               |                      |                            |                            |          |      |         | - 1                    |
|                                                                 |                               |                      |                            |                            | -        |      |         | - 1                    |
|                                                                 | Payu" Privacy Policy          |                      | Manual Visa                | MasterCard. RuPay> SafeKey | Tody ess |      |         |                        |
| 🚱 🏈 🞇 🔍 📦                                                       |                               | <b>I</b>             | 0 2 5                      |                            |          | ۵    | () 🛱 al | PM 11:46<br>01-10-2022 |

## Applicant is asked for a confirmation.

| S Establishment   Ease of doing bu: X R Payment Page                          | × +                                                                                                    |                                                                                                    | v - 0 ×                              |
|-------------------------------------------------------------------------------|----------------------------------------------------------------------------------------------------|----------------------------------------------------------------------------------------------------|--------------------------------------|
| $\leftrightarrow$ $\rightarrow$ C $($ apitest.payu.in/public/#/76a41c89491d89 | 3230004195c79c9fdb7054e85433fa57                                                                               | 7eeb66ba2f41c1d61f2/cards                                                                                | • @ ☆ @ ♣ 🛛 😩 :                      |
| ← Back                                                                        | EasyAccounts                                                                                                   | CAROS (CREDIT/DEBIT)                                                                                     |                                      |
| Enter                                                                         | new card                                                                                                    |                                                                                                    |                                      |
| Payable Now                                                                   | ₹12200 ●                                                                                                    | 5123-4567-8901-2346                                                                                      |                                      |
| Transaction Id:                                                               |                                                                                                    | Expiry CVV 🔍                                                                                             |                                      |
|                                                                               | YOU HAVEN'T SAVED<br>Save your card now as per ne<br>card details for every transac<br>CONTINUE WITHOUT SAVING | YOUR CARD YET ×<br>ew RBI guidelines to avoid entering the full<br>tion. T&Cs apply<br>SAVE AND CONTINUE |                                      |
|                                                                               | v                                                                                                    |                                                                                                    |                                      |
| Payu                                                                          |                                                                                                    | Ourse Worked Basedow RuPays SafeKey Tay tos                                                              |                                      |
| 👩 🏉 📜 🖸 🔟 🖸                                                                   |                                                                                                    | 🔇 🌛 😒 🕥 🔊 🖉                                                                                              | ~ (↓) [‡ anti PM 11:46<br>01-10-2022 |

### Applicant has to provide the card details to proceed.

On selecting the appropriate option an OTP is sent to applicant's mobile number for the transaction to be approved.

| S Establishment   Ease of doing bu: X Simulator                           | × +                        |                         |
|---------------------------------------------------------------------------|----------------------------|-------------------------|
| $\leftrightarrow$ $\rightarrow$ C $$ acssimuat.payubiz.in/pg/axis/axished | ome                        | • E 🖻 🖈 🗅 🜲 🗄 😩 🗄       |
|                                                                           |                            |                         |
|                                                                           |                            |                         |
|                                                                           |                            |                         |
|                                                                           | AXIS SIMULATOR             |                         |
|                                                                           | PLEASE ENTER THE OTP       |                         |
|                                                                           |                            |                         |
|                                                                           |                            |                         |
|                                                                           |                            |                         |
|                                                                           | Page will expire in 43 sec |                         |
|                                                                           |                            |                         |
|                                                                           |                            |                         |
|                                                                           | PAT                        |                         |
|                                                                           |                            |                         |
|                                                                           |                            |                         |
|                                                                           |                            |                         |
|                                                                           |                            |                         |
|                                                                           |                            |                         |
|                                                                           |                            |                         |
|                                                                           |                            |                         |
|                                                                           |                            | PM 11-46                |
|                                                                           | 🔤   🔀   🏋   🔀   🕑   🥥   🖉  | △ ()) () and 01-10-2022 |

After providing the OTP applicant successfully completes the payment transaction.

| S Establishment   Ease of doing bu: X Simulator | × +                                                                                                    |                                          |
|-------------------------------------------------|----------------------------------------------------------------------------------------------------|------------------------------------------|
| C acssimuat.payubiz.in/pg/axis/axishome         |                                                                                                    | ⊶ ⊟ lè ☆ @ 🗯 🖬 🏝 :                       |
|                                                 | <section-header><section-header><section-header><section-header><text><text><text></text></text></text></section-header></section-header></section-header></section-header> |                                          |
| 🚱 🏉 🚞 🖸 🐿                                       | 🖾 🕸 🛃 🚫 🌛 😒 🥥 🚚 📺                                                                                                    | △ (1) (1) and (1) PM 11:47<br>01-10-2022 |

After successful lease payment applicant gets redirected to the status page where the status of the application changes to "Lease Payment Completed".

| S Establishment   Ease of doing bu: X S Common Application Form Previx X +                                               |                                                           |                            | ~ <u>- 0 ×</u>                       |
|----------------------------------------------------------------------------------------------------|-----------------------------------------------------------|----------------------------|--------------------------------------|
| $\leftarrow \rightarrow \mathbf{C}$ ( $\mathbf{\hat{e}}$ silpasathi.wb.gov.in/caf/submitted/cTZVZkZ6YklYNDJWT0ISQWo5RjZm | Zz09/Q05zN1hIZ3dVVHhVQIR0OEd2aINiUT09                     | ସ୍ 🖻                       | * • * • • •                          |
| & Ease of Doing Business   Single Window Services for Business                                                           |                                                           | 4 <mark>3</mark>           | Welcome Onboard*                     |
| 🐵 DASHBOARD 🛗 ALL ESTABLISHMENTS 🕜 ALL SERVICES 📰 PROCEDURE COMPREHEN                                                    | ISIVE LIST EQUERY/GRIEVANCES                              |                            |                                      |
|                                                                                                    | For any technical query, kindly drop a mail at <u>hel</u> | pdesk.silpasathi@gmail.com | n                                    |
| Current Status-CAF2022000453                                                                                             |                                                           |                            |                                      |
| NAME OF THE SERVICES                                                                                                    |                                                           | CURRENT STATUS             | DATE                                 |
| Allotment of land in Industrial Area (WBIDC)                                                                             | Pending                                                   | Completed                  |                                      |
|                                                                                                    | Application Payment Initiated                             | Completed                  |                                      |
|                                                                                                    | Application Payment Completed                             | Completed                  |                                      |
|                                                                                                    | Forward                                                   | Completed                  |                                      |
|                                                                                                    | Waiting for Cabinet Approval                              | Completed                  |                                      |
|                                                                                                    | Approved / Reject                                         | Completed                  |                                      |
|                                                                                                    | Lease Payment Initiated                                   | Completed                  |                                      |
|                                                                                                    | Lease Payment Completed                                   | Completed                  |                                      |
|                                                                                                    | Possession Certificate Delivered                          | Pending                    |                                      |
|                                                                                                    |                                                           |                            |                                      |
| Copyright © All Rights Reserved                                                                                          |                                                           | De                         | sign & Developed by NIC Manaches     |
| 😰 🙆 🔯 📦 💽 😭                                                                                                    | 🛃 🔇 🌛 😒 🥥 🥥 🖉                                             |                            | △ (1) (1) and PM 11:47<br>01-10-2022 |

The same status is displayed in the applicant dashboard w.r.t the application.

| ę  | Establishment   Ease of doing bus 🗙                                                                                                    | Common Application Form Previn x +                                                                            |     | ~                      |                     | X         |
|----|----------------------------------------------------------------------------------------------------|----------------------------------------------------------------------------------------------------|-----|------------------------|---------------------|-----------|
| ~  | ightarrow  ightarrow  ightarro | v.in/dashboard G                                                                                              | ) B | ☆ 🗅 🕈                  |                     | :         |
|    | BUSINESS REFERENCE ID :                                                                                                    | CAF2022000498                                                                                                 |     | Check Status           | $\sim$              | *         |
|    | BUSINESS REFERENCE ID :                                                                                                    | CAF2022000490                                                                                                 |     | Check Status           | $\sim$              |           |
|    | BUSINESS REFERENCE ID :                                                                                                    | CAF2022000488                                                                                                 |     | Check Status           | $\sim$              |           |
|    | BUSINESS REFERENCE ID :                                                                                                    | CAF2022000484                                                                                                 |     | Check Status           | $\sim$              |           |
|    | BUSINESS REFERENCE ID :                                                                                                    | CAF2022000476                                                                                                 |     | Apply Online           | $\sim$              |           |
|    | BUSINESS REFERENCE ID :                                                                                                    | CAF2022000471                                                                                                 |     | Check Status           | $\sim$              |           |
|    | BUSINESS REFERENCE ID :                                                                                                    | CAF2022000466                                                                                                 |     | Check Status           | $\sim$              |           |
|    | BUSINESS REFERENCE ID :                                                                                                    | CAF2022000465                                                                                                 |     | Check Status           | $\sim$              |           |
|    | BUSINESS REFERENCE ID :                                                                                                    | CAF2022000456                                                                                                 |     | Apply Online           | $\sim$              |           |
|    | BUSINESS REFERENCE ID                                                                                                    | : CAF2022000453                                                                                               |     | Check Status           | ^                   |           |
|    | SL NO. SERVICE                                                                                                    |                                                                                                    |     | ACTION                 |                     |           |
|    | 1 Allotment of land in                                                                                                    | Industrial Area (WBIDC) (WBRTPS Timeline: Evaluating land allotment application for industrial use – 10 days) |     | Click to Proceed       |                     |           |
|    | Pending (<br>Approved / Reject                                                                                                    | Application Payment Initiated                                                                                 |     |                        |                     |           |
| Co | pyright © All Rights Reserved                                                                                                    |                                                                                                    | D   | esign & Developed by N | C NATIONAL          | IG .      |
| 6  | ) 🙆 📜 🔍                                                                                                    | 🗉 💿 🔤 🕄 🕸 🧱 🚫 🗦 😒 🕥 🥥 🖳                                                                                       |     | - () ( <b>;</b> al     | PM 11:4<br>01-10-20 | 18<br>)22 |

Once WBIDC approves the possession certificate w.r.t the application submitted the status of the application changes to "Possession Certificate Delivered" under the status check page.

| Establishment   Ease of doing bu: × O Common Application Form Previe × +                                         |                                                                                                    |                                    | ~ <u> </u>                          |
|----------------------------------------------------------------------------------------------------|----------------------------------------------------------------------------------------------------|------------------------------------|-------------------------------------|
| $\leftarrow$ $\rightarrow$ <b>C</b> $($ <b>i</b> silpasathi.wb.gov.in/caf/submitted/cTZVZkZ6YklYNDJWT0ISQWo5RjZm | ← → C 🔒 silpasathi.wb.gov.in/caf/submitted/cTZVZkZ6YkIYNDJWT0ISQWo5RjZmZz09/Q05zN1hIZ3dVVHhVQlR00Ed2alNiUT09 |                                    |                                     |
| ${\circledast}$ Ease of Doing Business   Single Window Services for Business                                     | 4 <mark>3</mark>                                                                                             | Welcome Onboard*<br>TEST USER      |                                     |
| 🖂 DASHBOARD 📸 ALL ESTABLISHMENTS 🦨 ALL SERVICES 🖂 PROCEDURE COMPREHEN                                            | SIVE LIST                                                                                                    |                                    |                                     |
|                                                                                                    | 🗟 For any technical query, kindly drop a mail at <u>h</u>                                                    | <u>elpdesk.silpasathi@gmail.cc</u> | <u>om</u>                           |
| Current Status-CAF2022000453                                                                                     |                                                                                                    |                                    |                                     |
| NAME OF THE SERVICES                                                                                             |                                                                                                    | CURRENT STATUS                     | DATE                                |
| Allotment of land in Industrial Area (WBIDC)                                                                     | Pending                                                                                                    | Completed                          |                                     |
|                                                                                                    | Application Payment Initiated                                                                                | Completed                          |                                     |
|                                                                                                    | Application Payment Completed                                                                                | Completed                          |                                     |
|                                                                                                    | Forward                                                                                                    | Completed                          |                                     |
|                                                                                                    | Waiting for Cabinet Approval                                                                                 | Completed                          |                                     |
|                                                                                                    | Approved / Reject                                                                                            | Completed                          |                                     |
|                                                                                                    | Lease Payment Initiated                                                                                      | Completed                          |                                     |
|                                                                                                    | Lease Payment Completed                                                                                      | Completed                          |                                     |
|                                                                                                    | Possession Certificate Delivered                                                                             | Completed                          |                                     |
| Copyright © All Rights Reserved                                                                                  |                                                                                                    | Det                                | sign & Developed by NIC Strange     |
| 😰 🥝 🔯 🔽 📦 🖉                                                                                                    | 2 🔇 🔑 🕄 🗿 🥥 🖉                                                                                                |                                    | △ (↓) () and PM 11:48<br>01-10-2022 |

The same status is displayed in the applicant dashboard w.r.t the application.

| Ģ  | Establishme     | ent   Ease of doing bus 🗙      | Ommon Application Form Previe × +                                                                             |    |                  | <b>~</b>   |                                   | x         |
|----|-----------------|--------------------------------|----------------------------------------------------------------------------------------------------|----|------------------|------------|-----------------------------------|-----------|
| <  | $\rightarrow$ C | 🔒 silpasathi.wb.gov            | xin/dashboard G                                                                                               | ŀŀ | ☆ ©              | <b>*</b> E |                                   | :         |
|    | 🔳 BUSI          | NESS REFERENCE ID :            | CAF2022000498                                                                                                 |    | Check S          | tatus      | $\sim$                            | 1         |
|    | 🔳 BUSI          | NESS REFERENCE ID :            | CAF2022000490                                                                                                 |    | Check S          | tatus      | $\sim$                            |           |
|    | 🔳 BUSI          | NESS REFERENCE ID :            | CAF2022000488                                                                                                 |    | Check S          | tatus      | $\sim$                            | L.        |
|    | 🔳 BUSI          | NESS REFERENCE ID :            | CAF2022000484                                                                                                 |    | Check S          | tatus      | $\sim$                            |           |
|    | 🔳 BUSI          | NESS REFERENCE ID :            | CAF2022000476                                                                                                 |    | Apply C          | online     | $\sim$                            |           |
|    | 🔳 BUSI          | NESS REFERENCE ID :            | CAF2022000471                                                                                                 |    | Check S          | tatus      | $\sim$                            |           |
|    | 🔳 BUSI          | NESS REFERENCE ID :            | CAF2022000466                                                                                                 |    | Check S          | tatus      | $\sim$                            |           |
|    | BUSI            | NESS REFERENCE ID :            | CAF2022000465                                                                                                 |    | Check S          | tatus      | $\sim$                            |           |
|    | 🔳 BUSI          | NESS REFERENCE ID :            | CAF2022000456                                                                                                 |    | Apply C          | online     | $\sim$                            |           |
|    | 🔳 BUSI          | NESS REFERENCE ID :            | CAF2022000453                                                                                                 |    | Check S          | tatus      | ^                                 |           |
|    | SL NO.          | SERVICE                        |                                                                                                    |    | ACTION           | 1          |                                   |           |
|    | 1               | Allotment of land in l         | industrial Area (WBIDC) (WBRTPS Timeline: Evaluating land allotment application for industrial use – 10 days) | Do | wnload Cer       | tificate   |                                   |           |
|    |                 | Pending (<br>Approved / Reject | Application Payment Initiated                                                                                 |    |                  |            |                                   |           |
| Co | pyright © All R | lights Reserved                |                                                                                                    | D  | esign & Develope | ed by N    | NATIONAL<br>INFORMATION<br>CENTRE | •         |
| 6  | ) (2            |                                | 📦 💿 🔤 🕅 🛃 🔇 🍡 😒 🥥 🚚 🖳                                                                                         |    | - () (           | ें जा।     | PM 11:4<br>01-10-20               | 18<br>122 |

On clicking the "Download Certificate" button the applicant gets redirected to the application details page where a "Possession Certificate" button is now available, clicking on which applicant can view / download the possession certificate delivered by WBIDC.

| S Establishment   Ease of doing bu: × S Application View Details   Ease of × +                                   | v 🕒 🖻 💌                                                                                                    |
|----------------------------------------------------------------------------------------------------|----------------------------------------------------------------------------------------------------|
| $\leftrightarrow$ $\rightarrow$ C a silpasathi.wb.gov.in/viewdetails/29/cTZVZkZ6YkIYNDJWT0ISQWo5RjZmZz09/Q05zN1h | IZ3dVVHhVQIR00Ed2aINiUT09 Q 🖻 🖈 🛛 🏝 🗄                                                                                                    |
| & Ease of Doing Business   Single Window Services for Business                                                   | A <sup>9</sup>   😩 Welcome Onboard*                                                                                                    |
| 🐼 DASHBOARD 🔮 ALL ESTABLISHMENTS 🎤 ALL SERVICES 🖅 PROCEDURE COMPREHENSIVE LIST 🚍 Q                               | UERY/GRIEVANCES                                                                                                    |
| For any technical query, kindly drop a mail at <u>helpdesk.silpasathi@gmail.co</u>                               | <u>n</u>                                                                                                    |
| Application Form View Details - CAF2022000453                                                                    |                                                                                                    |
|                                                                                                    |                                                                                                    |
| PARAMETERS                                                                                                    | INPUTS                                                                                                    |
| Application Number                                                                                               | Your Application No is WBIDC-7863-66                                                                                                    |
| Applied On                                                                                                    | 14-09-2022                                                                                                    |
| Possesssion Certificate Details                                                                                  |                                                                                                    |
| Possession Certificate                                                                                           | Possession Certificate                                                                                                    |
| Possession Certificate Issue Date                                                                                | 20-09-2022                                                                                                    |
| Application Payment Details                                                                                      |                                                                                                    |
| Payment Date                                                                                                    | 19-09-2022                                                                                                    |
| Payable Amount                                                                                                   | 1255                                                                                                    |
| Lease Payment Details                                                                                            |                                                                                                    |
| Payment Date                                                                                                    | 20-09-2022                                                                                                    |
| Payable Amount                                                                                                   | 12200                                                                                                    |
| Copyright © All Rights Reserved                                                                                  | Design & Developed by                                                                                                    |
|                                                                                                    | Image: Second second secon |

Sample of the possession certificate is displayed below.

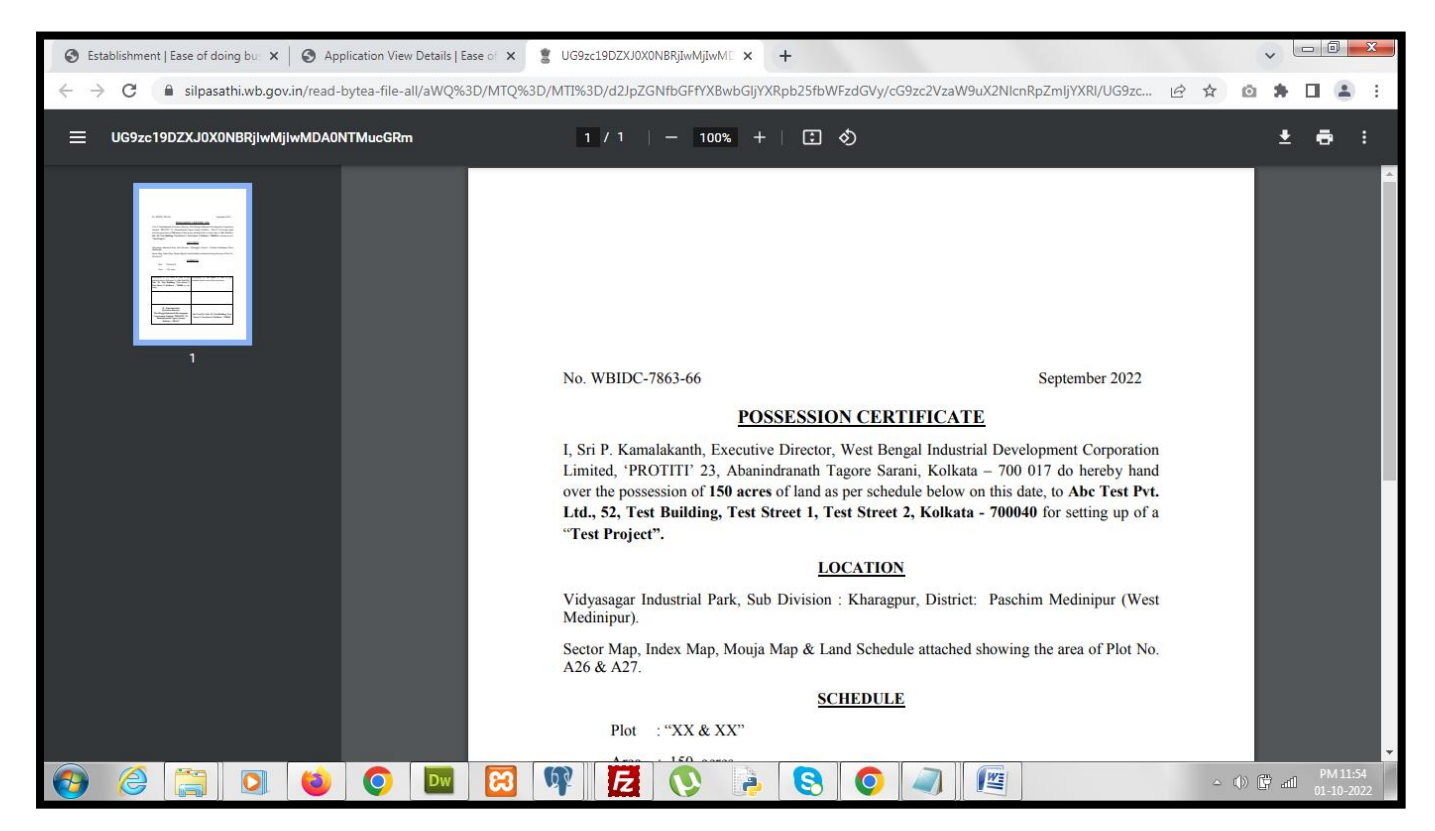

| S Establishment   Ease of doing bu: X S Application View Details   Ease of X                                 | UG9zc19DZXJ0X0NBRjIwMjIwMD × +                                                                                                    |                                                                                          |      | ~     | - 0 -               | x       |
|----------------------------------------------------------------------------------------------------|----------------------------------------------------------------------------------------------------|------------------------------------------------------------------------------------------|------|-------|---------------------|---------|
| $\leftrightarrow$ $\rightarrow$ <b>C</b> $($ <b>a</b> silpasathi.wb.gov.in/read-bytea-file-all/aWQ%3D/MTQ%3D | /MTI%3D/d2JpZGNfbGFfYXBwbGljYXRpb25fbWF                                                                                                    | zdGVy/cG9zc2VzaW9uX2NIcnRpZmIjYXRI/UG9zc                                                 | ₽ \$ | ۵ 🛊   |                     | :       |
| ≡ UG9zc19DZXJ0X0NBRjIwMjIwMDA0NTMucGRm                                                                       | 1 / 1   - 100% +   🗄 🔇                                                                                                    | D                                                                                        |      | Ŧ     | ē                   | :       |
|                                                                                                    | SCH<br>Plot : "XX & XX"<br>Area : 150 acres<br>Possession of 150 acres of land as per<br>schedule above delivered to Abc Test Pvt.<br>Ltd., 52, Test Building, Test Street 1,<br>Test Street 2, Kolkata – 700040 by me<br>today. | Possession of <b>150 acres</b> of land as per schedule above received by me today.       |      |       |                     |         |
|                                                                                                    | (P. Kamalakanth)<br>Executive Director<br>West Bengal Industrial Development<br>Corporation Limited. 'PROTITI' 23,<br>Abanindranath Tagore Sarani,<br>Kolkata – 700 017                                                          | Abc Test Pvt. Ltd., 52, Test Building, Test<br>Street 1, Test Street 2, Kolkata – 700040 |      |       |                     | •       |
|                                                                                                    | 🕸 🔁 🔇 🗦                                                                                                    |                                                                                          | ۵    | 0 🕅 🛋 | PM 11:5<br>01-10-20 | 5<br>22 |

| POSSESSION                                                                                                    | CERTIFICATE                                                                                                    |
|----------------------------------------------------------------------------------------------------|----------------------------------------------------------------------------------------------------|
| I, Sri P. Kamalakanth, Executive Director, V.<br>Limited, 'PROTITI' 23, Abanindranath Tag<br>over the possession of 150 acres of land as<br>Ltd., 52, Test Building, Test Street 1, Tes<br>"Test Project". | West Bengal Industrial Development Corporation<br>gore Sarani, Kolkata – 700 017 do hereby hand<br>per schedule below on this date, to Abc Test Pvt.<br>it Street 2, Kolkata - 700040 for setting up of a |
| LOC                                                                                                    | CATION                                                                                                    |
| Vidyasagar Industrial Park, Sub Division :<br>Medinipur).                                                                                                    | Kharagpur, District: Paschim Medinipur (West                                                                                                    |
| Sector Map, Index Map, Mouja Map & Land<br>A26 & A27.                                                                                                    | d Schedule attached showing the area of Plot No.                                                                                                    |
| SCH                                                                                                    | IEDULE                                                                                                    |
| Plot : "XX & XX"                                                                                                    |                                                                                                    |
| Area : 150 acres                                                                                                    |                                                                                                    |
| Possession of 150 acres of land as per<br>schedule above delivered to Abc Test Pvt.<br>Ltd., 52, Test Building, Test Street 1,<br>Test Street 2, Kolkata – 700040 by me<br>today.                          | Possession of 150 acres of land as per<br>schedule above received by me today.                                                                                                    |
|                                                                                                    |                                                                                                    |

### Third Party verification details:

### Log on to <u>https://www.silpasathi.wb.gov.in</u>, Click on 'Establishment information' section Enter the service name and the concerned Registration number/ License number

v - 0 - X S Track Registration/License Detail × +  $\leftrightarrow$   $\rightarrow$  C (  $\blacksquare$  silpasathi.wb.gov.in/third-party-verification Q @ ☆ @ **≯ □ ≗** : G Select Language | V A- A A+ 😑 🕒 🖏 Apply through Online Single Window Portal HOME ABOUT . KNOW YOUR COMPLIANCES . ACTS RULES . INCENTIVES / SUBSIDIES / CREDIT SCHEMES FAQ GIS MAP GALLERY QUERY CONTACT US -**Ease of Doing Business** Single Window Services for Business Track Registration/License Details Select Services \* Registration Number / License Number / Others Search WBIDC-7863-66 ... Site Map | Privacy Policy | Disclai ated Links er | Rel 8 2 8 0 **(2)** Dw Fz 

Sample License details mentioned in the below screenshot

| ← → C           e ispassthiwb.gov/in/third-party-verification/alBtYmNUYm02/Fd0dXcyVYZUR3V4dz09/22xxRGszbz/4/S1h4cENtMWFMZCS52z09           e ispassthiwb.gov/in/third-party-verification/alBtYmNUYm02/Fd0dXcyVYZUR3V4dz09/22xxRGszbz/4/S1h4cENtMWFMZCS52z09                 Track Registration/License Details               Ereck Services*               Registration Number / License Number / Others*                 Mictment of land in Industrial Area (WBIDC) - (WBIDC - IC ~)               WBIDC-7863-66               Search                 Porseesion Certificate Number               Output               Possession Certificate Number               WBIDC-7863-66               Search                 Name of the Organisation             Location of the Organisation             Location of the Organisation             Stote: West Bengal             Building No: 52             Building No: 52             Building No: 52             Building No: 52             Building No: 152             Building No: 152                                                                                                    | Track Registration/License Detail: × +                                              |                                                                                                    |            |
|----------------------------------------------------------------------------------------------------|-------------------------------------------------------------------------------------|----------------------------------------------------------------------------------------------------|------------|
| Track Registration/License Details         Select Services *       Registration Number / License Number / Others *         Allotment of land in Industrial Area (WBIDC) - ( WBIDC - IC >       WBIDC-7863-66       Search         Parameter       Output         Possession Certificate Number       WBIDC-7863-66       Search         Approval Date       20-09-2022         Name of the Organisation       Abc Test Pvt. Ltd.         Location of the Organisation       State : West Bengal         Building Nor : 52       Building Nor : 52         Building Nor : 52       Building Nor : 52         Building Nor : 52       Building Nor : 52         Building Nor : 52       Building Nor : 52         Building Nor : 52       Building Nor : 52         Building Nor : 52       Building Nor : 52         Building Nor : 52       Building Nor : 52         Building Nor : 52       Building Nor : 52         Building Nor : 52       Building Nor : 52         Building Nor : 52       Building Nor : 52         Building Nor : 52       Building Nor : 52         Building Nor : 52       Building Nor : 52         Building Nor : 54       Crow / Vingore : Test String 2         City / Town / Vingore : Test String 2                                                                                                    | ← → C  ⓐ silpasathi.wb.gov.in/third-party-verification/alBtYmNUYm0zVFd0dXcyYVZUR3V4 | 209/Z2xxRGszbzV4S1h4cENtMWFMZG56Zz09 Q 🖻 🖈 🔲 (                                                                                                    | <b>.</b> : |
| Select Services* Registration Number / License Number / Others*   Allotment of land in Industrial Area (WBIDC) - (WBIDC - IC ~) WBIDC-7863-66     Parameter Output   Possession Certificate Number WBIDC-7863-66   Approval Date 20-09-2022   Name of the Organisation Abc Test Pvt. Ltd.   Location of the Organisation Country : India   State : West Bengal Building No: 52   Building No: 52 Building No: 52   Building No: 52 Building No: 52   Building No: 52 Building No: 52   Building No: 52 Building No: 52   Building No: 52 Building No: 52   Building No: 52 Building No: 52   Building No: 52 Building No: 52   Building No: 52 Building No: 52   Building No: 52 Building No: 52   Building No: 52 Building No: 52   Building Name: Test Building   Street 1: Test Street 1   Street 2: Test Street 2   City / Town / Villege: Test City                                                                                                    | Track Registration/License Details                                                  |                                                                                                    | *          |
| Allotment of land in Industrial Area (WBIDC) - ( WBIDC - IC ~)       WBIDC-7863-66       Search         Parameter       Output         Possession Certificate Number       WBIDC-7863-66         Approval Date       20-09-2022         Name of the Organisation       Abc Test Pvt. Ltd.         Location of the Organisation       Country : India<br>State : West Bengal<br>Building No: 52<br>Building No: 52<br>Build | Select Services * Registr                                                           | ation Number / License Number / Others *                                                                                                    |            |
| Parameter       Output         Possession Certificate Number       WBIDC-7863-66         Approval Date       20-09-2022         Name of the Organisation       Abc Test Pvt. Ltd.         Location of the Organisation       Country : India<br>State : West Bengal<br>Building No: 52<br>Building No: 52<br>City / Town / Vilage: Test Street 1<br>Street 1: Test Street 1<br>Street 2: City / Town / Vilage: Test City                                                                                                    | Allotment of land in Industrial Area (WBIDC) - (WBIDC - IC V WBID                   | 2-7863-66 Search                                                                                                    |            |
| Parameter     Output       Possession Certificate Number     WBIDC-7863-66       Approval Date     20-09-2022       Name of the Organisation     Abc Test Pvt. Ltd.       Location of the Organisation     Country : India<br>State : West Bengal<br>Building No: 52<br>Building Name : Test Building<br>Street 1: Test Street 1<br>Street 2: Test Street 2<br>City / Town / Vilage : Test City                                                                                                    |                                                                                     |                                                                                                    |            |
| Possession Certificate Number       WBIDC-7863-66         Approval Date       20-09-2022         Name of the Organisation       Abc Test Pvt. Ltd.         Location of the Organisation       Country : India<br>State : West Bengal<br>Building No: 52         Building No: 52       Building No: 52         Building No: 52       State : Vest Street 1 : Test Street 1 : Street 2 : City                                                                                                    | Parameter                                                                           | Output                                                                                                    |            |
| Approval Date       20-09-2022         Name of the Organisation       Abc Test Pvt. Ltd.         Location of the Organisation       Country : India<br>State : West Bengal<br>Building No: 52         Building Name : Test Building<br>Street 1: Test Street 1<br>Street 2: Test Street 2<br>City / Town / Vilage : Test Otiv                                                                                                    | Possession Certificate Number                                                       | WBIDC-7863-66                                                                                                    |            |
| Name of the Organisation     Abc Test Pvt. Ltd.       Location of the Organisation     Country : India<br>State : West Bengal<br>Building No : 52<br>Building Name : Test Building<br>Street 1 : Test Street 1<br>Street 2 : Test Street 2<br>City / Town / Vilagee : Test City                                                                                                    | Approval Date                                                                       | 20-09-2022                                                                                                    |            |
| Location of the Organisation       Country : India         State : West Bengal       Building No: 52         Building Name : Test Building       Building Name : Test Building         Street 1: Test Street 1       Street 2: Test Street 2         City / Town / Village : Test City       City / Town / Village : Test City                                                                                                    | Name of the Organisation                                                            | Abc Test Pvt. Ltd.                                                                                                    |            |
| District : Kolkata<br>Post Office : Park Street<br>Pincode : 700040                                                                                                    | Location of the Organisation                                                        | Country : India<br>State : West Bengal<br>Building No : 52<br>Building Name : Test Building<br>Street 1 : Test Street 1<br>Street 2 : Test Street 2<br>City / Town / Village : Test City<br>District : Kolkata<br>Post Office : Park Street<br>Pincode : 700040 |            |